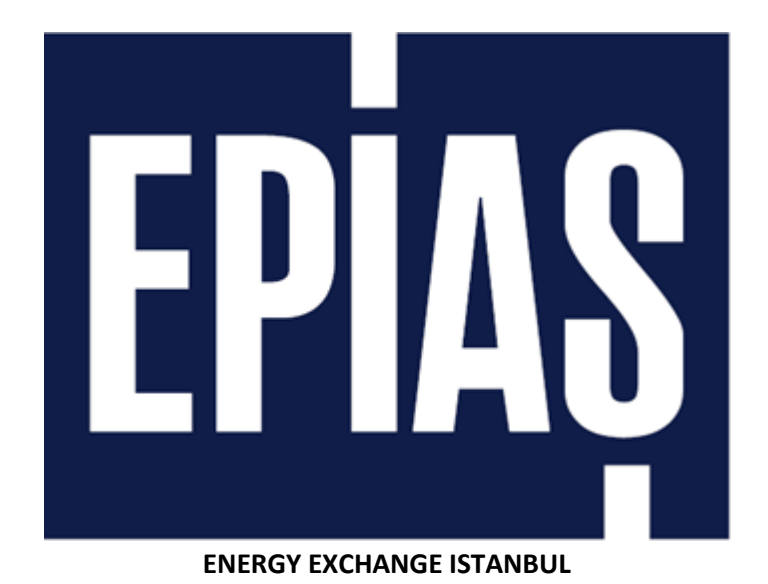

Continuous Trading Platform User Manual v.1.4

**Directorate of Market Operations** 

**Natural Gas Market Directorate** 

July 2020

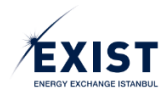

# **Table of Contents**

| INTRODUCTION                                                          | 4  |
|-----------------------------------------------------------------------|----|
| PROCESSES                                                             | 5  |
| A. Contracts                                                          | 6  |
| a. Daily Contracts                                                    | 7  |
| b. Weekly Contracts                                                   | 7  |
| c. Local/Zonal Contracts                                              | 8  |
| B. Order Process                                                      | 8  |
| C. Matching Process                                                   | 9  |
| Order Status                                                          | 9  |
| D. Settlement Process                                                 | 10 |
| SCREENS                                                               | 13 |
| 1. MARKET REGISTRATION PROCESS SCREENS                                | 13 |
| 1.1. Initiating Registration Procedures                               | 13 |
| 1.2. Submitting An Application Through The Online Registration Screen | 14 |
| 1.2.1. Registration Period                                            | 15 |
| 1.2.2. Market Participant Information                                 | 15 |
| 1.2.3. License Information                                            | 16 |
| 1.2.4. Tax Information                                                | 17 |
| 1.2.5. Communications Officer Information                             | 17 |
| 1.2.6. Security Verification                                          | 18 |
| 1.3. Viewing The Organization's Registration Information on the STP   | 19 |
| 1.4. User Settings on the EKYS (EXIST ID Management System)           | 20 |
| 1.4.1. Creating A Permanent User Password                             | 20 |
| 1.4.2. EKYS User Login                                                | 21 |
| 1.4.3. PK Admin Screen (DashBoard)                                    | 21 |
| 1.4.3.1. Menu and Top Banner Field                                    | 22 |
| 1.4.3.2. User Summary Information Field                               | 23 |
| 1.4.3.3. Shortcut Buttons                                             | 23 |
| 1.4.3.4. Last Transactions / Notifications                            | 24 |
| 1.4.4. User Transactions - My Information Screen                      | 24 |
| 1.4.4.1. User Information                                             | 25 |
| 1.4.4.2. Authorization Groups                                         | 27 |
| 1.4.4.3. Users Connected to the Organization                          | 28 |
| 1.4.5. User Transactions / List Users                                 | 30 |
| 1.4.6. User Transactions / View Users                                 | 32 |

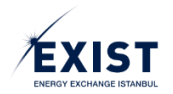

| 1.4.6.1. Edit "Sub-User Information"                           |
|----------------------------------------------------------------|
| 1.4.6.2. Edit "Sub-User Authorization Groups"                  |
| a. Defining Authorization Groups                               |
| b. Deleting Authorization Groups                               |
| 1.4.6.3. View "Sub-User Limits"                                |
| 1.4.6.4. View "Sub-User Transaction History and Notifications" |
| 1.4.7. Authorization Group Procedures                          |
| 1.4.7.1. Creating a New Authorization Group                    |
| 1.4.7.2. View "Authorization Group Details"                    |
| 1.4.8. Limit Actions 47                                        |
| 1.4.8.1. Organization Limit Actions47                          |
| 1.4.8.2. User Upper Limit Actions                              |
| 2. MARKET TRANSACTIONS SCREEN 49                               |
| 2.1. Home Page 49                                              |
| 2.1.1. Header 49                                               |
| 2.1.2. Daily Contracts 50                                      |
| 2.1.3. Weekly Contracts 51                                     |
| 2.1.4. Local/Zonal Contracts 52                                |
| 2.1.5. Order Log 53                                            |
| 2.1.5.1. Contract Depth 54                                     |
| 2.1.5.2. Order Entry 55                                        |
| 2.1.5.3. My Orders 56                                          |
| 2.1.6. Market Matches 58                                       |
| 2.1.7. Market Notifications 58                                 |
| 2.1.8. Creating Orders 59                                      |
| 2.2. Orders and Matches61                                      |
| 2.2.1. List of Orders and Matches61                            |
| 2.2.2. Transaction                                             |
| 2.2.3. Import / Export 65                                      |
| 2.3. Market Results                                            |
| 2.3.1. Contracts (Daily and Weekly)67                          |
| 2.3.2. Local/Zonal Contracts67                                 |
| 2.3.3. Market Matches 68                                       |
| 2.3.4. My Matches 69                                           |
| 2.3.5. Market Prices 70                                        |
| 2.4. Objection Procedures                                      |

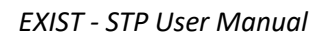

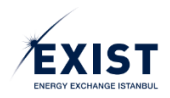

| 2.4.1. Objectionable Matches                                                  | . 71 |
|-------------------------------------------------------------------------------|------|
| 2.4.2. Objections                                                             | . 73 |
| 3. SECURITY AND ADVANCE PROCEDURES                                            | 74   |
| 3.1. Advance Notification                                                     | 74   |
| 3.1.1. Advance Notification - Header Field                                    | 74   |
| 3.1.2. Organization's Net Advance Status                                      | . 75 |
| 3.1.3. Matches                                                                | 75   |
| 3.2. First Appropriation Data                                                 | . 75 |
| 3.2.1. First Appropriation Data - Header Field                                | . 76 |
| 3.2.2. First Appropriation Data Field                                         | . 76 |
| 3.3. Transaction Security                                                     | 77   |
| 3.3.1. Transaction Security - Header Field                                    | 78   |
| 3.3.2. Transaction Limits                                                     | . 78 |
| 3.4. Invoice Transaction and Imbalance Security                               | 79   |
| 3.4.1. Header and Security Status Field                                       | 80   |
| 3.4.2. Current Security and Required Security Field                           | 81   |
| 3.4.3. Invoice Transaction Security, Imbalance Security and NDB Details Field | 82   |
| 4. SETTLEMENT PROCEDURES                                                      | . 84 |
| 4.1. Latest Appropriation Data                                                | 84   |
| 4.1.1. Header Field                                                           | . 85 |
| 4.1.2. Latest Appropriation Data Field                                        | . 85 |
| 4.2. Monthly Settlement Notice                                                | 86   |
| 4.2.1. Header Field                                                           | . 87 |
| 4.2.2. Summary of Receivables                                                 | . 87 |
| 4.2.3. Summary of Debts                                                       | 87   |
| 4.2.4. GDDK Summary                                                           | . 88 |
| 4.2.5. Monthly Settlement Summary                                             | . 88 |
| 4.2.5.1. Settlement of Market Transactions                                    | 88   |
| 4.2.5.2. Settlement of Imbalances                                             | 88   |

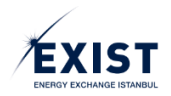

### INTRODUCTION

Turkey aims to become an energy center in its region. For this purpose, the electricity spot markets are operated within EXIST. As one of the biggest markets in Europe in terms of natural gas consumption, Turkey has founded the Organized Natural Gas Wholesale Market (OTSP). As in the electricity markets, the task of operating this market and establishing the platform through which this market will be managed has been entrusted to EXIST.

OTSP is operated using the continuous trading method, through the *Continuous Trading Platform* (*STP*) developed by EXIST, and it gives the opportunity to trade in Daily and Weekly contracts to the players in the natural gas market. Additionally, the Transmission Company also conducts the sale and purchase of the balancing gas for the purpose of establishing balance in the system through the STP.

With OTSP, daily and weekly reference prices (GRF and HRF) are created, which are subject to change according to the supply and demand equilibrium, in the market conditions of Turkey. These prices are shared with all Turkish energy market stakeholders through the STP. Similarly, the Balancing Gas Purchase Price (DGAF) and the Balancing Gas Sale Price (DGSF) to which System Users and Market Participants are subjected due to their daily imbalances, are also shared with the relevant stakeholders through the STP.

The imbalance calculations, settlements and collateral management of all stakeholders who signed an agreement with the Transmission Company and who ship gas through the transmission system are performed by EXIST in the name of BOTAŞ Transmission within the scope of the tasks assigned to it as per the relevant legislation. In this regard, the monitoring, notification and communication of the imbalances of System Users and Market Participants are also ensured through the STP.

Organized Natural Gas Wholesale Market General Conditions

- The orders given in the OTSP are evaluated without discriminating among the market participants.
- > Market transactions are based on continuous trading and are conducted through the STP.
- For the settlement of market transactions, the prices created at the end of each definitive match is used.
- Assistance is provided to reduce the amount of daily imbalances in the transmission system, and a system that is balanced to the highest extent possible is provided to the transmission company a day ahead.
- The market participants are given the opportunity to purchase/sell natural gas for the relevant gas day in addition to their bilateral agreements.

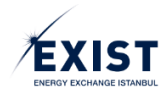

# PROCESSES

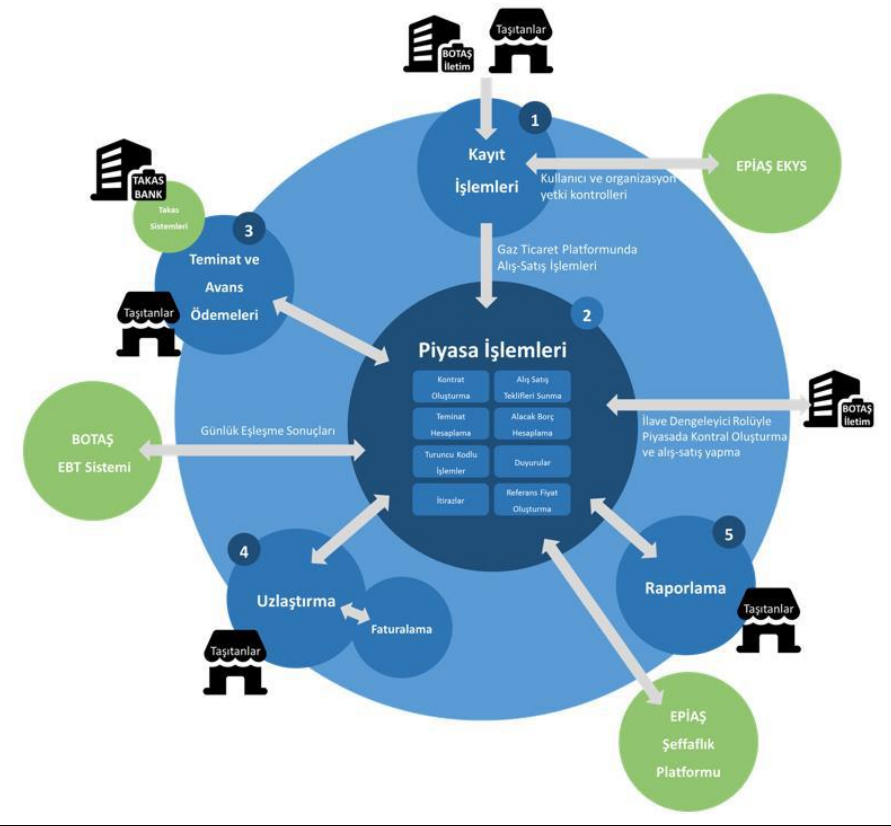

| BOTAŞ İLETİM                          | BOTAŞ(PETROLEUM PIPELINE              |
|---------------------------------------|---------------------------------------|
|                                       | COMPANY)TRANSMISSION                  |
| TAŞITANLAR                            | SHIPPER                               |
| KAYIT İŞLEMLERİ                       | REGISTRATION PROCEDURES               |
| KULLANICI VE ORGANİZASYON YETKİ       | USER AND ORGANIZATION AUTHORIZATION   |
| KONTROLLERİ                           | CONTROLS                              |
| EPİAŞ EKYS                            | EPİAŞ EKYS                            |
| GAZ TİCARET PLATFORMUNDA ALIŞ-SATIŞ   | PURCHASE-SALES TRANSACTIONS ON GAS    |
| İŞLEMLERİ                             | TRADE PLATFORM                        |
| BOTAŞ İLETİŞİM                        |                                       |
| İLAVE DENGELEYİCİ ROLÜYLE PİYASADA    | CREATING CONTRACT AND BUYING-SELLING  |
| KONTRAT OLUŞTURMA VE ALIŞ-SATIŞ YAPMA | TRANSACTION IN MARKET WITH ADDITIONAL |
|                                       | BALANCING ROLE                        |
| RAPORLAMA                             | REPORTING                             |
| EPİAŞ ŞEFFAFLIK PLATFORMU             | EPİAŞ TRANSPARENCY PLATFORM           |
| UZLAŞTIRMA                            | SETTLEMENT                            |
| FATURALAMA                            | BILLING                               |
| GÜNLÜK EŞLEŞME SONUÇLARI              | DAILY MATCHED RESULTS                 |
| BOTAŞ EBT SİSTEMİ                     | BOTAŞ EBT SYSTEM                      |
| TEMİNAT VE AVANS ÖDEMELERİ            | COLLATERAL AND ADVANCE PAYMENTS       |
| TAKAS VE UZLAŞTIRMA                   | CLEARING AND SETTLEMENT SYSTEMS       |
| KONTRAT OLUŞTURMA                     | CREATING A CONTRACT                   |
| PİYASA İŞLEMLERİ                      | MARKET TRANSACTIONS                   |

Figure 1: Natural Gas Market Transactions and Integration Points

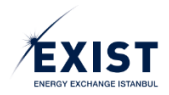

The main actors in the Natural Gas Market and the interactions between these actors and the system is shown on Figure 1. The system contains 5 main processes. Transactions in the Natural Gas Market start with the registration process, and continues with market transactions and collateral processes. After trading is done in the market, the settlement process is initiated to determine the receivables and debts. At the end of the settlement process and after invoicing, the basic processes are completed. In addition to these processes, it is ensured with the Reporting module that the market can be monitored on a continuous basis.

Market transactions and collateral procedures have parallels with each other from time to time. In order to carry out market transactions, the collateral requirements of the shippers must be fulfilled without exception. Market transactions will continue on a 24/7 basis. Therefore the name of the platform will be the "Continuous Trading Platform". As long as the participants complete their registration in the Continuous Trading Platform and have the required collateral available for gas purchase and sale, they will be able to give their bid-offer orders on a contract basis.

### A. Contracts

Transactions in the Natural Gas Market are carried out on contracts in the market. There are three types of contracts: Daily Contracts, Weekly Contracts and Local/Zonal Contracts. Transactions made on the contracts are based on the matching principle as it is in the Intraday Electricity Market operated by EXIST. The participants submit their bid and offer orders for a <u>specific contract</u>. In Daily and Local/Zonal contracts, each contract corresponds to 1 gas delivery day, while Weekly Contracts correspond to Weekend (HS) 2, Weekday (HI) 3 and All Week (HT) 5 gas delivery days. Each gas delivery day is associated with a single registration period (gas year).

For the participants to conduct market transactions actively, the organization status must be "Approved" and the users to carry out the transaction must be "Active".

Market Participants and Transmission Company Users (BOTAŞ Transmission) are the active users of this market.

|                 | Contracts        |                       |
|-----------------|------------------|-----------------------|
| Daily Contracts | Weekly Contracts | Local/Zonal Contracts |

Figure 2: Contract Types

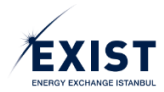

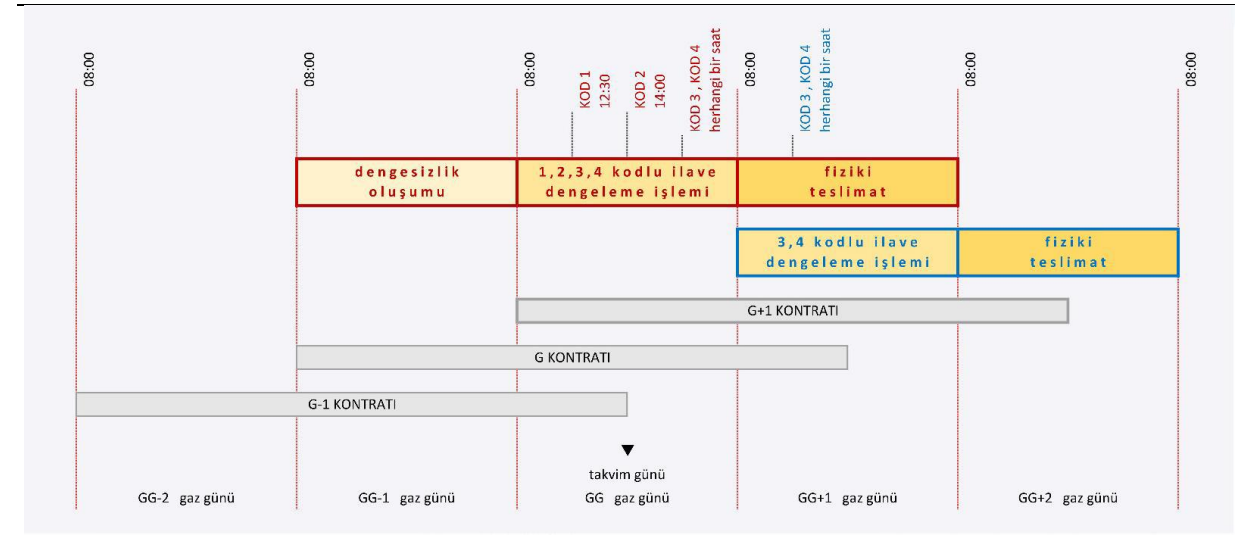

#### Figure 3: Daily Contract Flow

| GG-2 GAZ GÜNÜ                        | GG-2 GAS DAY                       |
|--------------------------------------|------------------------------------|
| G-1 KONTRATI                         | G-1 CONTRACT                       |
| DENGESİZLİK OLUŞUMU                  | IMBALANCE OCCURANCE                |
| GG-1 GAZ GÜNÜ                        | GG-1 GAS DAY                       |
| 1.2.3.4 KODLU İLAVE DENGELEME İŞLEMİ | 1.2.3.4 CODED ADDITIONAL BALANCING |
|                                      | OPERATION                          |
| G KONTRATI                           | CONTRACT G                         |
| TAKVİM GÜNÜ GG GAZ GÜNÜ              | CALENDAR DAY GG GAS DAY            |
| FİZİKİ TESLİMAT                      | PHYSICAL DELIVERY                  |
| 3 4 KODLU DENGELEME İŞLEMİ           | 3 4-CODED BALANCING OPERATION      |
| GG+1 KONTRATI                        | GG+1 CONTRACT                      |
| GG+1 GAZ GÜNÜ                        | GG+1 GAS DAY                       |
| GG+2 GAZ GÜNÜ                        | GG+2 GAS DAY                       |

#### a. Daily Contracts

- The contract name is created in the GGyyyymmdd format. E.g. GG20180401 (for 1 April 2018)
- The contract becomes active a day ahead (G-1) at 08:00, and closes on G+1 14:00. It stays open for a total period of 54 hours.
- Transactions made on daily contracts are considered to be carried out on the EXIST UDN (National Balancing Point). UDN is defined as the virtual point in the system where purchase-sale takes place.
- Market Participants (PK) can carry out transactions on daily contracts for 54 hours. However, Transmission Company Users can only carry out transactions in certain windows within the Contract period. Transactions are divided into codes as 1, 2, 3 and 4. Transactions for each code can only be performed within the relevant window. Coded transactions are regulated in the Principles on Operation Arrangements for the BOTAŞ Transmission Network (ŞİD).
- An expired contract is closed and the unmatched orders on the contract are lapsed.
- Contract statuses are as follows:
  - o Pending
  - o Active

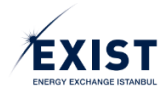

- $\circ$  Suspended
- o Closed
- Cancelled

#### b. Weekly Contracts

|                             | 6 7                    | 8 9 10      | 11 12           | 13 14 | 15 16 |
|-----------------------------|------------------------|-------------|-----------------|-------|-------|
| Teklif Verilen Zaman Dilimi | Hafta Sonu<br>Kontratı | Hafta İçi K | ontratı         |       |       |
| н                           |                        | Ha          | aftalık Kontrat |       |       |

#### Figure 4: Weekly Contract process

| TEKLİF VERİLEN ZAMAN DİLİMİ | BIDDING PERIOD   |
|-----------------------------|------------------|
| HAFTA SONU KONTRATI         | WEEKEND CONTRACT |
| HAFTA İÇİ KONTRATI          | WEEKDAY CONTRACT |
| HAFTALIK KONTRAT            | WEEKLY CONTRACT  |

- Weekly Contracts are opened as 3 contracts at 08:00 on every Monday. These contracts are the Weekend contract (HS) for the following weekend and the Weekday (HI) and All Week (HT) contracts for the next week.
- The process in which transactions are opened on Monday and closed on Friday is defined with the letter H.
- The contract code is composed of the 2 letters contract code, the year and the number of the week.
  - Weekend Contract HS202001
  - Weekday Contract HI202002
  - All Week Contract HT202002
- Weekly Contracts are open for transaction with "Active" status between 08:00 and 16:00 on every business day, and closed for transaction with "Pending" status between 16:00 to 08:00 on the next day.
- The weekly contracts are closed for trading at 16:00 on every Friday, and removed from the screen.
- No transactions can be carried out on the contracts during official holidays and half business days.
- If a participant is not registered for the next year, and a day of the contract for the last week of the year extends to the next year, the participant may not give an order for this contract.

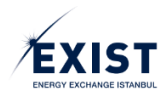

#### c. Local/Zonal Contracts

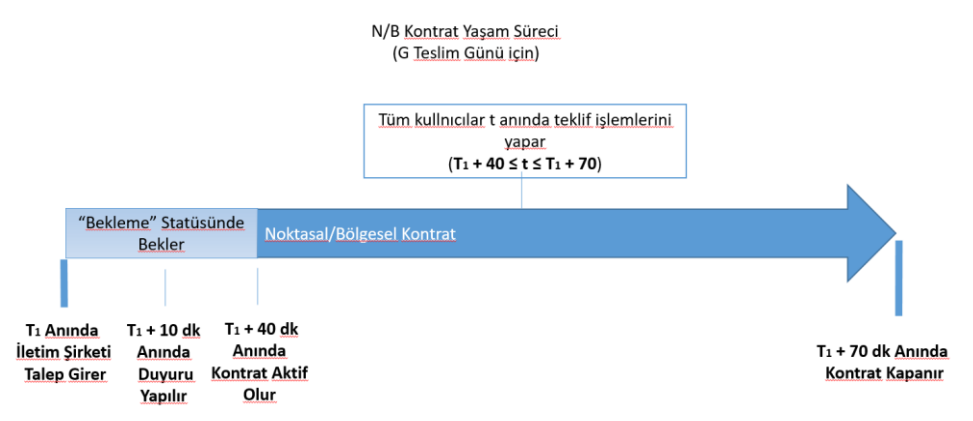

Figure 5: N/B Contract process

| Ν/Ρ ΚΟΝΤΡΑΤ ΧΑΣΑΝΑ SÜPECI (Ο ΤΕSLINA GÜNÜ İCİN )  |                                     |
|---------------------------------------------------|-------------------------------------|
| IN/B KUNTRAT TAŞANI SÜRECI (G TESLINI GÜNÜ IÇIN ) | N/B CONTRACT LIFE PROCESS (FOR G    |
|                                                   | DELIVERY DAY)                       |
| TÜM KULLANICILAR T ANINDA TEKLİF İŞLEMLERİNİ      | ALL USERS (PARTICIPANTS) MAKE THEIR |
| YAPAR (T1 +40 $\le$ T $\le$ T1 +70)               | BIDDING TRANSACTIONS AT T.          |
| BEKLEME STATÜSÜNDE BEKLER                         | WAITING IN STANDBY STATUS           |
| NOKTASAL/BÖLGESEL KONTRAT                         | LOCAL/ZONAL CONTRACT                |
| T1 ANINDA İLETİM ŞİRKETİ TALEP GİRER              | T1 INSTANT TRANSMISSION COMPANY     |
|                                                   | SUBMITS DEMAND AT T.                |
| T1 + 10 DK ANINDA DUYURU YAPILIR                  | T1 + 10 MIN. INSTANT ANNOUNCEMENT   |
|                                                   | AT T1+10 min                        |
| T1 +40 DK KONTRAT AKTİF OLUR                      | CONTRACT IS ACTIVATED AT T1+40min   |
| T1 +70 DK ANINDA KONSTRAT KAPANIR                 | CONTRACT IS CLOSED AT T1+40min      |

- Local/Zonal (N/B) Contracts are contracts created as a result of being triggered by the Transmission Company users. These are contracts provided to ensure the Natural Gas supply-demand equilibrium for specific locations/zones.
- In this contract, BOTAŞ Transmission is the buyer or the seller. If BOTAŞ Transmission is the buyer, the market participants may only give a sales order and if BOTAŞ Transmission is the seller, the market participants may only give a bid order. For this reason, market participants (PK) cannot match with each other. BOTAŞ Transmission is a party to every match.
- Transactions carried out by the transmission company for N/B contracts are evaluated with "4" codes.

After the users of the transmission company trigger the creation of a Local/Zonal Contract, an automatic announcement is made on the system, the contract gains the Active status 30 minutes after the announcement, and stays open for 30 minutes.

### B. Order Process

All participants submit their orders for the specific contract. The price, quantity, order type, order direction, and status information is shown for all orders. The prices for the orders given on the STP are multiples of 0,25 TRY and the unit is TRY/1000 Sm<sup>3</sup>.

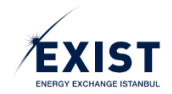

There are 3 types of orders:

- **Match and Remove (OEYE)**: An order type where the portion that can match as of the time of the order is matched and the remaining portion (if any) is cancelled.
- **Standard (STD)**: An order type where the order stays valid until the closing time of the contract. If no matches occur within this period, the order is removed with the closing of the contract.
- **Timed (SUR)**: An order type where the order stays valid for a certain period. The order is removed at the end of the specified timeframe.

When entering orders for Local/Zonal contracts, in addition to the information above, the "Location" for which the order was given is also selected.

Order entries can be downloaded as a batch through "Order Entry" on the Home Page or using the "Import" button on the "Orders and Matches" page.

The version history information related to the orders can be found on the Home Page and within the "Orders and Matches" page.

### C. Matching Process

Orders submitted by the market participants are subjected to an evaluation and the suitable orders are matched by the matching engine. The order evaluation process can be summarized as follows:

- The order evaluation process starts as soon as the order is saved to database.
- The saves order is immediately matched with a suitable order if there is any, otherwise it is written on the order queue as a new order. Unmatched orders for each contract are written on the Serial Sales Order Queue or the Serial Bid Order Queue according to their prices and time priorities.
- The orders are matched within the framework of certain rules according to their price, quantity and order type.
- For bid or sales orders on the same price level, order prioritization is made according to the entry time of each order. The order which is entered first takes priority.

At the end of each match and when the order becomes invalid, the order status is changed.

### Order Statuses

The statuses for the orders submitted by market participants are given in the table below.

| Movement                                                | Status        | Order Status | Matching Status   | Reason         |
|---------------------------------------------------------|---------------|--------------|-------------------|----------------|
| Newly Created Order                                     | Active        | Active       | Waiting for Match | New Order      |
| Partially Matched Order                                 | Partial Match | Realized     | Partial Match     | System         |
| Updating the Partially Matched Order                    | Partial Match | Executed     | Partial Match     | User Movement  |
| Contract Expiration of the Partially Matched Order      | KEZA          | Cancelled    | Partial Match     | Contract Lapse |
| Order Expiration of the Partially Matched Order         | КЕКІ          | Cancelled    | Partial Match     | Order Lapse    |
| Cancellation of the Partially Matched Order by the User | кекі          | Cancelled    | Partial Match     | User Movement  |
| (Remaining Portion)                                     |               |              |                   |                |
| Updating the Order Waiting for a Match                  | Active        | Active       | Waiting for Match | User Movement  |
| Contract Expiration of the Order Waiting for a Match    | Lapsed        | Cancelled    | No Match          | Contract Lapse |
| Order Expiration of the Order Waiting for a Match       | Cancelled     | Cancelled    | No Match          | Order Lapse    |
| Cancellation of the Order Waiting for a Match           | Cancelled     | Cancelled    | No Match          | User Movement  |
| Matching of the Order Waiting for a Match               | Matched       | Realized     | Matched           | System         |

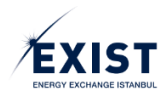

### D. Settlement Process

Settlement procedures in the Natural Gas Market are evaluated on monthly periods. Settlement calculations are performed by EXIST using the BOTAŞ Transmission and TAKASBANK data and STP matches.

BOTAŞ Transmission sends EXIST user-based data as a result of the shippers' actual movements along the pipelines. This data contains the compiled version of the meter data owned by the relevant organization.

From TAKASBANK, information regarding the receivables and returns arising from previous periods, which will be reflected on the invoices of the participant before each settlement period, and the delay interest arising from these two items is obtained.

Another input for the settlement calculation are the transactions carried out by the participants in the STP. Payments related to these transactions are processed as advance payments on a gas-day basis, however invoicing takes places at the end of the month.

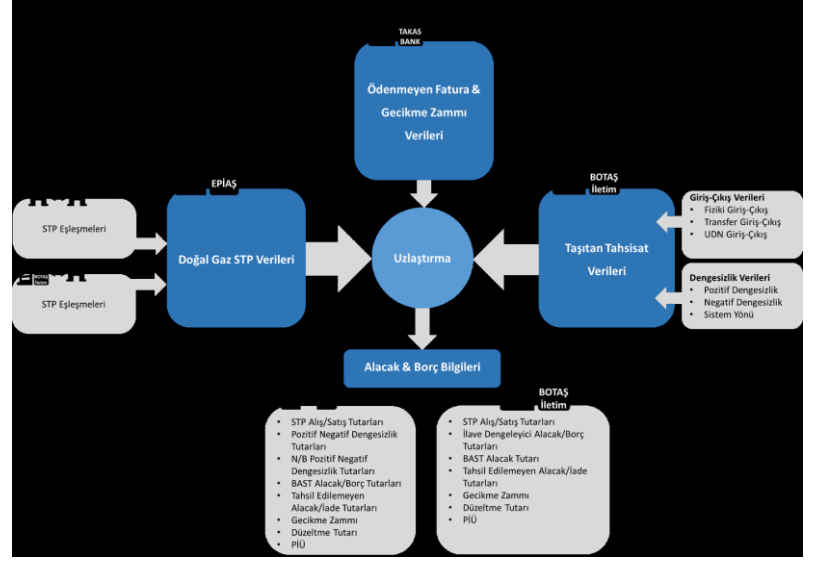

Figure 6: Overview of the Settlement Inputs and Outputs

| ÖDENMEYEN FATURA& GECİKME ZAMMI           | UNCLEARED PAYMENT&LATE FEE DATA         |
|-------------------------------------------|-----------------------------------------|
| VERİLERİ                                  |                                         |
| STP EŞLEŞMELERİ                           | STP MATCHES                             |
| DOĞAL GAZ STP VERİLERİ                    | NATURAL GAS STP DATA                    |
| ALACAK&BORÇ BİLGİLERİ                     | CREDIT & DEBT INFORMATION               |
| STP ALIŞ/SATIŞ TUTARLARI                  | STP PURCHASE/SALES AMOUNTS              |
| POZİTİF NEGATİF DENGESİZLİK TUTARLARI     | POSITIVE NEGATIVE BALANCE AMOUNTS       |
| N/B POZİTİF NEGATİF DENGESİZLİK TUTARLARI | L/Z POSITIVE NEGATIVE IMBALANCE AMOUNTS |
|                                           |                                         |
| BAST ALACAK/BORÇ TUTARLARI                | BAST CREDIT&DEBT BALANCE                |
| TAHSİL EDİLEMEYEN ALACAK/İADE TUTARLARI   | UNCOLLECTIBLE ACCOUNTS                  |
|                                           | RECEIVABLE/REIMBURSEMENT                |
| GECİKME ZAMANI                            | DELAY TIME                              |
| DÜZELTME TUTARI                           | ADJUSTMENT AMOUNT                       |
| PİÜ                                       | MARKET OPERATION FEE                    |

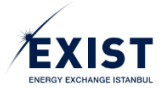

| STP ALIŞ/SATIŞ TUTARLARI                | STP PURCHASE/SALES AMOUNTS                  |
|-----------------------------------------|---------------------------------------------|
| İLAVE DENGELEYİCİ ALACAK/BORÇ TUTARLARI | ADDITIONAL BALANACING CREDIT & DEBT BALANCE |
|                                         | /DEBT AMOUNTS                               |
| BAST ALACAK TUTARI                      | BAST CREDIT BALANCE                         |
| TAHSİL EDİLEMEYEN ALACAK/İADE TUTARLARI | UNCOLLECTIBLE ACCOUNTS                      |
|                                         | RECEIVABLE/REIMBURSEMENT AMOUNTS            |
| GECİKME ZAMANI                          | DELAY TIME                                  |
| DÜZELTME TUTARI                         | ADJUSTMENT AMOUNT                           |
| PİÜ                                     | MARKET OPERATION FEE                        |
| TAŞITAN TAHSİSAT VERİLERİ               | SHIPPER ALLOCATION DATA                     |
| GİRİŞ ÇIKIŞ VERİLERİ                    | INPUT OUTPUT DATA                           |
| FİZİKİ GİRİŞ ÇIKIŞ                      | PHYSICAL INPUT OUTPUT                       |
| TRANSFER GİRİŞ ÇIKIŞ                    | TRANSFER INPUT OUTPUT                       |
| UDN GİRİŞ ÇIKIŞ                         | UDN INPUT OUTPUT                            |
| DENGESIZLIK VERILERI                    | IMBALANCE DATA                              |
| POZİTİF DENGESİZLİK                     | POSITIVE UNBALANCE                          |
| NEGATIF DENGESIZLIK                     | NEGATIVE UNBALANCE                          |
| SİSTEM YÖNÜ                             | SYSTEM DIRECTION                            |

In order to begin performing the settlement calculations in relation to a month that ended, the data pertaining to the relevant month must be uploaded. BOTAŞ Transmission notifies EXIST about the data regarding the shippers within the timeframe given, via the Web Service. During the same time, TAKASBANK sends EXIST the information including Uncollectible accounts receivable and the Late Fee and the Delay Interest related to such receivables.

After the completion of the process for Data Upload, EXIST's authorized users check related to the data that arrived within the scope of the " preaudit " process. After the preaudit have been completed, if it is revealed that the Settlement Calculation will not be possible, the parties are given a time extension to upload the data. After the completion of these steps, EXIST's authorized users trigger the Settlement Calculation. They check on the results and share the same with all users.

After evaluating the objections from the users and completing the settlement calculations, the process continues with the Finance Unit checks. After the Finance unit checks, it submits the calculated amounts to TAKASBANK via the Web Service, TAKASBANK checks through the screens whether the data was sent correctly, and completes the Finance Checks Process. Following the approval of the Finance Unit, the Settlement Notice is finalized. With the finalization, the Settlement Notice becomes the "Notice That Forms The Basis of the Invoice". Invoice payments are made based on these amounts.

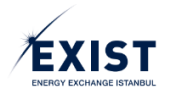

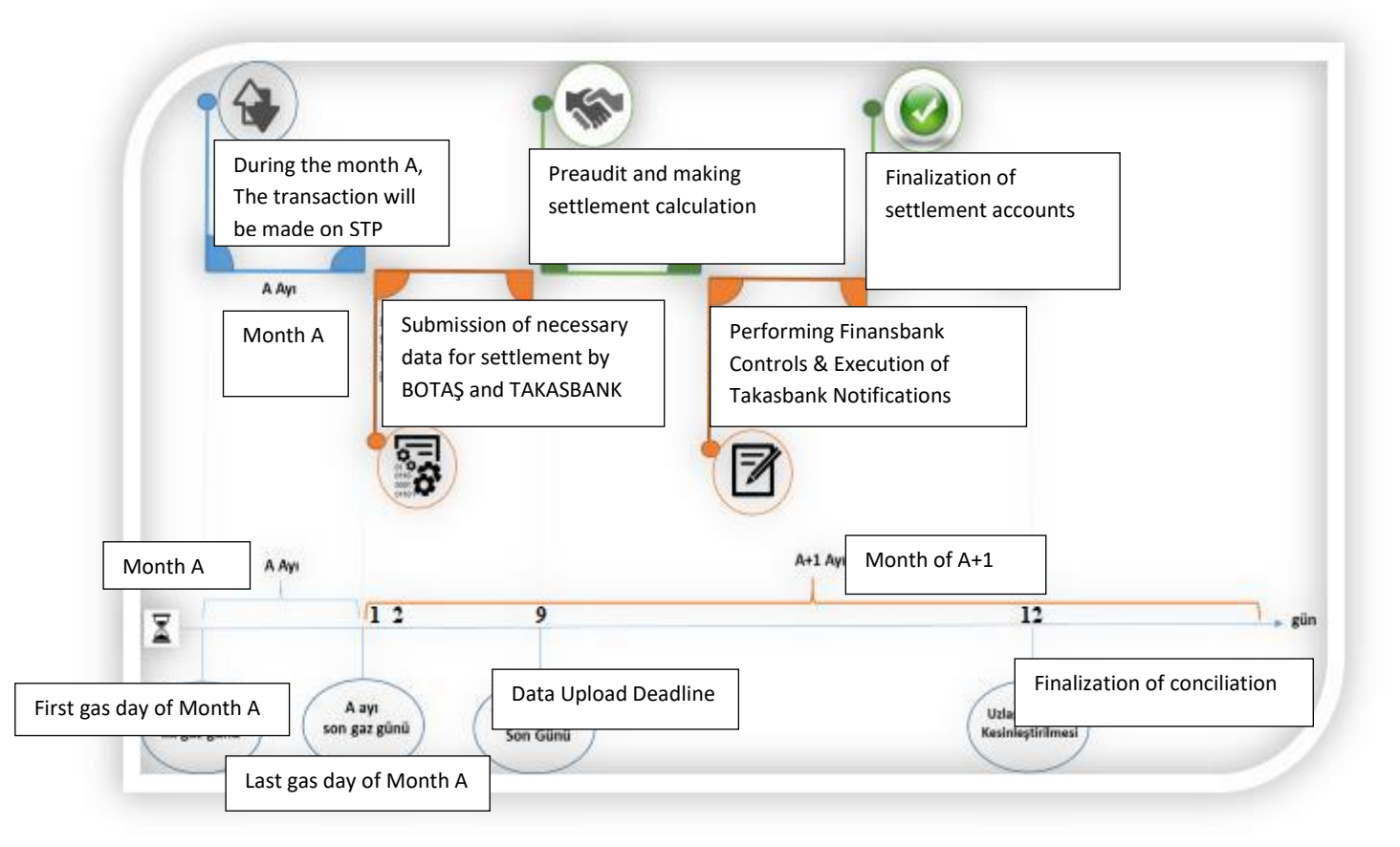

Figure 7: Settlement Process Flow

The process flow for the Settlement Process can be summarized under the following items:

- 1. Defining the Settlement Period in System
- 2. BOTAŞ Transmission Sending the Latest Allocation Data
- 3. Obtaining Uncleared Payment & Late Fee Data from TAKASBANK
- 4. Entering the Adjustment and Uncollectible accounts receivable/Reimbursement Amounts For the Previous Periods
- 5. Settlement Preaudit
- 6. Settlement Calculations
- 7. Making the Settlement Notice Available For the Participants
- 8. Performing Finance Checks and TAKASBANK Notification
- 9. Transforming the Settlement Notice into the "Notice That Forms The Basis of the Invoice"

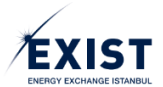

| Start                                                                                                    |                                                                                                    |
|----------------------------------------------------------------------------------------------------|----------------------------------------------------------------------------------------------------|
| The settlement period status is defined by the system as "Open".                                                                | When the Data Upload Status is "Open", the<br>"Latest allocation Data" is uploaded into the                               |
|                                                                                                    | system.                                                                                                    |
| Adjustment Item and Uncollectible accounts<br>receivable/Reimbursement Amounts nmounts for<br>the previous periods are entered. | On the first business day of the month, the<br>late fee" and uncleared payment information<br>is obtained from TAKASBANK. |
| Settlement preaudit are run after being triggered by the authorized user.                                                       | Settlement Calculations are run after being triggered by the authorized user.                                             |
| Finance Checks and Takasbank Notification is performed.                                                                         | The Settlement Notice is made available to the participants.                                                              |
| Settlement is Finalized and Transformed into the "<br>Notice That Forms The Basis of the Invoice".                              |                                                                                                    |
| End                                                                                                    |                                                                                                    |

# SCREENS

# 1. MARKET REGISTRATION PROCEDURE SCREENS

# 1.1. Initiating the Registration Procedures

### Figure-1.1: EXIST website home page screen

**1-** Go to the EXIST Home Page through the address <u>www.epias.com.tr</u>.

**2**- At the top menu on the home page, Default menus for Electricity Market will appear. When you click on the tab "NATURAL GAS MARKET", the menus will change as Natural Gas Market menus.

- **3-** Click on the "MARKET REGISTRATION" menu.
- **4-** Select the "Online Registration Form" from the drop-down menu.

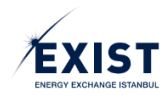

# 1.2. Submitting an Application Through the Online Registration Screen

| Kayıt Dönemi               | Lisans Bilgileri * + Lisans Ekle                                     |
|----------------------------|----------------------------------------------------------------------|
| Katılım Tipi Seçiniz       |                                                                      |
| Kayıt Dönemi               |                                                                      |
| Kayıt Dönemi Seçiniz.      |                                                                      |
| Piyasa Katılımcı Bilgileri |                                                                      |
| EPİAŞ Tekil ID *           | Vergi Bilgileri                                                      |
| Organizasyon Adı *         | Vergi Dairesi *                                                      |
| Adres *                    | Vergi No *                                                           |
|                            | Lütfen 10 Haneli Vergi Numaranızı Girin.                             |
|                            | İrtibat Sorumlu Bilgileri                                            |
| Posta Kodu *               | Sorumlu Ad *                                                         |
| Şehir *                    | Sorumlu Soyad *                                                      |
| Şehir Seçiniz.             |                                                                      |
| ilçe *                     | Sorumlu Telefon *                                                    |
| İlçe Seçiniz.              | +90(5_)                                                              |
| Telefon *                  | Sorumlu E-Posta *                                                    |
| +90(                       | sorumlu@sirketiniz.com.tr                                            |
| Telefon 2                  | Sorumlu TC Kimlik Numarası *                                         |
| +90(                       |                                                                      |
| Fax *                      |                                                                      |
| +90(                       | Güvenlik Doğrulaması *                                               |
| KEP Adresi *               | Ben robot değilim                                                    |
| Web Adresi                 | Gizlilic - Şartlar<br>* ile işaretlenmiş alanlar zorunlu alanlardır. |
|                            | Kaydet                                                               |

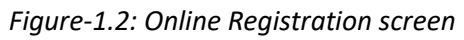

| Kayıt Dönemi         | ſ |   |
|----------------------|---|---|
| Katılım Tipi Seçiniz |   | • |
| Kayıt Dönemi         | D |   |
|                      |   | _ |

Figure-1.3: Online Registration Screen, Registration Period Section

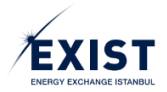

| KAYIT DÖNEMİ         | REGISTRATION PERIOD          |
|----------------------|------------------------------|
| KATILIM TİPİ SEÇİNİZ | SELECT TYPE OF PARTICIPATION |
| KAYIT DÖNEMİ         | REGISTRATION PERIOD          |
| KATILIM TİPİ SEÇİNİZ | SELECT TYPE OF PARTICIPATION |

**1**- Select "System User" only for the settlement of imbalances or "Market Participant" in order to access the STP and carry our market transactions in addition to the settlement of imbalances as the "Participation Type" from the list.

2- Select the Registration Period pertaining to the transaction from the list as YYYY.

#### 1.2.2. Market Participant Information

| Piyasa Katılımcı Bilgileri |         |
|----------------------------|---------|
| EPİAŞ Tekil ID *           | 1       |
| Organizasyon Adı *         | 2       |
| Adres *                    | 3       |
| Posta Kodu *               | 4       |
| Şehir *                    | ٠<br>آ  |
| Şehir Seçiniz.             | · ·     |
| İlçe *                     | 6       |
| İlçe Seçiniz.              | · ·     |
| Telefon *                  | 7       |
| +90()                      |         |
| Telefon 2                  | 8       |
| +90()                      | تې<br>س |
| Fax *                      | 9       |
| +90()                      |         |
| KEP Adresi *               | - to    |
| Web Adresi                 | 11      |

| PİYASA KATILIMCI BİLGİLERİ | MARKET PARTICIPANT INFORMATION |
|----------------------------|--------------------------------|
| EPİAŞ TEKİL ID             | EPİAŞ SINGLE ID                |
| ORGANİZASYON ADI           | ORGANIZATION NAME              |
| ADRES                      | ADDRESS                        |
| POSTA KODU                 | ZIP CODE                       |
| ŞEHİR                      | CITY                           |
| İLÇE                       | DISTRICT:                      |
| TELEFON                    | TELEPHONE                      |
| FAX                        | FAX                            |
| KEP ADRESİ                 | KEP ADDRESS                    |
| WEB ADRESİ                 | WEB ADDRESS                    |

Figure-1.4: Online Registration Screen, Market Participant Information Section

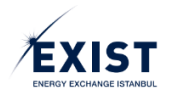

**1**- The ENTSO code generated by EXIST, which is unique for each shipper and identifies the organization in market transactions.

2- The full name of the organization, as specified on the Trade Registry Gazette.

**3-** Enter the full address of the organization. The address information to be entered in this field will also be considered as the correspondence address.

4- Enter the ZIP Code of the address specified on step 3.

**5-** Select the city from the list.

**6-** Select the county from the list.

7- Enter an active phone number which can be reached for the organization.

**8-** Enter a 2nd (second) active phone number which can be reached for the organization. This is not a mandatory field.

9- Enter an active fax number which can be reached for the organization.

**10-** Enter the organization's KEP address.

**11-** Enter the organization's web address.

Fields marked with \* are mandatory.

#### 1.2.3. License Information

| Lisans Bilgileri * | + Lisans Ekle |
|--------------------|---------------|
|                    |               |
|                    |               |
|                    |               |
|                    |               |

Figure-1.5: Online Registration Screen, License Information Section

| LISANS BILGILERI | LICENSE INFORMATION |
|------------------|---------------------|
| LİSANS EKLE      | ADD LICENSE         |

To register the License Information for the organization, click the [Add License] button under the License Information section on the screen. An "Add License Information" pop-up, as shown in Figure-1.6, opens in the screen.

| Lisans Bilgileri Ekle | G                    | ×            |
|-----------------------|----------------------|--------------|
| Lisans Tipi *         | Lisans Tipi Seçiniz. | j<br>J       |
| Lisans No *           |                      | ل<br>الا     |
| Lisans Tarihi *       | 01.01.1999           | <u> </u>     |
|                       |                      | Tamam        |
| LİSANS BİLGİLERİ      |                      | LICENSE INFC |
| LİSANS EKLE           |                      | ADD LICENSE  |

Figure-1.6: Add License Information Pop-Up screen

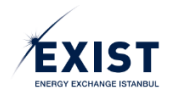

- **1-** Select License Type from the list.
- **2-** Enter the number for the relevant license obtained from the EMRA.
- **3-** Enter the date of the license, in DD.MM.YYYY format.
- **4-** Finish the procedure by clicking the [OK] button.

All fields are mandatory.

#### 1.2.4. Tax Information

| Vergi Bilgileri                          |   |
|------------------------------------------|---|
| Vergi Dairesi *                          | 1 |
| Vergi No *                               | 2 |
| Lütfen 10 Haneli Vergi Numaranızı Girin. |   |

#### Figure-1.7: Online Registration Screen, Tax Information Section

| VERGİ BİLGİLERİ | TAX INFORMATION |
|-----------------|-----------------|
| VERGİ DAİRESİ   | TAX OFFICE      |
| VERGİ NO        | TAX ID          |

**1-** Enter the name of the Tax Office which pertains to the organization.

**2-** Enter the 10-digit Tax No for the organization.

#### All fields are mandatory.

1.2.5. Communications Officer Information

| 1 |
|---|
| 2 |
| 3 |
| 4 |
| 5 |
|   |

Figure-1.8: Online Registration Screen, Communications Officer Information Section

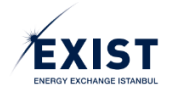

| İRTİBAT SORUMLU NO | CONTACT PERSON NO    |
|--------------------|----------------------|
| SORUMLU AD         | RESPONSIBLE NAME     |
| SORUMLU SOYAD      | RESPONSIBLE SURNAME  |
| SORUMLU TELEFON    | RESPONSIBLE PHONE    |
| SORUMLU E POSTA    | RESPONSIBLE E-MAIL   |
| SORUMLU TC NO      | RESPONSIBLE TR ID NO |

**1-** Enter the Name of the communications officer assigned by the organization.

- 2- Enter the Surname of the communications officer assigned by the organization.
- **3-** Enter the Phone Number of the communications officer assigned by the organization.
- 4- Enter the E-mail address of the communications officer assigned by the organization.
- **5-** Enter the T.R. ID Number of the communications officer assigned by the organization.

All fields are mandatory.

### 1.2.6. Security Verification

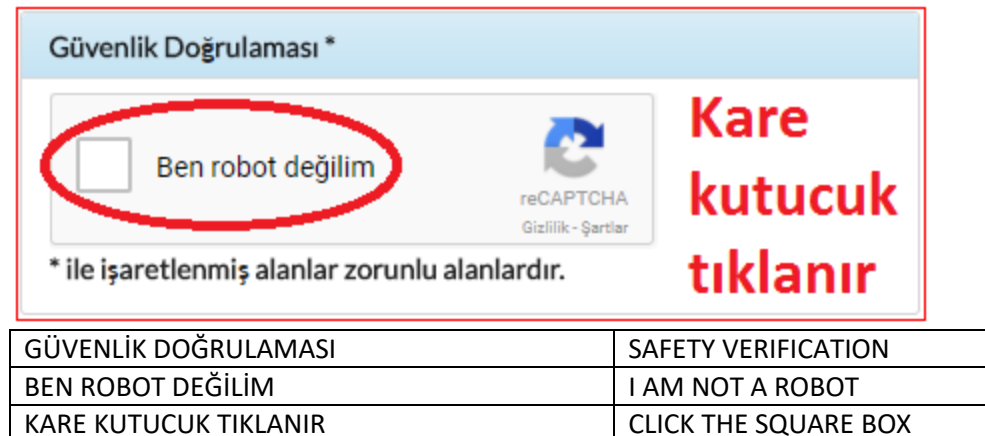

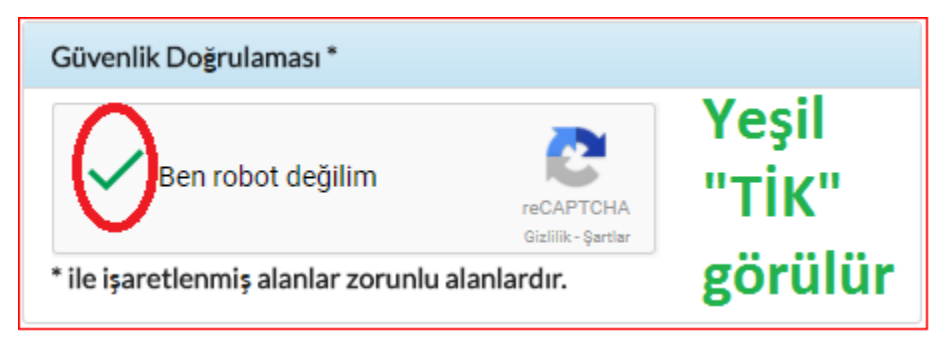

Figure-1.9: Security Verification screen

It is mandatory to carry out a security verification.

It is assumed that all fields have been completed. After confirming the accuracy of the information, complete the procedure by clicking the [Save] button on the bottom right corner of the screen. This completes the Registration Procedure and submits the saved information to the EXIST Admin page for approval.

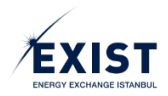

### 1.3. Viewing the Organization's Registration Information on the STP

This is the screen where the users view the registration information of their own organization.

#### Figure-1.10: Organization Registration Information screen

**1**- Select the registration year from the "Registration Period" Combo Box at the top. Click the [QUERY] button to perform a query. The grey field under the Registration Period shows the Organization's current registered year and approval status. This field is not clickable.

**2-** In the "Organization Information" field, the information filled out by the organization on the Online Registration Form can be viewed.

**3-** For the updates to be performed in the "Organization Manager Information" and "Communications Officer Information" field, click the [Edit] link. This directs the user to the EKYS system in a new tab. The required information can be updated and saved on the EKYS system.

**4-** This is the field where information pertaining to the users' own organization is displayed. On the "Document" column, the names of the documents requested by the Market Operator during the registration process are shown.

5- "Status" column shows whether or not the relevant document is uploaded into the system correctly.
6- Clicking on the document in the "Uploads" column will display the required document in the browser, in a new tab and in PDF format. The document then can be downloaded in PDF format by clicking the [Download] icon at the end of the line.

**7-** The "Transaction History" field is closed by default. This can be opened or closed using the [+] and [-] icons at the edge of the page. The users may view transactions relating to their own organization. The transactions performed by the EXIST Admin users are displayed with the "System" user name. An example of the "Transaction History" is shown in Figure-1.11.

| D ISI FM GECMISI    |          |                                                                            | •                                       |
|---------------------|----------|----------------------------------------------------------------------------|-----------------------------------------|
| TRANSACTION HISTORY | User     | Message                                                                    | Açıklama                                |
| 23.02.2018 1621.15  | DPK11354 | TeminatKontrol_17.07.2017_20.05.18.<br>TOPTAN with 2018 term, has been cha | pdf document which belongs to UAT nged. |
|                     | н        |                                                                            |                                         |
|                     |          |                                                                            |                                         |

Figure-1.11: Appearance of the Transaction History menu when open

### 1.4. User Settings on the EKYS (EXIST ID Management System)

Shippers will be able to manage their user transactions through the EXIST EKYS. With the EKYS, all of the directly user-oriented management fields such as user information and the management of this information, user limit actions, user authorization and authorization group procedures, user preferences etc. are gathered in one place.

#### 1.4.1. Creating A Permanent User Password

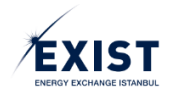

A system mail including the following information will be sent to the Organization Admin (PKAdmin) user of an organization who completed the registration processes on EXIST;

- The user name to be used by them to access the system
- Information that the temporary password has been created and sent to them via SMS
- The link to the password creation page to be accessed to create their new password

When this link is clicked, the Create a Permanent Password screen (Figure-1.12) will appear and the users will then define their new passwords through this screen.

| Kultanici Adi [2] |
|-------------------|
| Şifre 3           |
| Yeni Şifre 4      |
| Şifre(Tekrar)     |
| Şifre Gücü: 0%    |
| Ben robot değilim |
| +) Kaydet 6       |

Figure-1.12: Create a Permanent Password screen

- 1- The "User Name" field will be filled out automatically.
- 2- Enter the temporary password sent by the EKYS in the "Password" field.
- 3- Enter the real password in the "New Password" field.
- 4- Enter the password you entered in the New Password field again in the "Password (Again)" field.
- 5- Pass the "Captcha" check.
- 6- Click the "Save" button.

The E-Mail "Your permanent password has been created by the EKYS" will be sent.

Users whose TR ID No. information is inaccurate will not be able to create a password during the online registration procedures, unless they edit and correct their TR ID No. information. These users must contact the EXIST Registration division and verify their TR ID No.

WARNING: If the users do not change their temporary password, they will not attain the "Approved" status and will not be able to carry out any transactions.

### 1.4.2. EKYS User Login

Users who replaced their temporary password and attained the "Approved" status after logging in to the "User Login" screen through the address "<u>http://ekys.epias.com.tr</u>" will be able to access the EKYS screens by logging in with the User Name that was notified to them via mail and the new password that they created (Figure-1.13).

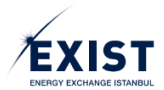

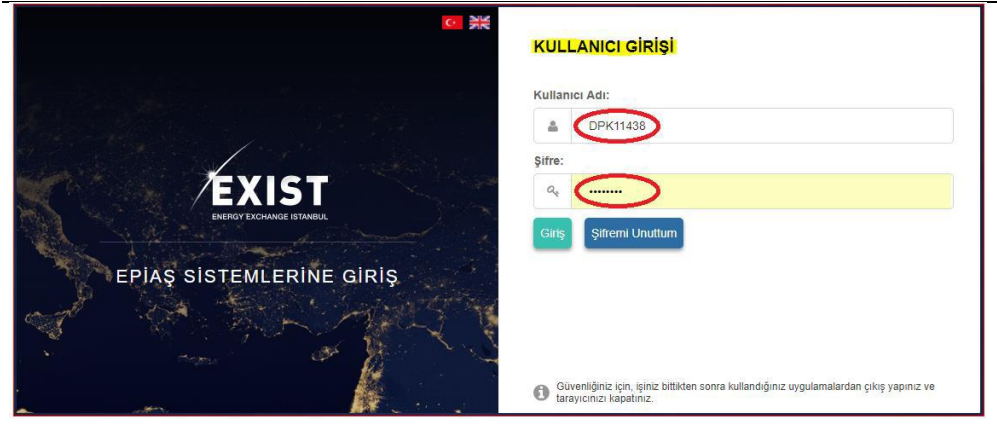

Figure-1.13: EKYS User Login screen

### 1.4.3. PKAdmin Screen (DashBoard)

The shippers will see the screen shown in Figure-1.14 when they log into the EXIST ID Management System.

| EXIST ± Kullanici İşlemleri | 2 Yetki Grubu İşlemleri 🕂 Limit İşlemleri                                                                                                    | DPK 11438<br>DPK 93 firmesi DPK, ADMIN 🏟 🌐 🕛 |
|-----------------------------|----------------------------------------------------------------------------------------------------|----------------------------------------------|
|                             | Solderation       Control       Control <th>(<u>1</u>)</th> | ( <u>1</u> )                                 |
|                             | © EPAq KYS   Tom Halden Saletar.                                                                                                    |                                              |

Figure-1.14: EKYS Admin screen

### 1.4.3.1. Menu and Top Banner Field

The organization's Admin user will be able to view the following menu elements under the Menu (Figure-1.15).

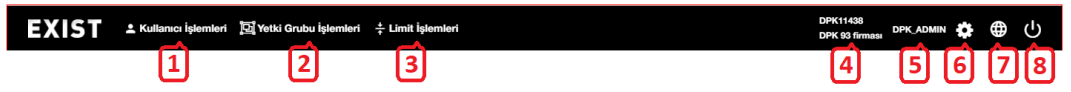

Figure-1.15: Menu and Top Banner

1- "User Transactions" menu includes;

- My Information
- List Users
- 2- "Authorization Group Procedures" menu includes;
  - "Org.Short.Name" Authorizations and Authorization Groups
- 3- "Limit Actions" menu includes;

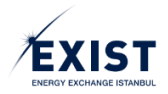

User Limit Actions.

4- "Organization's Name" and "Organization's Short Name" are displayed.

5- "User Name" who is logged into the system by the organization is displayed.

6- Clicking the "Preferences" button will open the screen shown in Figure-1.16. The required changes can be made in the "Change Profile Picture", "Change Password", and/or "User Communication Preferences" fields. SMS and E-mail notification requests related to the transactions carried out in the STP are selected on this screen. Clicking on the [Save] button will finish the changing procedure.

**7**- Clicking on the "Language" button will display the options of "Turkish" and "English" on the screen. The preferred language can be selected here.

8- You can exit from the screen by clicking the "Quit" button.

| Terchlorim                                                                                                    |                                                                    |                                                                                                    |
|----------------------------------------------------------------------------------------------------|--------------------------------------------------------------------|----------------------------------------------------------------------------------------------------|
| Pedi Feren Dop?<br>DSYS User 31<br>DPK, ADAR<br>A0000000114540                                                                                                    | Ein Doger<br>Eid Site<br>Ver Site<br>Ver Site Tätar<br>(Ster Tätar | Bith Dolgigine Kanilan     Constant Supplementation     Constant Supplementation     Transparation generated     Constant Dolgis, Hauge (Kr. 1 Name ve 1 dat leaster (**=NU)=1*-) generation     Son 3 phrecises bio ornamidor     * Ad ya da soyadras generated |
| COP     DOPYS     GP     DODYS     GER     TYS     BUTS     Empire (statil Gerpekingtignede E-Mail Biddim Almak (stryouru).                                                                                                    |                                                                    |                                                                                                    |
| Insz Congelane Igierri Gerçekleştiğinde E Mal Bildrini Amak Istyorum.     Insz Congelane Igierri Gerçekleştiğinde ESB Bildrini Almak Istyorum.     Parametre Değiştime Işierri Gerçekleştiğinde E-Mal Bildrini Amak Istyorum.     Parametre Değiştime Işierri Gerçekleştiğinde E-Mal Bildrini Amak Istyorum.     Perametre Değiştime Işierri Gerçekleştiğinde E-Mal Bildrini Amak Istyorum. |                                                                    |                                                                                                    |
| Constitute Cargonyamin spont conjournyamin de Silva Biblintin Artinak Istydram.     NB Kontrat Olugturulduğunda E-Mail Biblinimi Artank İstydrum.     Eglegme Gerçekleştiğinde E-Mail Biblinimi Artank İstydrum.                                                                                                    |                                                                    |                                                                                                    |
| —                                                                                                    | S Kaydat                                                           |                                                                                                    |
|                                                                                                    | © EPİAŞ KYS   Tüm Hakları Saklıdır.                                |                                                                                                    |

Figure-1.16: "Preferences" screen

### 1.4.3.2. User Summary Information Field

The top middle part of the screen includes the user summery information field. The following fields are displayed within the summary information (Figure-1.17).

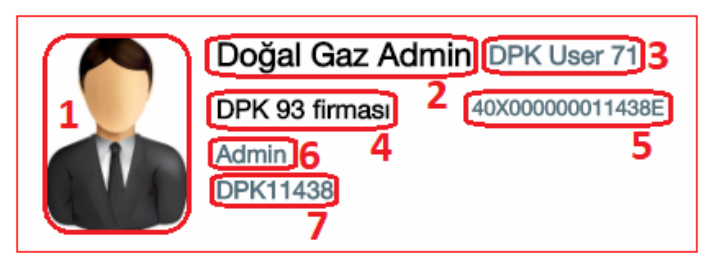

Figure-1.17: User Summary Information field

1- "User Icon" can be changed from the "Preferences" section and used by the users in the EKYS.

**2-** "User Type" displays the type of the user who is connected to the organization. E.g. Organization Admin

- **3-** "User Name Surname" is the real name of the user.
- 4- "Organization's Short Name" is the short name of the organization to which the user is connected.
- **5-** "Organization's ENTSO Code" is the ENTSO code of the organization to which the user is connected.
- 6- "Duty" is a distinctive attribute that can be entered by the user on the EKYS. E.g. xyz Specialist

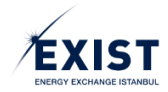

**7**- "User Name" is the user name that is being used and will be used by the user on the EXIST systems. E.g.: DPK123

### 1.4.3.3. Shortcut Buttons

In the middle of the screen, there are functional shortcut buttons (Figure-1.18), these buttons, for the Organization Admin user, consist of the following;

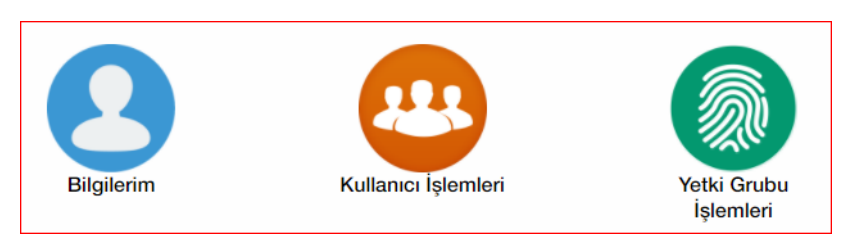

Figure-1.18: Shortcut buttons

- My Information: Directs the user to the screen where they can display their own detailed information.
- User Transactions: Directs the user to the list sub-users screen.
- Authorization Group Procedures: Directs the user to the screen where the authorization group procedures of the organization will be carried out.

### 1.4.3.4. Last Transactions / Notifications

Under the shortcut buttons, the Last Transactions and Notifications fields are displayed (Figure-1.19).

- Last Transactions: A list of the latest transactions carried out by the user within that day. These are listed with the relevant day, month, hour, minutes and transaction information.
- Notifications: A list of the notifications received by the user within that day. These are listed with the relevant day, month, hour, minutes and notification information.

| 12.       14.31 DPK11438 sisteme girig yapmıştır.         12.       14.00 DPK11438 sisteme girig yapmıştır.         12.       11.18 DPK11438 sisteme girig yapmıştır.         12.       11.18 DPK11438 sisteme girig yapmıştır.         12.       11.10 DPK11438 sisteme girig yapmıştır. | ී Son Işlemler                                    | Bildirimler |  |
|----------------------------------------------------------------------------------------------------|---------------------------------------------------|-------------|--|
| 12     14:00     DPK11438 sisteme giriş yapmıştır.       12     11:18     DPK11438 sisteme giriş yapmıştır.       12     00:12     DPK11438 sisteme giriş yapmıştır.                                                                                                    | 12<br>Mer 14:31 DPK11438 sisteme giriş yapmıştır. |             |  |
| 12<br>Ver     11:18 DPK11438 slateme girlig yapmıştır.       200:12 DPK11438 slateme girlig yapmıştır.                                                                                                    | 12<br>Mer 14:00 DPK11438 sisteme giriş yapmıştır. |             |  |
| 12 00-12 DPK11438 sisteme giriş yapmıştır.                                                                                                    | 12<br>Mar 11:18 DPK11438 sisteme giriş yapmıştır. |             |  |
|                                                                                                    | 12<br>Mar 09:12 DPK11438 sisteme giriş yapmıştır. |             |  |
|                                                                                                    |                                                   |             |  |
|                                                                                                    |                                                   |             |  |

Figure-1.19: "Last Transactions" and "Notifications" field

### 1.4.4. User Transactions - My Information Screen

There are two ways to access the My Information screen (Figure-1.20):

- 1. Menu -> User Transactions -> My Information
- 2. PKAdmin DashBoard -> My Information Button

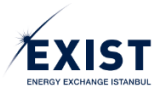

EXIST - STP User Manual

| EXIST Likutanuci İşlemleri Riyetki Grubu İşlemleri Limit İşlemleri<br>User Operation / My Information                                                                                                    | DPK11354<br>UAT TOPTAN DPK ADMIN 🏟 🌐 🕛                                                                                                    |
|----------------------------------------------------------------------------------------------------|----------------------------------------------------------------------------------------------------|
| User Information         Organization: UAT TOPTAN         ETSOENTSO Code: 40X         Mission: Admin         User Name: DPK11354         Name Surname: UAT TOPTAN         TCKN:         Phone:         E-mail:         Status: Confirmed         Organization Executive:         Finance Executive:         Image: STP         UMM Grupter         Image: STP         Image: DPK11354_STP_ADMIN         Authorization Groups | Createstangenerative       Image: Createstangenerative         Image: Image: Createstangenerative       DPK11354         Image: Image: Createstangenerative       DPK11354         Image: Image: Createstangenerative       DPK11354         Image: Image: Createstangenerative       DPK11354         Image: Image: Createstangenerative       DPK11354         Image: Image: Createstangenerative       Image: Createstangenerative         Image: Image: Createstangenerative       Tmg |
| STP<br>EKYS<br>© EPIAS                                                                                                    | (1 of 1) « < 1 > »<br>YS   Tüm Hak EPIAS KYS / All Rights Reserved                                                                                                    |

Figure-1.20: "User Transactions-My Information" screen

"My Information" screen to be displayed by all types of users consists of 3(three) fields;

- 1- User Information
- 2- Authorization Groups
- **3-** UsersWho are Connected to the Organization

### 1.4.4.1. User Information

This is the section where the user can view and update their own information.

| Kullanıcı Bilgileri   | UAT TOPTAN                       |
|-----------------------|----------------------------------|
| 2 ETSO Kodu:          | 40X00000011354K                  |
| 3 Görev:              | Admin                            |
| 4 Kullanıcı Adı:      | DPK11354                         |
| 5 Ad Soyad:           | UAT TOPTAN                       |
| 6 TCKN:               | 0000000000                       |
| 7 Telefon:            | +90 5 > 1234567                  |
| 8 E-Posta:            | abc @ organizasyon . com.tr      |
| 9 Statü:              | Onaylı                           |
| 10Organizasyon Sorum  | usu: 🏹 🕺 🚹 Finans Sorumlusu: 🛛 🏹 |
|                       |                                  |
|                       | 12                               |
| Geçici Şifre Gönder 📿 | 12 13 Düzenle 🗹                  |

Figure-1.21: "User Information" field

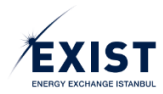

| KULLANICI BİLGİLERİ    | USER INFORMATION        |
|------------------------|-------------------------|
| ORGANİZASYON           | ORGANIZATION            |
| ETSO KODU              | ETSO CODE               |
| UAT TOPTAN             | UAT WHOLESALE           |
| GÖREV                  | POSITION                |
| KULLANICI ADI          | USER NAME               |
| AD SOYAD               | NAME/SURNAME            |
| TCKN                   | TR ID                   |
| TELEFON                | TELEPHONE               |
| E-POSTA                | E-MAIL                  |
| STATÜ                  | STATUS                  |
| ORGANİZASYON SORUMLUSU | ORGANIZATION SUPERVISOR |
| FİNANS SORUMLUSU       | FINANCE OFFICER         |
| GEÇİCİ ŞİFRE GÖNDER    | SEND TEMPORARY PASSWORD |
| DÜZENLE                | EDIT                    |
| ONAYLI                 | APPROVED                |

**1-** "Organization" is the full name of the organization to which the user is connected.

2- "ETSO Code" is the ETSO code of the organization to which the user is connected.

**3-** "Duty" is a distinctive attribute that can be entered by the user on the EKYS. E.g. xyx Specialist

**4-** "User Name" is the user name that is being used and will be used by the user on the EXIST systems. E.g.: DPK123

**5-** "Name and Surname" is the real name and surname of the user.

**6-** "TRIDN" is the TR ID Number of the user. This has to be filled out correctly during the update procedures.

**7**- "Phone" is the mobile phone number of the user, through which the user can be reached, to be used for information and approval procedures where necessary.

8- "E-Mail" is the E-Mail address of the user, to be used for information and approval procedures where necessary.

9- "Status" is the user's status (Pending Approval, Approved, Suspended, Deleted)

**10-** "Organization Officer" indicates whether or not the user is the person responsible in the organization to which the user is connected. This is the first contact person for EXIST in any situation and is listed in the STP. Unless changed later, the user who has registered as the Organization Admin is also considered as the Organization Officer.

- An organization must always have an organization officer.
- Only one person can be the organization officer in an organization.

**11-** "Finance Officer", indicates whether or not the user is the person responsible for finance in the organization to which the user is connected. This is the first contact person for EXIST in any financial matters and is listed in the STP.

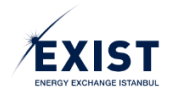

12- When the "Send Temporary Password" button is clicked, a system warning is displayed on the screen (Figure-1.22). Click the [X] button to cancel and click the [✓] button to proceed and complete the procedure.

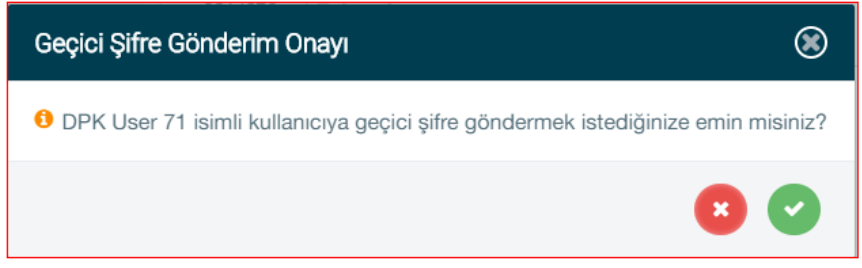

Figure-1.22: System warning to send a temporary password

| GEÇİCİ ŞİFRE GÖNDERİM ONAYI                 | PROVISIONAL PASSWORD SUBMISSION      |
|---------------------------------------------|--------------------------------------|
|                                             | CONFIRMATION                         |
| DPK USER 71 İSİMLİ KULLANICIYA GEÇİCİ ŞİFRE | ARE YOU SURE YOU WANT TO SEND A      |
| GÖNDERMEK İSTEDİĞİNİZE EMİN MİSİNİZ?        | PROVISIONAL PASSWORD TO DPK USER 71? |

13- "Edit" button is the function to be used by the user to update their personal information. When the Edit button is clicked, only the "Duty", "TRIDN", "Phone" and "E-Mail" sections will be available for editing. When the [Edit] button is clicked, a system warning is shown on the screen (Figure-1.23). Click the [✓] button to proceed. Make the necessary changes. Click the [X] button to cancel, and complete the procedure by clicking the [Save] button (Figure-1.24).

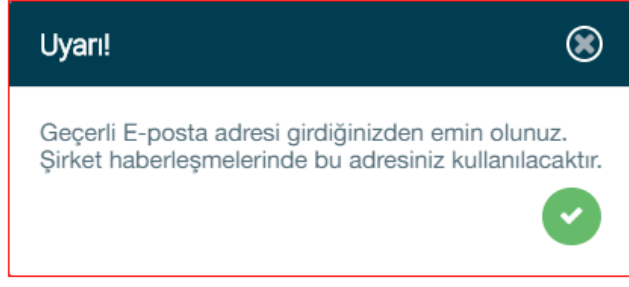

Figure-1.23: System warning

| GEÇERLİ E-POSTA ADRESİ GİRDİĞİNİZE EMİN | MAKE SURE YOU ENTER A VALID EMAIL    |
|-----------------------------------------|--------------------------------------|
| OLUNUZ.                                 | ADDRESS.                             |
| ŞİRKET HABERLEŞMELERİNDE BU ADRESİNİZ   | THIS ADDRESS WILL BE USED IN COMPANY |
| KULLANILACAKTIR.                        | CORPORATIONS.                        |

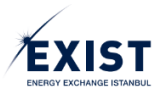

| ETSO Kodu:         | 40X00000011439C   |              |          |
|--------------------|-------------------|--------------|----------|
| Görev:             | Admin             |              |          |
| Kullanıcı Adı:     | DPK11439          |              |          |
| Ad Soyad:          | DPK               | User 53      | 3        |
| TCKN:              | 0000000000        |              |          |
| Telefon:           | +90 5             | ~            | 1234567  |
| E-Posta:           | abc               | @ epias      | . com.tr |
| Statü:             | Onaylı            |              |          |
| Organizasyon Sorun | nlusu: 🏹 🛛 Finan: | s Sorumlusu: | 1        |

Figure-1.24: "Edit" user information screen

| ORGANİZASYON           | ORGANIZATION            |
|------------------------|-------------------------|
| ETSO KODU              | ETSO CODE               |
| GÖREV                  | POSITION                |
| KULLANICI ADI          | USER 'S NAME            |
| TCKN                   | TR ID                   |
| TELEFON                | TELEPHONE               |
| E-POSTA                | E-MAIL                  |
| STATÜ                  | STATUS                  |
| ORGANİZASYON SORUMLUSU | ORGANIZATION SUPERVISOR |
| FİNANS SORUMLUSU       | FINANCE OFFICER         |

### 1.4.4.2. Authorization Groups

This is the section where the user can list the authorization groups given to them for the applications for which the user is authorized to carry out transactions, and view the respective authorizations in such authorization groups (Figure-1.25).

| Yetki Grupları |                     |   |
|----------------|---------------------|---|
| EKYS           | DPK11445_EKYS_ADMIN | i |
| STP.           | DPK11445_STP_ADMIN  | i |
| 1              |                     | 2 |
|                |                     |   |
|                |                     |   |

Figure-1.25: "Authorization Groups" field

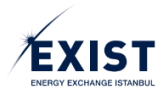

| YETKİ GRUPLARI      | AUTHORIZATION GROUPS |
|---------------------|----------------------|
| EKYS                | EKYS                 |
| STP                 | STPSTPSTP            |
| DPK11445_EKYS_ADMIN | DPK11445_EKYS_ADMIN  |
| DPK11445_STP_ADMIN  | DPK11445_STP_ADMIN   |

**1-** Shows the applications for which the user is authorized to carry out transactions.

**2-** Lists the authorization groups within the applications listed. When the authorization groups are clicked on here, a window that shows the respective authorizations within the relevant authorization group will appear (Figure-1.26).

| etki Grubu Detay        | an DPK11445_STP_ADMIN                            |            | 6 |
|-------------------------|--------------------------------------------------|------------|---|
|                         | Yetkilerde Ara                                   |            |   |
| Aktif Bölgesel Kontra   | ları Listeleme Yetkisi                           |            |   |
| Aktif Kontratları Liste | eme Yetkisi                                      |            |   |
| Anasayfa ile Teklif ve  | Eşleşmeler Sayfası; Teklif Geçmişini Görüntülerr | ne Yetkisi |   |
| Avans Bildirim Ekran    | / Servis Görüntüleme Yetkisi                     |            |   |
| Aylık Uzlaştırma Hes    | bının Görüntülenmesi Kullanıcı                   |            |   |
| Doğalgaz Piyasası G     | iş Yetkisi                                       |            |   |
| Duyuru Ekranları Duy    | ruları Listeleme Yetkisi                         |            |   |
| Eşleşme Detay Liste     | me Yetkisi                                       |            |   |
| Eşleşme Listeleme Y     | tkisi                                            |            |   |
|                         |                                                  |            |   |

Figure-1.26: Authorization Group details

| AKTİF BÖLGESEL KONTRATLARI LİSTELEME       | LIST ACTIVE REGIONAL CONTRACTS         |
|--------------------------------------------|----------------------------------------|
| AKTİF KONTRATLARI LİSTELEME YETKİSİ        | AUTHORIZATION TO LIST ACTIVE CONTRACTS |
| ANASAYFA İLE TEKLİF VE EŞLEŞMELER SAYFASI: | BIDDING AND MAPPING PAGE WITH          |
| TEKLİF GEÇMİŞİNİ GÖRÜNTÜLEME YETKİSİ       | HOMEPAGE: AUTHORIZATION TO VIEW BIDDER |
|                                            | HISTORY                                |
| AVANS BİLDİRİM EKRANI/ SERVİS              | ADVANCE INFORMATION DISPLAY/ SERVICE   |
| GÖRÜNTÜLEME YETKİSİ                        | DISPLAY AUTHORITY                      |
| AYLIK UZLAŞTIRMA HESABININ                 | VIEW MONTHLY RECONCILIATION ACCOUNT    |
| GÖRÜNTÜLENMESİ KULLANICI                   | USER                                   |
| DOĞALGAZ PİYASASI GİRİŞ YETKİSİ            | NATURAL GAS MARKET ENTRY AUTHORITY     |
| DUYURU EKRANLARI DUYURULARI LİSTELEME      | NOTICE SCREENS ANNOUNCEMENTS LIST      |
| YETKİSİ                                    | AUTHORITY                              |
| EŞLEŞME DETAY LİSTELEME YETKİSİ            | MAPPING DETAIL LIST AUTHORIZATION      |
| EŞLEŞME LİSTELEME YETKİSİ                  | MAPPING LIST AUTHORIZATION             |

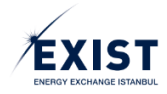

### 1.4.4.3. Users Connected to the Organization

This is the section designed for the Organization Admin user, located on the right of the "My Information" screen, which contains the list of sub-users who are connected to the organization. This section, which was designed as a user-friendly feature is used to find a user directly without going to the "List users" screen (Figure-1.27).

- With the "Search Box" in the list of users who are connected to the organization, searches can be carried out according to "Name-Surname", "Duty" and "User Name".
- When you click on a user who is included in the list of users who are connected to the organization, you will access the detailed screen for the relevant user.
- Only the users who have "Approved" status will be listed in the list of users who are connected to the organization. To list and display users of a different status, use the "List Users" screen.

| Organizasyona E | Bağlı Kullanıcılar |     |           |   |  |
|-----------------|--------------------|-----|-----------|---|--|
| Kişilen         | de Ara             |     |           |   |  |
| DPK Use         | er 59              | [   | )PK11445  |   |  |
| ABC DE          | F<br>LANICI        | ١   | MALATYALI |   |  |
|                 |                    |     |           |   |  |
|                 |                    |     |           |   |  |
|                 |                    |     |           |   |  |
|                 |                    |     |           |   |  |
|                 |                    |     |           |   |  |
|                 | (1 of 1)           |     | 1         | s |  |
|                 | (1011)             | ~ ( |           | / |  |

Figure-1.27: "Users Connected to the Organization" screen

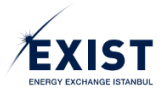

| ORGANİZASYONA BAĞLI KULLANICILAR | USERS CONNECTED TO ORGANIZATION |
|----------------------------------|---------------------------------|
| DPK USER 99                      | DPK USER 99                     |
| ABC DEF                          | ABC DEF                         |
| ADMIN                            | ADMIN                           |
| ALT KULLANICI                    | SUB-USER                        |
| MALATYALI                        | MALATYALI                       |

### 1.4.5. User Transactions / List Users

This is the screen which will enable the user to carry out a more detailed search for other users who are connected to the organization to which the user is also connected (Figure-1.28).

|           | User Operation / Auth                                                 | orization Gro | up Transactio | ons / Limit Transactions                                                                            | 5                                      |                       |                                        | DPK11445<br>DPK 44 firmasi | DPK_ADMIN 🏟 🌐  | ባ |
|-----------|-----------------------------------------------------------------------|---------------|---------------|----------------------------------------------------------------------------------------------------|----------------------------------------|-----------------------|----------------------------------------|----------------------------|----------------|---|
|           | User Operations / List                                                | t User        |               |                                                                                                    |                                        |                       |                                        |                            |                |   |
|           | User Information<br>User Name:<br>Name Surname: Er<br>TCKN:<br>Phone: | nter Name / E | inter Surnam  | e<br>User Status<br>Pending Approval<br>Pending / Deleted<br>User Type<br>Administra<br>Executive F | / Approved<br>for User<br>inance Execu | Authoriz<br>Select Au | eation Groups<br>uthorization Gro<br>4 | 75<br>0                    |                |   |
|           | Ku                                                                    | ıllanıcı Adı  | TCKN          | Ad Soyad                                                                                            | Telefo                                 | n Statü               | Görev                                  | Kullanıcı Tipi             |                | _ |
| User Name | / TCKN                                                                | / Name        | / Surname     | / Phone /                                                                                           | St                                     | atus /                | Position /                             | User Type                  |                |   |
| DPK11445  | 66685055438                                                           | DPK           | User 59       | 905389814026                                                                                        | Ар                                     | proved                | Admin N                                | latural Gas PK Execเ       | ıtive          |   |
| EXCHANGE  | 25172432152                                                           | ASD           | QWERT         | 905332851338                                                                                        | Pe                                     | nding Approval        | ENGINEER                               | Natural Gas PK U           | ser            |   |
| MALATYALI | 25172432152                                                           | ABC           | DEF           | 905332851338                                                                                        | Ap                                     | proved                | DOWNSTREA                              | M USER PK and Fina         | ance Executive | e |
|           |                                                                       | 1016211116    |               | (t of 1) ≪<br>⊙ EPia;                                                                               | < 1 → » KYS   Türn Haklan Sakil        | 10 •<br>dir.          |                                        |                            |                |   |

Figure-1.28: "List Users" screen

When the "List Users" screen is accessed, all users of the organization who are registered in the system are listed by Default. If there are multiple users, enter the required criteria by selecting one or more of the filtering options shown in Figure-1.28. Click the [Filter] button. The system performs the filtering operation based on the criteria entered by the user.

- 1- Filtering options according to User Information
- 2- Filtering options according to User Status
- 3- Filtering options according to User Type
- 4- Filtering options according to Authorization Groups
- 5- "Filter" button

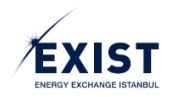

6- User list that appears on the screen after the filtering operation

7- Click on the [+] button to open the "Add New Sub-User" window (Figure-1.29). Enter the information for the Sub-User to be created in the relevant fields in the window. Click the "Create User" button. If the information has been entered correctly, the "Operation Successful" system message appears on the screen (Figure-1.30). Click the [✓] button to complete the "Add New Sub-User" procedure for the organization. A "Temporary Password" is sent to the phone of the user who is newly defined by the system via SMS. The status of the new user will appear as "Pending Approval" in the system. With the first successful login to the system using the temporary password, the status automatically becomes "Approved".

| Organizasyon:     | DPK 44 firması            |
|-------------------|---------------------------|
| Kullanıcı Tipi: * | DPK_USER                  |
| Cinsiyet: *       | Bay: OBayan:              |
| Görev: *          | MÜHENDİS                  |
| Kullanıcı Adı *   | EXCHANGE                  |
| Adı: *            | ASD                       |
| Soyadı: *         | QWERT                     |
| TCKN: *           | 0000000000                |
| Telefon: *        | 90 533 🗸 0000000          |
| E-Posta: *        | muhendis @ epias . com.tr |
|                   |                           |

Figure-1.29: "Add New Sub-User" field

| YENİ ALT KULLANICI EKLE             | ADD NEW SUB-USER               |
|-------------------------------------|--------------------------------|
| ORGANİZASYON                        | ORGANIZATION                   |
| KULLANICI TİPİ                      | USER TYPE                      |
| CINSIYET                            | SEX                            |
| GÖREV                               | POSITION                       |
| KULLANICI ADI                       | USER NAME                      |
| ADI                                 | NAME                           |
| SOYADI                              | SURNAME                        |
| TCKNN                               | TR ID                          |
| TELEFON                             | TELEPHONE                      |
| E POSTA                             | E-MAIL                         |
| BAY                                 | MR.                            |
| BAYAN                               | MRS.                           |
| MÜHENDİS                            | ENGINEER                       |
| EXCHANGE                            | EXCHANGE                       |
| KULLANICI OLUŞTUR                   | CREATE USERS                   |
| İLE İŞARETLİ ALANLARIN DOLDURULMASI | REQUIRED FIELDS ARE MANDATORY. |
| ZORUNLUDUR                          |                                |
|                                     |                                |

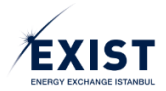

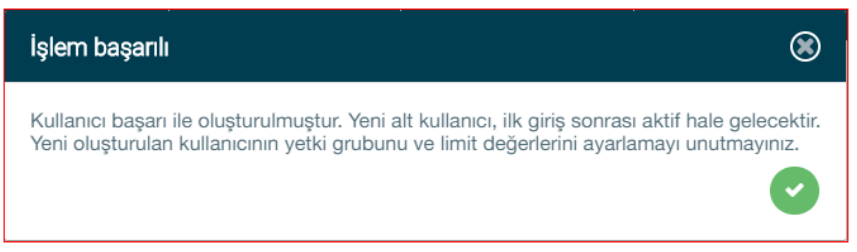

Figure-1.30: "Operation Successful" system message

| KULLANICI BAŞARI İLE OLUŞTURULMUŞTUR.      | USER HAS BEEN CREATED SUCCESSFULLY.   |
|--------------------------------------------|---------------------------------------|
| YENİ ALT KULLANICI İLK GİRİŞ SONRASI AKTİF | NEW SUB-USER WILL BECOME ACTIVE AFTER |
| HALE GELECEKTİR. YENİ OLUŞTURULAN          | FIRST LOGIN. REMEMBER TO SET THE      |
| KULLANICININ YETKİ GRUBUNU VE LİMİT        | AUTHORIZER GROUP AND LIMIT VALUES OF  |
| DEĞERLERİNİ AYARLAMAYI UNUTMAYINIZ.        | THE NEW CREATED USER.                 |

### 1.4.6. User Transactions / View Users

This is the screen where the user views the detailed information of a user who is connected to their own organization. There are two ways to access it;

- List Users -> Filter -> View Details
- My Information -> List of users who are connected to the organization -> View Details

The "User Information", "Authorization Groups", "User Limits" and "Transaction History and Notifications" fields for the user whose details are to be viewed are displayed within the screen (Figure 1.31).

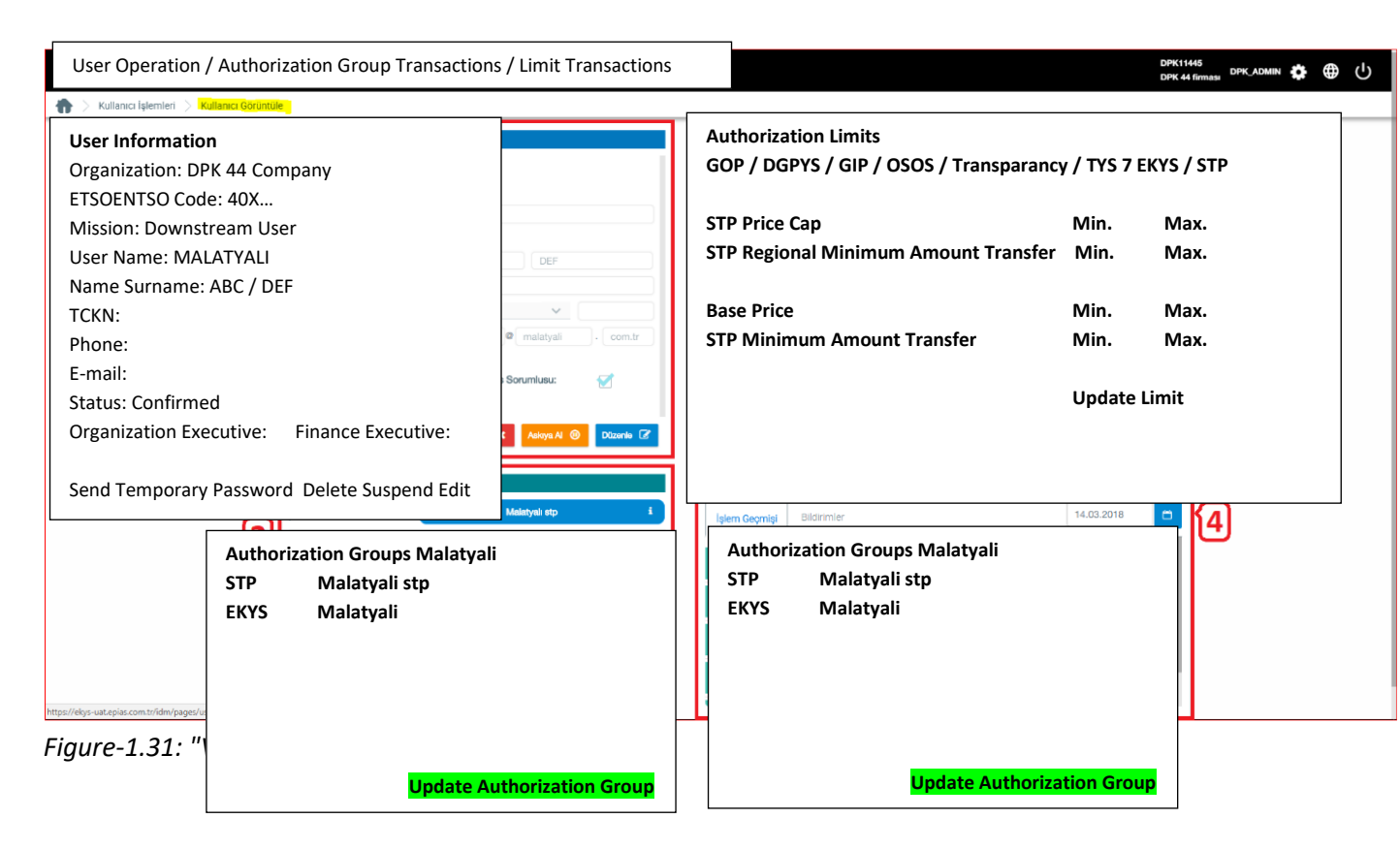

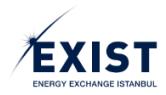

### 1.4.6.1. Edit "Sub-User Information"

This is the screen where the Organization Admin and the users who are authorized to "Edit User Information" can view the detailed information of a user who is connected to their own organization, and edit the "User Information" of the same user. All of the rules explained in Section 1.4.4.1. of this manual apply for the "Edit" operation as well.

### 1.4.6.2. Edit "Sub-User Authorization Groups"

This is the screen where the Organization Admin and the users who are authorized to "Edit User Authorization Groups" can view the detailed information of a user who is connected to their own organization, and edit the "Authorization Groups" of the same user.

### a. Defining Authorization Groups

Procedures to update the "Authorization Groups" of a sub-user whose detailed information is viewed are carried out based on the application. The authorization group change is only performed for the specific application for which the relevant user has authorization. The steps to be followed are shown in Figure-1.32.

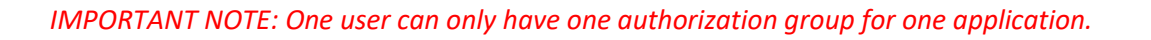

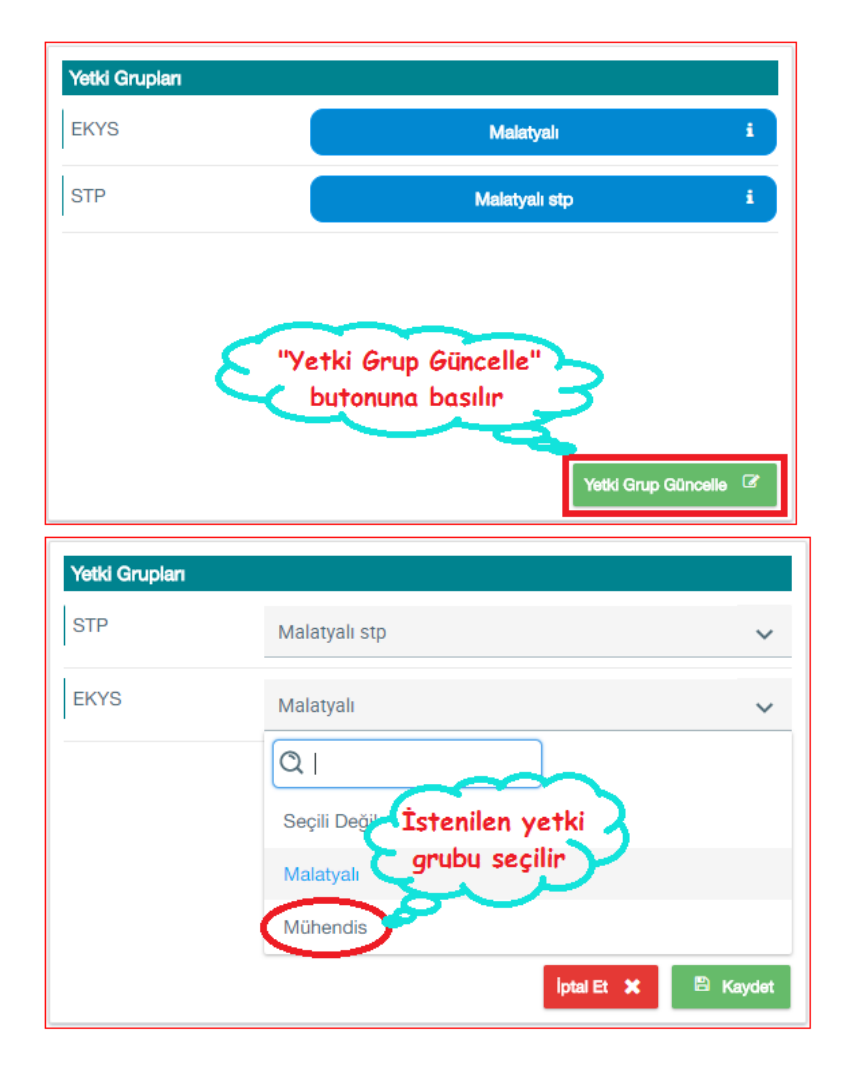

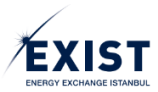

| Yetki Gruplan                                                                                                    |               |                         |
|----------------------------------------------------------------------------------------------------|---------------|-------------------------|
| STP                                                                                                    | Malatyalı stp | ~                       |
| EKYS                                                                                                    | Mühendis      | ~                       |
| "Kaydet"<br>butonu tiklanır<br> ptal Et 🗙 🖻 Kaydet                                                                 |               |                         |
| İşlem Başa                                                                                                    | arılı!        | ۲                       |
| MALATYALI kullanıcısının yetki grubu başarıyla değiştirilmiştir.<br>Ekranda "İşlem Başarılı" sistem mesajı görünür |               |                         |
| Yetki Grupları                                                                                                    |               |                         |
| STP                                                                                                    | Mala          | ityali stp i            |
| EKYS                                                                                                    | Ма            | hendis i                |
| Yetki Grubunun<br>değiştiği görülür                                                                                |               |                         |
|                                                                                                    |               | Yetki Grup Güncelle 🛛 🕏 |

Figure-1.32: Steps to change an Authorization Group

## b. Deleting Authorization Groups

The Organization Admin and the users who are authorized to "Edit User Authorization Groups" can view the detailed information of a user who is connected to their own organization, and make the same user "Unauthorized". "Authorization Group Cancellation" procedure is performed on the same screen, according to the steps shown in Figure-1.33.
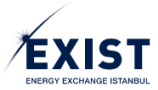

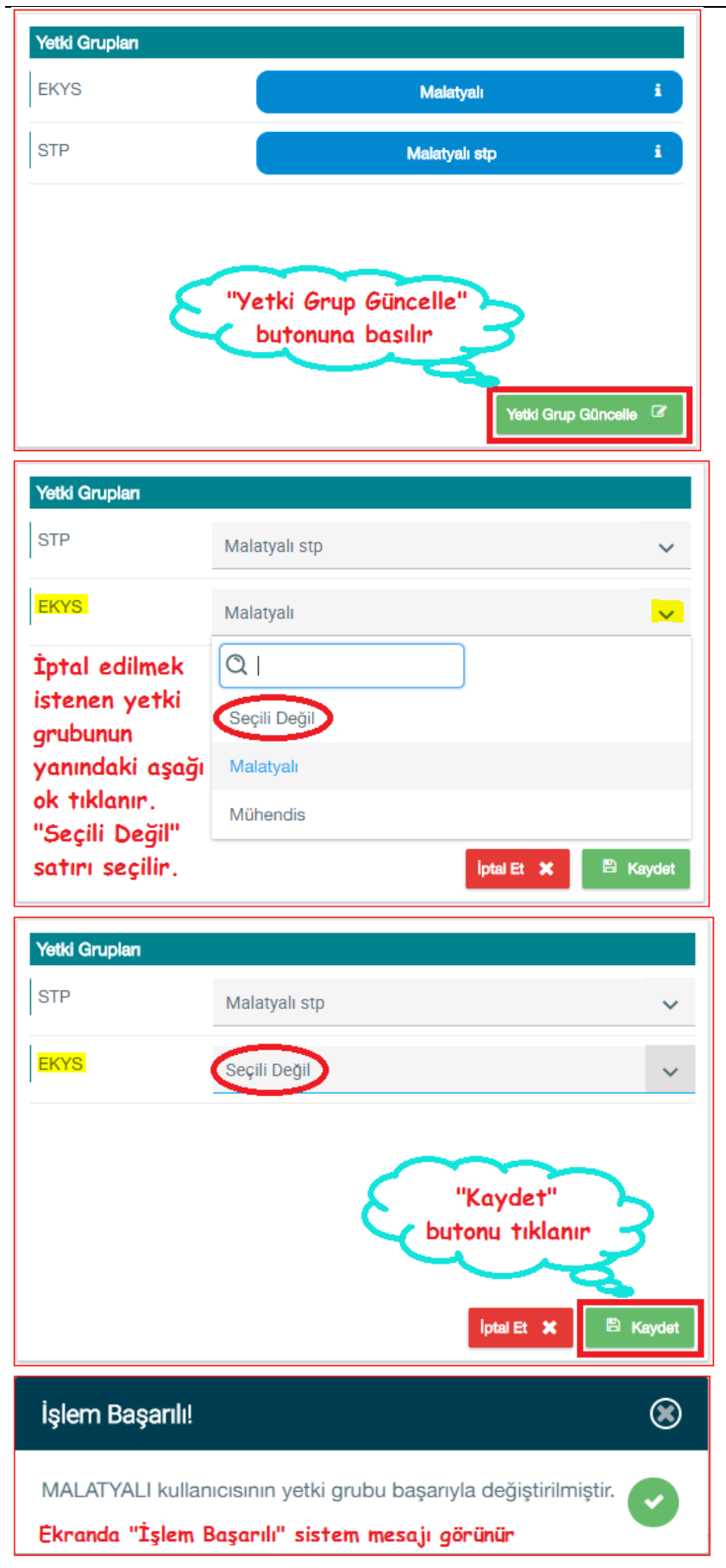

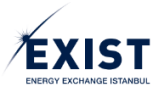

| STP   |              |   | Malatyalı stp | i |
|-------|--------------|---|---------------|---|
| Yetk  | ki grubunun  | 2 |               |   |
| Sinne | aigi gorulur |   |               |   |
|       |              |   | _             |   |

Figure-1.33: Steps to cancel an Authorization Group

## 1.4.6.3. View "Sub-User Limits"

This is the screen where the Organization Admin and the users who are authorized to "View User Limits" can view the detailed information of a user who is connected to their own organization (Figure 1.34).

| STP                                |       |             |
|------------------------------------|-------|-------------|
| STP Maksimum Alış Fiyat            | 1800  | TL/1000 sm3 |
| STP Bölgesel Maksimum Satış Miktar | 30000 | x1000 sm3   |
| STP Minimum Satış Fiyat            | 1300  | TL/1000 sm3 |
| STP Maksimum Alış Miktar           | 50    | x1000 sm3   |
| STD Makeimum Cate Miktor           | 20000 | v1000 cm2   |

Figure-1.34: "User Limits" field

## 1.4.6.4. View "Sub-User Transaction History and Notifications"

This is the procedure where the Organization Admin and the users who are authorized to "View Sub-Users" view the detailed information of a user who is connected to their own organization, and list the records contained in the field "Transaction History and Notifications" of the same user. Using a date filter, records pertaining to a day within the last 30-day period can be listed (Figure-1.35).

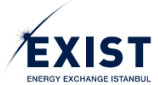

| İşlem (     | İşlem Geçmişi & Bildirimler                                                                           |                      |                                         |            |    |  |
|-------------|----------------------------------------------------------------------------------------------------|----------------------|-----------------------------------------|------------|----|--|
| İşlerr      | n Geçmişi                                                                                             | Bildirimler          |                                         | 14.03.2018 |    |  |
| 14          | Transact                                                                                              | ion History &        | Notifications                           |            | 11 |  |
| Mar         | Transaction                                                                                           | History / Notificati | ons                                     |            |    |  |
| 14<br>Mar   | 14 March 1                                                                                            | 1:38 MALATYALI log   | in to the system.                       |            |    |  |
| 14          | 14 March 10                                                                                           | 0:57 Malatyali stp – | Viewed the authorization group details. |            |    |  |
| Mar         | 14 March 10                                                                                           | 0:57 Malatyali – Vie | wed the authorization group details.    |            |    |  |
| 14<br>Mar   | 14 March 10                                                                                           | 0:56 MALATYALI log   | in to the system.                       |            | 11 |  |
|             |                                                                                                    |                      |                                         |            |    |  |
| jelom (     | İslam Caamiel 8 Dijeliyindar                                                                          |                      |                                         |            |    |  |
| işicili (   | acênilên or F                                                                                         |                      |                                         |            |    |  |
| İşlem       | i Geçmişi                                                                                             | Bildirimler          |                                         | 14.03.2018 | Ö  |  |
| Transac     | tion Histo                                                                                            | ry & Notificati      | ons                                     |            |    |  |
| Transaction | Transaction History / Notifications                                                                   |                      |                                         |            |    |  |
| 14 March 2  | 14 March 20:24 Malatyali, you have been removed from the authorization group for EKYS Application.    |                      |                                         |            |    |  |
| 14 March 2  | 14 March 20:08 Malatyali, you have been associated with the authorization group for EKYS Application. |                      |                                         |            |    |  |
| 14 March 2  | 4 March 20:08 Engineer, you have been removed from the authorization group for EKYS Application.      |                      |                                         |            |    |  |
| 14 March 2  | 14 March 20:03 Engineer, you have been associated with the authorization group for EKYS Application.  |                      |                                         |            |    |  |
|             |                                                                                                    |                      |                                         |            |    |  |
|             |                                                                                                    |                      |                                         |            |    |  |

Figure-1.35: "Transaction History & Notifications" screens

## 1.4.7. Authorization Group Procedures

This is the screen to be used by the Organization Admin and the users who are authorized to "List Authorization Groups" to list the authorization groups of their own organization and all authorizations in the applications for which their own organization is authorized to carry out transactions (Figure 1.36).

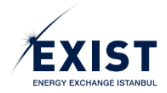

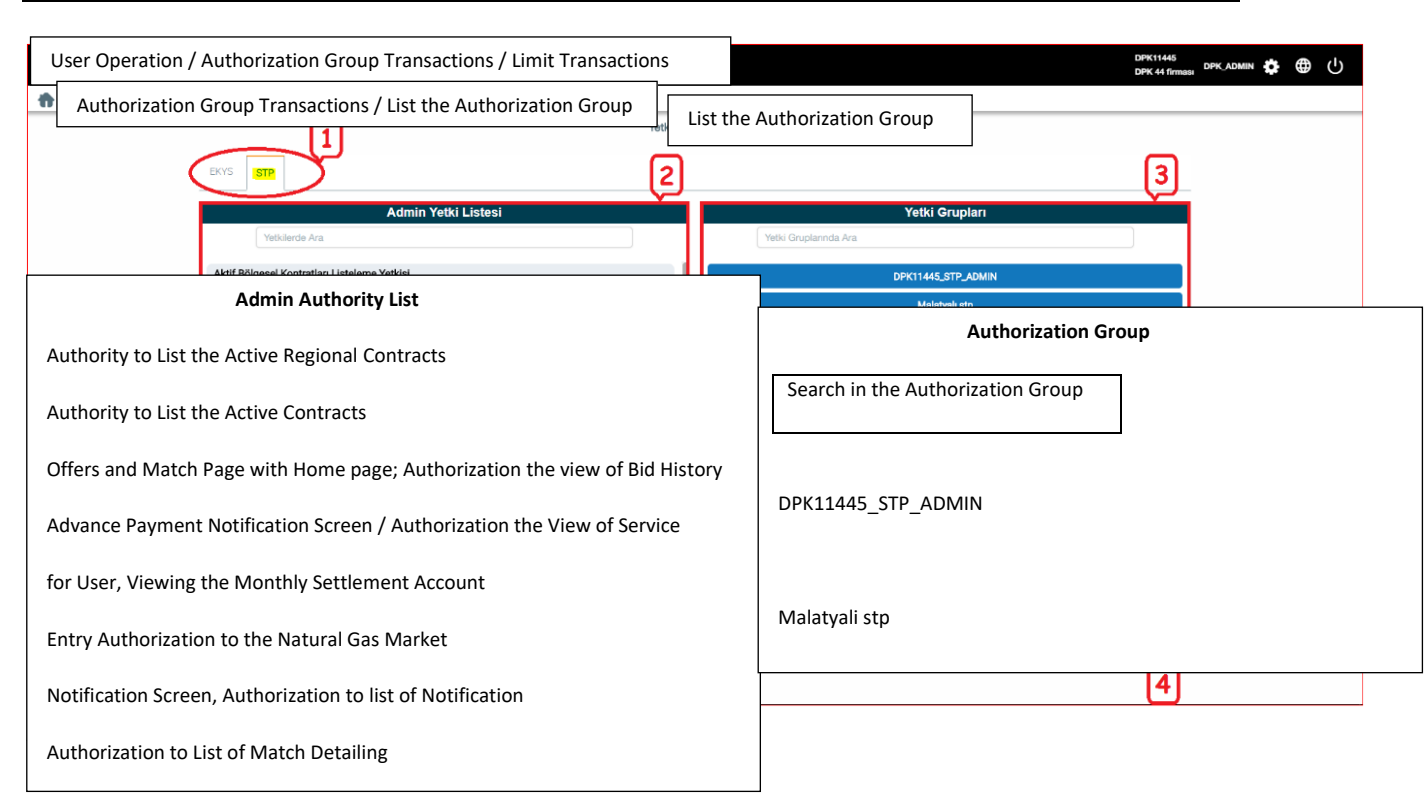

1- Application Tabs are displayed in the screen.

**2-** The "Authorization List" immediately below the application Tabs in the screen and to the left, shows the complete list of the authorizations given to the organization for the application selected on the application Tabs.

3- The field to list the Authorization Groups, to the right of the Authorization List; shows the list of all authorization groups created for the organization for the application selected on the application Tabs.
4- [+] is the button that creates a "New Authorization Group".

## 1.4.7.1. Creating a New Authorization Group

This is the procedure where the Organization Admin and the users who are authorized to "Add Authorization Group" add a new authorization group for one of the applications for which their own organization is authorized to carry out transactions. Click the [+] button to open the window for creating a "New Authorization Group" (Figure-1.37). Enter the "New Group's Name" in the screen. Where necessary, enter a "Description" in Turkish and English. Click the "Save" button to complete the procedure (Figure-1.38).

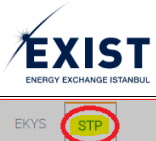

| Admin Yetki Listesi                                                                                                    |                                                                          | Authorization Group                                                                                                    |  |  |
|----------------------------------------------------------------------------------------------------|--------------------------------------------------------------------------|----------------------------------------------------------------------------------------------------|--|--|
| Admin Authority List                                                                                                    |                                                                          | Search in the Authorization Group                                                                                                    |  |  |
| hority to List the Active Regional Contracts                                                                                                    |                                                                          |                                                                                                    |  |  |
| uthority to List the Active Contracts                                                                                                    |                                                                          |                                                                                                    |  |  |
| Offers and Match Page with Home page; Authorization the view of Bid<br>listory                                                                                                    |                                                                          | DPK11445_STP_ADMIN                                                                                                    |  |  |
| dvance Payment Notification Screen / Authorization the View of Service                                                                                                    |                                                                          | Malatyali stp                                                                                                    |  |  |
| User, Viewing the Monthly Settlement Account                                                                                                    |                                                                          |                                                                                                    |  |  |
| ry Authorization to the Natural Gas Market                                                                                                    |                                                                          | - Crow                                                                                                    |  |  |
| ification Screen, Authorization to list of Notification                                                                                                    | Authorization Grou                                                       | up Name <u>Test</u> The new Authorization Group Name is written here                                                                                                    |  |  |
| horization to List of Match Detailing                                                                                                    | Application                                                              | /STP                                                                                                    |  |  |
| horization to List of Matching                                                                                                    | Statement: (tr):                                                         |                                                                                                    |  |  |
|                                                                                                    | Statement: (en):                                                         |                                                                                                    |  |  |
|                                                                                                    |                                                                          | Save                                                                                                    |  |  |
|                                                                                                    |                                                                          |                                                                                                    |  |  |
| EKYS STP                                                                                                    |                                                                          |                                                                                                    |  |  |
|                                                                                                    |                                                                          |                                                                                                    |  |  |
| A .d., .t.,                                                                                                    |                                                                          | Valla Oranian                                                                                                    |  |  |
| Admin Yetki Listesi                                                                                                    |                                                                          | Yetki Grupları                                                                                                    |  |  |
| Admin Yetki Listesi<br>Yetkilerde Ara                                                                                                    |                                                                          | Yetki Grupları Yetki Gruplanında Ara                                                                                                    |  |  |
| Admin Yetki Listesi<br>Yetkilerde Ara<br>Aktif Bölgesel Kontratları Listeleme Yetkisi                                                                                                    |                                                                          | Yetki Grupları Yetki Gruplanında Ara DPK11445_STP_ADMIN                                                                                                    |  |  |
| Admin Yetki Listesi Yetkilerde Ara Aktif Bölgesel Kontratlan Listeleme Yetkisi Admin Authority List                                                                                                    |                                                                          | Yetki Grupları Yetki Gruplanında Ara DPK11445_STP_ADMIN Authorization Group                                                                                                    |  |  |
| Admin Yetki Listesi Yetkilerde Ara Aktif Bölgesel Kontratlan Listeleme Yetkisi Admin Authority List Search on the Authorities                                                                                                    |                                                                          | Yetki Grupları         Yetki Gruplanında Ara         DPK11445_STP_ADMIN         Authorization Group         Search in the Authorization Group                                                                                                    |  |  |
| Admin Yetki Listesi Yetkilerde Ara Aktif Bölgesel Kontratları Listeleme Yetkisi Admin Authority List Search on the Authorities                                                                                                    |                                                                          | Yetki Grupları  Yetki Gruplarında Ara  DPK11445_STP_ADMIN  Authorization Group  Search in the Authorization Group                                                                                                    |  |  |
| Admin Yetki Listesi         Yetkilerde Ara         Aktif Bölgesel Kontratlan Listeleme Yetkisi         Admin Authority List         Search on the Authorities         Authority to List the Active Regional Contracts                                                                                                    |                                                                          | Yetki Grupları  Yetki Gruplarıda Ara  DPK11445_STP_ADMIN  Authorization Group  Search in the Authorization Group  DPK11445_STP_ADMIN                                                                                                    |  |  |
| Admin Yetki Listesi         Yetkilerde Ara         Aktif Bölgesel Kontratlan Listeleme Yetkisi         Admin Authority List         Search on the Authorities         Authority to List the Active Regional Contracts         Authority to List the Active Contracts                                                                                                    |                                                                          | Yetki Grupları         Yetki Gruplanında Ara         DPK11445_STP_ADMIN         Authorization Group         Search in the Authorization Group         DPK11445_STP_ADMIN         DPK11445_STP_ADMIN                                                                                                    |  |  |
| Admin Yetki Listesi         Yetkilerde Ara         Aktif Bölgesel Kontratlan Listeleme Yetkisi         Admin Authority List         Search on the Authorities         Authority to List the Active Regional Contracts         Authority to List the Active Contracts         Offers and Match Page with Home page; Authority                                                                                                    | orization the view of B                                                  | Yetki Grupları         Yetki Gruplarında Ara         DPK11445_STP_ADMIN         Authorization Group         Search in the Authorization Group         DPK11445_STP_ADMIN         Bid History         Malatyali stp                                                                                                    |  |  |
| Admin Yetki Listesi         Yetkilerde Ara         Aktif Bölgesel Kontratlan Listeleme Yetkisi         Admin Authority List         Search on the Authorities         Authority to List the Active Regional Contracts         Authority to List the Active Contracts         Offers and Match Page with Home page; Author         Advance Payment Notification Screen / Author                                                                                                    | orization the view of B                                                  | Yetki Gruplari         Yetki Gruplannda Ara         DPK11445_STP_ADMIN         Authorization Group         Search in the Authorization Group         DPK11445_STP_ADMIN         DPK11445_STP_ADMIN         Bid History         Malatyali stp         ervice                                                                    |  |  |
| Admin Yetki Listesi         Yetkilerde Ara         Aktif Bölgesel Kontratlan Listeleme Yetkisi         Admin Authority List         Admin Authority List         Search on the Authorities         Authority to List the Active Regional Contracts         Authority to List the Active Contracts         Offers and Match Page with Home page; Author         Advance Payment Notification Screen / Author         for User, Viewing the Monthly Settlement Access                                                                                                    | orization the view of B<br>rization the View of Se<br>ount               | Yetki Gruplari         Yetki Gruplarında Ara         DPK11445_STP_ADMIN         Authorization Group         Search in the Authorization Group         DPK11445_STP_ADMIN         DPK11445_STP_ADMIN         Bid History         Malatyali stp         ervice         It appears that the Authorization Group has been created. |  |  |
| Admin Yetki Listesi         Yetkilerde Ara         Aktif Bölgesel Kontratlan Listeleme Yetkisi         Admin Authority List         Admin Authority List         Search on the Authorities         Authority to List the Active Regional Contracts         Authority to List the Active Contracts         Offers and Match Page with Home page; Author         Advance Payment Notification Screen / Author         for User, Viewing the Monthly Settlement Accord         Entry Authorization to the Natural Gas Market                                                                                                    | orization the view of E<br>rization the View of Se<br>ount               | Yetki Grupları         Yetki Gruplarında Ara         DPK11445_STP_ADMIN         Authorization Group         Search in the Authorization Group         DPK11445_STP_ADMIN         DPK11445_STP_ADMIN         Bid History         Malatyali stp         ervice         It appears that the Authorization Group has been created. |  |  |
| Admin Yetki Listesi         Yetkilerde Ara         Aktif Bölgesel Kontratlan Listeleme Yetkisi         Admin Authority List         Admin Authority List         Search on the Authorities         Authority to List the Active Regional Contracts         Authority to List the Active Contracts         Offers and Match Page with Home page; Author         Advance Payment Notification Screen / Author         for User, Viewing the Monthly Settlement Accord         Entry Authorization to the Natural Gas Market         Notification Screen, Authorization to list of Nord                                                                                            | orization the view of E<br>rization the View of Se<br>ount<br>tification | Yetki Gruplari         Yetki Gruplarında Ara         DPK11445_STP_ADMIN         Authorization Group         Search in the Authorization Group         DPK11445_STP_ADMIN         Bid History         Malatyali stp         ervice         It appears that the Authorization Group has been created.                            |  |  |
| Admin Yetki Listesi         Yetkilerde Ara         Aktif Bölgesel Kontratlan Listeleme Yetkisi         Admin Authority List         Admin Authority List         Search on the Authority List         Search on the Authority List         Authority to List the Active Regional Contracts         Authority to List the Active Contracts         Offers and Match Page with Home page; Author         Advance Payment Notification Screen / Author         for User, Viewing the Monthly Settlement Accord         Entry Authorization to the Natural Gas Market         Notification Screen, Authorization to list of Nor         Authorization to List of Match Detailing    | orization the view of E<br>rization the View of Se<br>ount<br>tification | Yetki Gruplari     Yetki Gruplarinda Ara     DPK11445_STP_ADMIN     Authorization Group     Search in the Authorization Group   DPK11445_STP_ADMIN   Bid History     Malatyali stp   ervice   It appears that the Authorization Group has been created.                                                                        |  |  |
| Admin Yetki Listesi         Yetkilerde Ara         Aktif Bölgesel Kontratlan Listeleme Yetkisi         Admin Authority List         Admin Authority List         Search on the Authorities         Authority to List the Active Regional Contracts         Authority to List the Active Contracts         Offers and Match Page with Home page; Author         Advance Payment Notification Screen / Author         for User, Viewing the Monthly Settlement Accord         Entry Authorization to the Natural Gas Market         Notification Screen, Authorization to list of Nord         Authorization to List of Match Detailing         Authorization to List of Matching | orization the view of B<br>rization the View of Se<br>ount<br>tification | Yetki Gruplari     Vetki Gruplari     DPK11445_STP_ADMIN     Authorization Group     Search in the Authorization Group   DPK11445_STP_ADMIN   Bid History     Malatyali stp   ervice   It appears that the Authorization Group has been created.                                                                               |  |  |

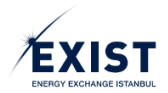

This is the procedure where the Organization Admin and the users who are authorized to "View Authorization Group Details" view the details for an authorization group for which their own organization is authorized to carry out transactions.

To the left of the "Authorization Group Details" screen, the authorizations in that authorization group and to the right, the user list for that authorization group is displayed. Additionally, the following buttons are featured in the screen (Figure-1.39).

- 1- Update Contact List
- 2- Update Authorization List
  - As an auxiliary function in the update authorization list screen, there is a "Save as New Authorization Group" button.
- **3-** Delete Authorization Group

| ALT USEF                                                                                                    | R Yetki Grubu Detayları                       |
|----------------------------------------------------------------------------------------------------|-----------------------------------------------|
| Yetkilerde Ara                                                                                              | DOWNSTREAM USER Details of Authority          |
| DOWNSTREAM Authorities                                                                                      | User List                                     |
| Search on the Authorities                                                                                   | Search in the Contacts                        |
| Authority to List the Active Regional Contracts                                                             |                                               |
| Offers and Match Page with Home page; Authorization the view of Bid History                                 | SIP DOWNSTREAM USER<br>SPECIALIST DAUSER11454 |
| Advance Payment Notification Screen / Authorization the View of Service                                     |                                               |
| For User, Viewing the Monthly Settlement Account                                                            |                                               |
| Entry Authorization to the Natural Gas Market<br>Notification Screen. Authorization to list of Notification |                                               |
| Authorization to List of Matching                                                                           | (1 of 1) ≪ < 1 > ≫ 10 ▼                       |
| Authorization to View of Invoice Transaction and Imbalance Collateral                                       | Update the Contact List                       |
| Delete the Authority Group                                                                                  | ights Reserved.                               |

Figure-1.39: "Authorization Group Details" screen

## 1.4.7.2.1. Update Contact List (Assigning Users to an Authorization Group)

This is the procedure where the Organization Admin and the users who are authorized to "Update Authorization Group, Contract List" view the details for an authorization group opened for one of the

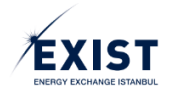

applications for which their own organization is authorized to carry out transactions, assign users to an authorization group or remove users from the authorization group.

**1**- When the user is in the "List Authorization Group" screen, they click on the relevant authorization group from the Authorization Groups defined (Figure-1.40).

| Yetki Grubu Listele                                                             |                                                               |  |  |  |
|---------------------------------------------------------------------------------|---------------------------------------------------------------|--|--|--|
|                                                                                 |                                                               |  |  |  |
| Admin Yetki Listesi                                                             | Yetki Grupları                                                |  |  |  |
| Yetikilerde Ara                                                                 | Yetki Gruplannda Ara                                          |  |  |  |
| Aktif Bölgesel Kontratları Listeleme Yetkisi                                    | DPK11454_STP_ADMIN                                            |  |  |  |
| Aktif Kontratlan Listelerne Yetkisi                                             | ALT USER                                                      |  |  |  |
| Anasayfa ile Teklif ve Eşleşmeler Sayfası; Teklif Geçmişini Görüntüleme Yetkisi |                                                               |  |  |  |
| Avans Bildirim Ekranı / Servis Görüntüleme Yetkisi                              | Yeni oluşturulmuş yetki                                       |  |  |  |
| Aylık Uzlaştırma Hesabının Görüntülenmesi Kullanıcı                             | gruplarından işlem yapmak<br>istenilen "Yetki Grubu" tıklanır |  |  |  |
| Doğalgaz Piyasası Giriş Yetkisi                                                 |                                                               |  |  |  |
| Duyuru Ekranları Duyuruları Listeleme Yetkisi                                   |                                                               |  |  |  |
| Eşleşme Listeleme Yetkisi                                                       |                                                               |  |  |  |
| Fatura İşlem ve Dengesizlik Teminatı Görüntüleme Yetkisi                        |                                                               |  |  |  |
| Finansal Durum - Net Durum Görüntülerne Yetkisi                                 |                                                               |  |  |  |
| (1 of 4) ≪ < 1 2 3 <b>&gt; ≫</b> 10 ▼                                           | (1 of 1) ≪ < 1 > ≫ 15 ▼                                       |  |  |  |
|                                                                                 | 0                                                             |  |  |  |
| © EPİAŞ KYS                                                                     | Tüm Hakları Sakildır.                                         |  |  |  |

*Figure-1.40: Click on the "Authorization Group" for the relevant procedure* 

**2**- Open the "Authorization Group Details" screen, in which the details for the selected authorization group is displayed (as shown in Figure-1.41).

| User Operation / Authorization Group Transaction                            | ons / Limit Transactions                                       |
|-----------------------------------------------------------------------------|----------------------------------------------------------------|
|                                                                             | EXIST - STP User Manual                                        |
| EXIST 主Kulternici İştermleri 园Yetki Grubu İştermleri ÷Limit İştermleri      | DPK11665<br>TEST11665 DPK.ADMIN 🏚 🌐 ( <sup>1</sup> )           |
| Authorization Group Detailed Transactions / Authorization Group De          | etail                                                          |
| 'Operation Authorities                                                      | Kullanıcı Listesi                                              |
| Search on the Authorities                                                   | User List                                                      |
| search on the Addionaes                                                     | Search in the Contacts                                         |
| Authority to List the Active Regional Contracts                             |                                                                |
| Authority to List the Active Contracts                                      | There is no person who is assigned to the authorization group. |
| Offers and Match Page with Home page; Authorization the view of Bid History |                                                                |
| Advance Payment Notification Screen / Authorization the View of Service     |                                                                |
| For User, Viewing the Monthly Settlement Account                            |                                                                |
| Entry Authorization to the Natural Gas Market                               | © EPIAŞ KYS   Tüm Hak                                          |
| Notification Screen, Authorization to list of Notification                  |                                                                |
| Authorization to List of Matching                                           | EPIAS KYS / All Rights Reserved.                               |
| Authorization to View of Invoice Transaction and Imbalance Collateral       |                                                                |

**3-** To update the users in the authorization group, click on the [Update Contact List] button below the "User List" field to the right of the screen.

**4-** "Authorization Group User Management" Pop-Up screen is displayed.

**5-** To the left of the screen, there is the "Sub-User List" which contains users who are connected to the organization, have "Approved" status and are not assigned to any authorization group (Figure-1.42).

| Yetki Grubu Kullanıcı Yönetimi |                  |          |              | 8                      |
|--------------------------------|------------------|----------|--------------|------------------------|
| Alt K                          | ullanıcı Listesi |          | Ata          | nmış Kullanıcı Listesi |
| QI                             |                  |          | Q            |                        |
| SDF FDG                        |                  |          | STP ALT USER |                        |
| DSAFSDFG                       | TEST13           |          | UZMAN        | DAUSER11454            |
|                                |                  | 51       |              |                        |
|                                |                  |          |              |                        |
|                                |                  | ŏ        |              |                        |
|                                |                  | ĸ        |              |                        |
|                                |                  |          |              |                        |
|                                |                  |          |              |                        |
|                                |                  |          |              |                        |
|                                |                  |          |              |                        |
|                                |                  |          |              |                        |
|                                |                  |          |              |                        |
|                                |                  | 🖹 Kaydet |              |                        |
|                                |                  |          |              |                        |

Figure-1.42: "Authorization Group User Management" screen

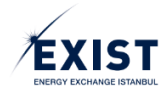

**6-** By carrying out the steps shown in Figure-1.43 below, the "Update Contact List" (Assign User) procedures can be completed.

|    | ۱. |
|----|----|
| ิล | 1  |
| u  | ,  |

| User Management of Authorization Group                          |                                            |
|-----------------------------------------------------------------|--------------------------------------------|
| Downstream User List                                            |                                            |
| SDF FDG<br>DSAFSDFG TEST13                                      | Assigned User List                         |
| First of all, the user who is going to be assigned, is choosen. | İkinci olarak                              |
|                                                                 | Secondly, the forward arrow key is pushed. |
|                                                                 |                                            |
| 🖺 Kaydet                                                        |                                            |

b)

| Yetki Grubu Kullanıcı Yönetimi |          |                              | 8                                      |      |
|--------------------------------|----------|------------------------------|----------------------------------------|------|
| Alt Kullanıcı Listesi          |          | Atanmış Kullanıcı Listesi    |                                        |      |
| Q                              |          | ٩                            |                                        |      |
|                                |          | STP ALT USER                 | DAUSER11454                            |      |
|                                | Я        | SDF FDG<br>DSAFSDFG          | TEST13                                 | Save |
|                                | R        | Kull                         | anıcının sağ<br>afa geçtiği<br>görülür |      |
|                                | 🗟 Keydet | "Kaydet"<br>butonuna basilir |                                        |      |

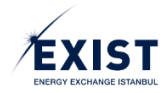

c)

| 'ALT USER' Yetkileri                                |                                | Kullanıcı Listesi                                                |
|-----------------------------------------------------|--------------------------------|------------------------------------------------------------------|
| Yetkilerde Ara                                      |                                | Kişilerde Ara                                                    |
| Aktif Bölgesel Kontratları Listeleme Yetkisi        |                                | STP ALT USER The message of "Transaction is successful" is seen. |
| Anasayfa ile Teklif ve Eşleşmeler Sayfası; Teklif ( | Seçmişini Görüntüleme Yetkisi  | SDF FDG                                                          |
| Avans Bildirim Ekranı / Servis Görüntüleme Yetki    | si                             |                                                                  |
| Aylık Uzlaştırma Hesabının Görüntülenmesi Kulla     | inici<br>İşlem Başarılı!       |                                                                  |
| Doğalgaz Piyasası Giriş Yetkisi                     | Transaction is successful!     |                                                                  |
| Duyuru Ekranları Duyuruları Listeleme Yetkisi       | DOWNSTREAM USER assignment/ re | etrieval process is completed.                                   |
| Eşleşme Listeleme Yetkisi                           |                                |                                                                  |
| Fatura İşlem ve Dengesizlik Teminatı Görüntülen     |                                |                                                                  |
|                                                     |                                |                                                                  |
| (1 of 4) « < 1 2                                    | 3 > ≫ 10 ▼                     | (1 of 1) ≪ < 1 > ≫ 10 ▼                                          |
| 🗎 Yetki Grubu Sil 📿 Yetki Listesi Güncelle          |                                | 📥 Kişi Listesi Güncelle                                          |
|                                                     | © EPİAŞ KYS   TÜ               | m Hakları Saklıdır.                                              |

Figure-1.43: "Update Contact List" procedure

If a user who is assigned to the authorization group is to be taken back; the same steps are repeated backwards using the [<] button. If there are multiple users, the [>I] and [I<] buttons can be used to take/give back all users at once. To move a user who is assigned to an authorization group to another authorization group, this user must first be removed from the authorization group to which they are assigned.

### *NOT: "Update Contact List" procedure can only be performed for users who have "Approved" status.*

## 1.4.7.2.2. Update Authorization Group

This is the procedure where the Organization Admin and the users who are authorized to "Update Authorization Group, Authorization List" view the details for an authorization group opened for one of the applications for which their own organization is authorized to carry out transactions, and update the authorizations of the same group.

**1**- When the user is in the "List Authorization Group" screen, they click on the relevant authorization group from the Authorization Groups defined (Figure-1.40).

**2-** "Authorization Group Details" screen which displays the details of the selected authorization group is opened (Figure-1.44).

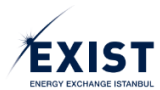

| YALT USER: YebBent         Kullance Listesi           Totalanda Ara         Inglanda Ara           See Delawered Mark Alacement         Ear Pop           Constant         Ear Sea |
|----------------------------------------------------------------------------------------------------|
| Tenters ka                                                                                                    |
| Self Endows at well Recommends                                                                                                    |
| Controlog TEST13                                                                                                    |
|                                                                                                    |
|                                                                                                    |
|                                                                                                    |
|                                                                                                    |
|                                                                                                    |
|                                                                                                    |
|                                                                                                    |
|                                                                                                    |
|                                                                                                    |
|                                                                                                    |
| (tof1) ≪ < > ≫ 10 + (tof1) ≪ < 1 > ≫ 10 +                                                                                                    |
| 9 Yeld Ondu 81 C Yeld Lideol Göncelle                                                                                                    |

Figure-1.44: "Authorization Group Details" screen

3- To update the authorization group users, click on the [Update Authorization List] button below the "Authorization Group Name (ALT USER in the example) + Authorizations" field to the left of the screen.
4- The "Update Authorization List" screen is displayed.

**5**- To the left of the screen, a list of authorizations to be added/assigned to the authorization group for which the authorization list is to be updated, is shown. To the right of the screen, a list of the authorizations previously added/assigned to the authorization group for which the authorizations are to be updated, is shown. During the first authorization assignment, the right of the screen will appear blank. (Figure-1.45).

| DPK test firması STP Uygulaması Yetkileri                                                                                                    |            |               |                   | 'ALT US | ER' Yetkileri |  |
|----------------------------------------------------------------------------------------------------|------------|---------------|-------------------|---------|---------------|--|
| Q                                                                                                    |            |               | ٩                 |         |               |  |
| Fiziksel Noktalan Görüntülerne Yetkisi<br>Fiziksel Noktalan Görüntülerne Yetkisi                                                                                     |            |               |                   |         |               |  |
| Anasayfa ile Teklif ve Eşleşmeler Sayfası; Teklif Geçmişini Görüntüleme Yetikisi<br>Anasayfa ile Teklif ve Eşleşmeler Sayfası; Teklif Geçmişini Görüntüleme Yetikisi |            |               |                   |         |               |  |
| Kontrat Konfigürasyon Listelerne Yetkisi<br>Kontrat Konfigürasyon Listelerne Yetkisi                                                                                 |            | <b>N</b>      |                   |         |               |  |
| Teklif Kaydetme Yetkisi<br>Teklif Kaydetme Yetkisi                                                                                                    |            | Ø             |                   |         |               |  |
| Duyuru Ekranları Duyuruları Listelerne Yetkisi<br>Duyuru Ekranları Duyuruları Listelerne Yetkisi                                                                     |            | K             |                   |         |               |  |
| Kontrat Listelerne statüs gaz günü contrat tipinden<br>Kontrat Listelerne statüs gaz günü contrat tipinden                                                           |            |               |                   |         |               |  |
| Gaz Gününe Alt Flyat Bilgileri<br>Gaz Gününe Alt Flyat Bilgileri                                                                                                    |            |               |                   |         |               |  |
| Aktif Kontratian Listeleme Yetkisi<br>Aktif Kontratian Listeleme Yetkisi                                                                                             |            |               |                   |         |               |  |
| Omanizaeuan - Omanizaeuan Dumm Lietalama Vatkiai                                                                                                    |            |               |                   |         |               |  |
|                                                                                                    | 🖹 Kaydet 🧧 | Yeni Yetki Gr | ubu Olarak Kaydet |         |               |  |
|                                                                                                    | © EPİAŞ KY | 'S   Tüm Hak  | ları Saklıdır.    |         |               |  |

Figure-1.45: "Update Authorization Group" screen

**6-** By carrying out the steps shown in Figure-1.46 below, the "Update Authorization List" (Assign Authorization) procedures are completed. To select multiple authorizations, hold the "Ctrl" button and then select the authorizations. After the update procedures have been completed, saving can be done in 2 (two) different ways;

- Click the [Save] button and save the authorization group with the existing name,
- Click the [Save as New Authorization Group] button to save the changes made to the authorization group as a "New Authorization Group". However, for the "Save as New Authorization Group" option to be active, at least 1 (one) of the authorizations in the existing authorization list must have been added or removed.

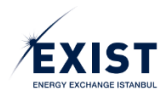

2

| DPK test firması STP Uygulaması Yetkileri                                                                                                    |     |   | 'ALT USER' Yetkileri                                                                                                |  |
|----------------------------------------------------------------------------------------------------|-----|---|----------------------------------------------------------------------------------------------------|--|
| Q                                                                                                    |     | ۵ |                                                                                                    |  |
| Fiziksel Noktalan Görüntüleme Yetkiai<br>Isteel Noktalan Görüntüleme Yetkiai                                                                                 | × 1 |   |                                                                                                    |  |
| Avaaayfa Be Teklif ve Eplopmaler Sayfaas; Teklif Geçmişini Görüntükene Yetkia<br>Ivaaayfa Be Teklif ve Eplopmaer Sayfaaç Teklif Geçmişin Görüntükene Yetkiai |     |   | "Ctrl" tuşuna basılı tutularak yandaki                                                                              |  |
| Contrat Konfigürasyon Listeleme Yetikai<br>Contrat Konfigürasyon Lateleme Yetikai                                                                            | •   |   | alanda listelenmiş olan yetkilerden,<br>eklenmek istenenler seçilir. Seçilen<br>usatikinin nançi meni olun Andurdan |  |
| Rédif Kayuketme Yekhal<br>hald Kayuketme Yekhal                                                                                                    |     |   | ileri ok tuşuna basılır.                                                                                            |  |
| Duyuru Bizanlari Duyurulari Listeleme Yetikisi<br>Juguru Bizanlari Duyurulari Listeleme Yetikii                                                              | K   |   |                                                                                                    |  |
| Kontrat Lästelerne stattle gaz günü contrat fişinden<br>Kontrat Lästelere atabis gaz günü contrat fişinden                                                   | ~   |   |                                                                                                    |  |
| Jaz Gününe Att Flyat Bilgileri<br>Jaz Gününe Att Flyat Bilgileri                                                                                             |     |   |                                                                                                    |  |
| Nétří Kontratlan Listeleme Vitlikai<br>Nétří Kontratlan Listeleme Yelikai                                                                                    |     |   |                                                                                                    |  |
|                                                                                                    |     |   |                                                                                                    |  |

b)

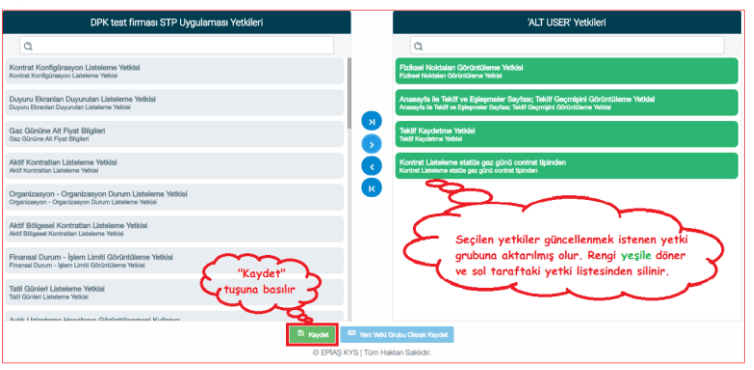

c)

| DPK test firması STP Uygulaması Yetkileri                                                                  |                                         | 'ALT USER' Yetkileri                                                                                                    |
|----------------------------------------------------------------------------------------------------|-----------------------------------------|----------------------------------------------------------------------------------------------------|
| ٩                                                                                                    |                                         | ٩                                                                                                    |
| Kontrat Konfigürasyon Listeleme Yetkisi<br>Kontrat Konfigürasyon Listeleme Yetkisi                         |                                         | Fizikael Noktalan Görüntüleme Yetidal<br>Fizikael Noktalan Görüntüleme Yetidal                                                                                        |
| Duyuru Ekranlari Duyurulari Liatelerne Yetkisi<br>Duyuru Ekranlan Duyurular Liatelerne Yetkisi             |                                         | Anasayfa lie Teklif ve Eplepresier Sayfası; Teklif Geçmişin'i Görüntüleme Yekidel<br>Anasıyfa la Teklif ve Eplepresier Sayfası; Teklif Geçmişin'i Görüntüleme Yekidel |
| Gaz Gönüne Alt Flyat Bilgileri<br>Gaz Gönüne Alt Flyat Bilgileri                                           |                                         | Tekülf Kaydetme Yeldial<br>Tekülf Kaydetme Yeldial                                                                                                    |
| Aktif Kontratian Listeleme Yetkisi<br>Aktif Kontratian Listeleme Yetkisi                                   |                                         | Kontrat Listelerne statile gaz günü contrat tipinden<br>Kontrat Listelerne statile gaz günü contrat tipinden                                                          |
| Organizasyon - Organizasyon Durum Listeleme Yetkisi<br>Organizasyon - Organizasyon Durum Listeleme Yetkisi | İşlem Başarılı!                         | ⊗                                                                                                    |
| Aktif Bölgesel Kontratlan Listelerne Yetkisi<br>Aktif Bölgesel Kontratlan Listelerne Yetkisi               | Yetki grubu başanlı d                   | olarak kaydedildi.                                                                                                    |
| Finansal Durum - İşlem Limiti Görüntüleme Yetidai<br>Finansei Durum - İşlem Limiti Görüntüleme Yetidei     |                                         |                                                                                                    |
| Tatil Günleri Listelerne Yetkisi<br>Tatil Günleri Listelerne Yetkisi                                       |                                         | "Kaydet" tuşuna basıldıktan sonra ekranda                                                                                                    |
| Auld Helsetman Manchener (28-Pertilisennal Vollanov                                                        |                                         | utanung basilarak islem tamamlanır.                                                                                                    |
|                                                                                                    | 🗟 Kaydet 📄 Yeri Y<br>© EPİAŞ KYS   Türr | Haldan Saladir.                                                                                                    |

d)

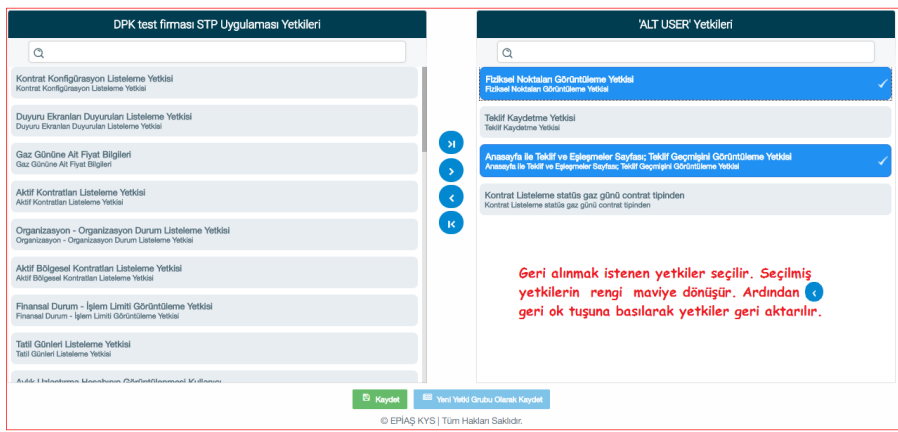

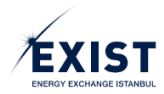

#### e)

| DPK test firması STP Uygulaması Yetkileri                                                                                                    | 'ALT USER' Yetkileri                                                                                       |
|----------------------------------------------------------------------------------------------------|----------------------------------------------------------------------------------------------------|
| Q                                                                                                    | ٩                                                                                                    |
| Tekilf Listelerne Servisi<br>Tekilf Listelerne Servisi                                                                                                    | Tekilf Kaydetme Yetikisi<br>Tekilf Kaydetme Yetikisi                                                       |
| Son Tahsisat Verlieri Liste Servisi<br>Son Tahsisat Verlieri Liste Servisi                                                                                         | Kontrat Listelerne statüs gaz günü contrat tipinden<br>Kontrat Listelerne statüs gaz günü contrat tipinden |
| Sistem Kullanıcısı Organizasyonu Ayıklama Rolu<br>Sistem Kullanıcısı Organizasyonu Ayıklama Rolu                                                                   |                                                                                                    |
| Notifikasyon - Notifikasyon Erişim Yetkisi<br>Notifikasyon - Notifikasyon Erişim Yetkisi<br>Geri alınan yetkiler                                                   |                                                                                                    |
| Kontrata Bağlı Aktif Kapılan Görüntüleme Yetkisi Fistenin en altında<br>Kontrata Bağlı Aktif Kapılan Görüntüleme Yetkisi                                           | Guncellenmek istenen yetki grubuna ekienmek<br>istenen yetkiler tamamlandiktan sonra 🖹 Kodel               |
| Plyasa Sonuçlan Görüntüleme Yetkisi<br>Plyasa Sonuçlan Cörüntüleme Yetkisi                                                                                         | Dutonuna Dasilarak işiem tamamlanır.                                                                       |
| Fizikael Noktalan Görüntülerne Yetiklel<br>Fizikael Noktalan Görüntülerne Yetiklel                                                                                 |                                                                                                    |
| Anasayfa ile Teklif ve Eşleşmeler Sayfası; Teklif Geçmişini Görüntüleme Yetidəl<br>Anasayfa ile Teklif ve Eşleşmeler Sayfası; Teklif Geçmişini Görüntüleme Yetidəl |                                                                                                    |
| 83 KG                                                                                                    | aydet 📾 Yeni Yetki Grubu Okurak Kaydet                                                                     |
|                                                                                                    | © EPİAŞ KYS   Tüm Hakları Saklıdır.                                                                        |

Figure-1.46: "Update Authorization Group" procedures

## 1.4.7.2.3. Delete Authorization Group

This is the procedure where the Organization Admin and the users who are authorized to "Delete Authorization Group" delete an authorization group opened for one of the applications for which their own organization is authorized to carry out transactions.

**1**- When the user is in the "List Authorization Group" screen, they click on the relevant authorization group to be deleted from the Authorization Groups defined (Figure-1.47).

| Yetki                                                                           | irubu Listele           |
|---------------------------------------------------------------------------------|-------------------------|
| EKYS 📶                                                                          |                         |
| Admin Yetki Listesi                                                             | Yetki Grupları          |
| Yetkilerde Ara                                                                  | Yetki Gruplarında Ara   |
| Aktif Bölgesel Kontratları Listeleme Yetkisi                                    | DPK11454_STP_ADMIN      |
| Aktif Kontratlan Listeleme Yetkisi                                              | ALT USER                |
| Anasayfa ile Teklif ve Eşleşmeler Sayfası; Teklif Geçmişini Görüntüleme Yetkisi | Test                    |
| Avans Bildirim Ekranı / Servis Görüntüleme Yetkisi                              |                         |
| Aylık Uzlaştırma Hesabının Görüntülenmesi Kullanıcı                             |                         |
| Doğalgaz Piyasası Giriş Yetkisi                                                 |                         |
| Duyuru Ekranları Duyuruları Listeleme Yetkisi                                   |                         |
| Eşleşme Listeleme Yetkisi                                                       |                         |
| Fatura İşlem ve Dengesizlik Teminatı Görüntüleme Yetkisi                        |                         |
| Finansal Durum - Net Durum Görüntülerne Yetkisi                                 |                         |
| (1 of 4) ≪ < 1 2 3 > ≫ 10 ▼                                                     | (1 of 1) ≪ < 1 > ≫ 15 • |
|                                                                                 | •                       |
| © EPİAŞ KYS                                                                     | Tüm Hakları Saklıdır.   |

Figure-1.47: Selection of the "Authorization Group" to be deleted

2- "Authorization Group Details" screen which displays the details of the selected authorization group is opened.

**3-** Click the [Delete Authorization Group] button to the bottom left corner of the screen.

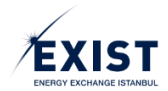

4- A System Warning Pop-Up appears on the screen (Figure-1.48).

| Test Y                                                                                                    | etki Grubu Detaylar                               |
|----------------------------------------------------------------------------------------------------|---------------------------------------------------|
| 'Test' Yetkileri                                                                                                    | Kullanıcı Listesi                                 |
| Yetkilerde Ara                                                                                                    | Kişilerde Ara                                     |
| Aktif Bölgesel Kontratlan Listelerne Yetkisi                                                                                                    | STP ALT USER                                      |
| Aktif Kontratlan Listeleme Yetkisi                                                                                                    | UZMAN DAUSER11454                                 |
| Anasayfa ile Teklif ve Eşleşmeler Sayfası; Teklif Geçmişini Görüntüleme Yetkisi                                                                               |                                                   |
| Avans Bildirim Ekranı / Servis Görüntüleme Yetkisi                                                                                                    |                                                   |
| Aylık Uzlaştırma Hesabının Görüntüler Uyarı!                                                                                                    | 8                                                 |
| Doğalgaz Piyasası Giriş Yetkisi<br>Yetki Grup Silme islemi soprası bu vetki grubuna atanm                                                                     | is kullanıcılar. STP uyoulamasında hichir yetkiye |
| Duyuru Ekranları Duyuruları Listeleme 'asahip olmayacaklardır ve Test, yetki grupları listenizden<br>Yetki grubu silme işlemini gerçekleştirmek istiyor musur | uz?                                               |
| Eşleşme Listeleme Yetkisi                                                                                                    |                                                   |
| Fatura İşlem ve Dengesizlik Teminatı Görüntüleme Yetkisi                                                                                                    |                                                   |
| (1 of 4) ≪ < 1 2 3 <b>&gt; ≫</b> 10 ▼                                                                                                    | (1 of 1) ≪ < 1 > ≫ 10 ▼                           |
| S Yetki Grubu Sil C Yetki Listesi Güncelie                                                                                                    | 着 Kişi Listesi Güncelle                           |
| © EPIAS KYS I TII                                                                                                    | m Hakları Saklıdır.                               |

Figure-1.48: "Delete Authorization Group" procedure

5- Click the [✓] button. The "Operation Successful" system message appears on the screen (Figure-1.49).

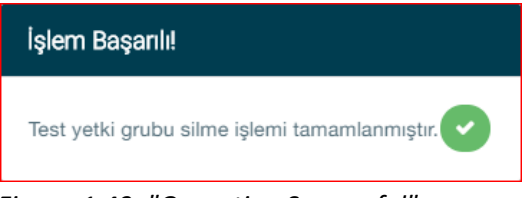

Figure-1.49: "Operation Successful" message

**6-** Click the [✔] button again to complete the procedure.

**7**- Confirm that the authorization group deleted is not included in the list in the "List Authorization Group" screen (Figure-1.50).

| v                                                                              | etki Grubu Listele            |
|--------------------------------------------------------------------------------|-------------------------------|
| BN'S                                                                           |                               |
| Admin Yetki Listesi                                                            | Yetki Grupları                |
| Yetkilerde Ara                                                                 | Yetki Gruplannda Ara          |
| Aktif Bölgesel Kontratları Listeleme Yetkisi                                   | DPK11454_STP_ADMIN            |
| Aktif Kontratları Listeleme Yetkisi                                            | ALT USER                      |
| Anasayfa ile Teklif ve Eşleşmeler Sayfas; Teklif Geçmişini Görüntüleme Yetkisi | 80 -                          |
| Avans Bildirim Ekranı / Servis Görüntüleme Yetkisi                             | "Test"                        |
| Aylık Uzlaştırma Hesabının Görüntülenmesi Kullanıcı                            | Yetki Grubunun                |
| Doğalgaz Piyasası Giriş Yetkisi                                                |                               |
| Duyuru Ekranlari Duyurulari Listeleme Yetkisi                                  |                               |
| Eşleşme Listeleme Yetkisi                                                      |                               |
| Fatura İşlem ve Dengesizlik Terninatı Görüntüleme Yetkisi                      |                               |
| Finansal Durum - Net Durum Görüntülerne Yetkisi                                |                               |
| (1 of 4) ≪ < 1 2 3 > ≫ 10 •                                                    | (1 of 1) ≪ < 1 > ≫ 15 •       |
|                                                                                | •                             |
| © EPIAȘ                                                                        | i KYS   Tüm Hakları Saklıdır. |

Figure-1.50: Deleting the Authorization Group from the list

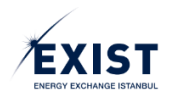

### 1.4.8. Limit Actions

To prevent mistakes that may have financial consequences, "User Limits" can be changed by the organization's Admin User or a user who has been authorized by the Admin to carry out limit changes. Sub-Users will not be authorized to update limits.

## 1.4.8.1. Organization Limit Actions

Select the "Organization Limit Actions" option from the "Limit Actions" menu in the Top Banner field. This is the screen where the limits for all the users of the organization can be changed at once with a single action (Figure-1.51).

| > Limit løternleri > Organizasyon Limit løternleri |                                   |                                      |                             |  |
|----------------------------------------------------|-----------------------------------|--------------------------------------|-----------------------------|--|
|                                                    |                                   | Organizasyon Limit Islemieri         |                             |  |
|                                                    | STP                               |                                      |                             |  |
|                                                    | STP Minimum Salug Flyat           | TL/1000 sm3<br>STP Maksimum Alip Fly | at TL/1000 sm3              |  |
|                                                    | STP Maleamum Ang Miletar          | x1000 em3<br>STP Maksimum Satig M    | x1000 sm3                   |  |
|                                                    | STP Bölgesel Minimum Satış Fiyat  | TL/1000 sm3<br>STP Bolgesel Maksimur | m Alig Flyat                |  |
|                                                    | STP Bölgesel Maksimum Alış Miktar | x1000 sm3<br>STP Bolgosel Maksimur   | x1000 am3<br>m Satup Miktar |  |
|                                                    |                                   |                                      |                             |  |
|                                                    |                                   | 0 EPİ4Ş KYS   Tüm Hakları Sakkdır.   |                             |  |

Figure-1.51: Organization Limit Actions screen

- 1- Only the Admin User can carry out actions in this screen.
- **2-** STP system limits appear on the screen by default.
- **3-** Click the [EDIT] button to enter the required values.
- 4- Click the [Save] button to save the limit change. (Figure-1.52)
- 5- Open the "Organization Limit Update Approval" Pop-up screen, click the [✔] button. (Figure-1.53)

6- The "Operation Successful" system message appears on the screen (Figure-1.54). Click the [✔] button again to complete the procedure.

| STP                              | Organizasyon Limit Işlemleri                          |                     |
|----------------------------------|-------------------------------------------------------|---------------------|
| STP Minimum Satış Fiyat          | TL/1000 sm3<br>Itago STP Maksimum Alış Fiyat          | TL/1000 sm3         |
| TP Maksimum Alış Miktar          | x1000 sm3<br>Isogo STP Maksimum Satış Miktar          | x1000 sm3           |
| TP Bölgesel Minimum Satış Fiyat  | TL/1000 sm3 0 STP Bölgesel Maksimum Alış Fiyat        | TL/1000 sm3<br>2000 |
| TP Bölgesel Maksimum Alış Miktar | x1000 sm3<br>30000 STP Bölgesel Maksimum Satış Miktar | x1000 sm3<br>30000  |
|                                  | lotal E2 Kaydet 4                                     |                     |

Figure-1.52: Limit change procedure

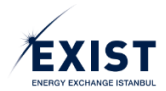

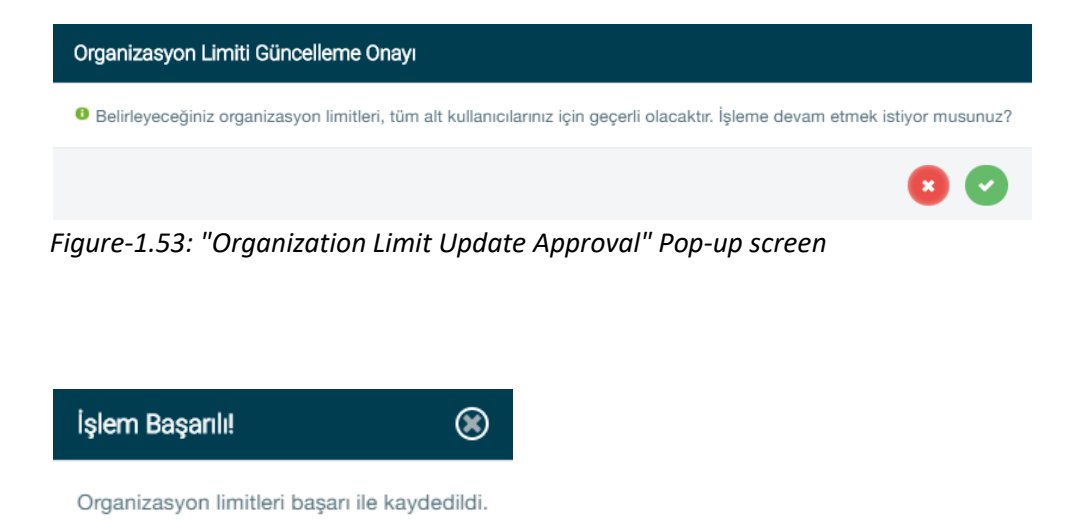

*Figure-1.54: "Operation Successful" message* 

## 1.4.8.2. User Upper Limit Actions

Select the "User Upper Limit Actions" option from the "Limit Actions" menu in the Top Banner field. This is the screen where the limits for all the users or each of the users of the organization can be changed (Figure-1.55).

Steps to be followed to change the limits of the sub-users are identical to the steps given in the previous section (1.4.8.1). The only difference is that, in the former, limits of the entire organization are changed without selecting a specific user, whereas in the latter, only the limits of the selected users are changed. User selection is done through the fields no. 1 and 2 as shown below.

|                            |          | Kullanus Dat Limit Islamiari       |                  |
|----------------------------|----------|------------------------------------|------------------|
|                            |          |                                    |                  |
| Kullancı Listeel           |          | Kullence Oct Limiteri              |                  |
| Tümünü Seç 1 Kişilərdə Ara |          | STP                                |                  |
| ALT KELLANEC 1             |          | STP Maksimum Alig Flyat            | 1550 TL/1000 am3 |
|                            | ALTRUL   | STP Bölgesel Maksimum Satış Miktar | 30000 x1000 sm3  |
|                            | ALTIKUL  | STP Minimum Sates Fivet            | 0. 11/1000 area  |
| ADMIN                      |          |                                    |                  |
| Adren                      | DPRI1005 | STP Makaimum Alig Miktar           | 30000 x1000 sm3  |
| ALT RULLANICI 3            | ALTRUL   | STP Maksimum Sabş Miktar           | 30000 x1000 am3  |
|                            |          | STP Bolgeoel Makaimum Alay Miktar  | 20000 x1000 sm3  |
|                            |          | STP Bölgeset Maksimum Allg Flyst   | 2000 TL/1000 am3 |
| (torf1) ≪ <                | 1 > »    |                                    |                  |

Figure-1.55: "User Upper Limit Actions" screen

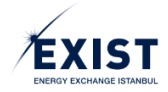

## 2. MARKET TRANSACTIONS SCREEN

Market Transactions are transactions where Market Participants can give their bid-sales orders on a contract basis as long as they have the required security. This is done 24/7 on a continuous basis with Daily and Local/Zonal contracts. As for Weekly contracts, the transaction window is 08:00 - 16:00 in business days

# 2.1. Home Page

|                 | yfa                                                              |                                                                   |                                                  |                                                                     |                                                                                                    |                                                                                                    |                                                                                                    |                                 |                                                                                       |                                                              |                              |              |                  |                                    |
|-----------------|------------------------------------------------------------------|-------------------------------------------------------------------|--------------------------------------------------|---------------------------------------------------------------------|----------------------------------------------------------------------------------------------------|----------------------------------------------------------------------------------------------------|----------------------------------------------------------------------------------------------------|---------------------------------|---------------------------------------------------------------------------------------|--------------------------------------------------------------|------------------------------|--------------|------------------|------------------------------------|
| ONTRATL         | AR ( Son Büncelterne Zemani                                      | 18:18:50)                                                         |                                                  |                                                                     |                                                                                                    |                                                                                                    |                                                                                                    |                                 | ма                                                                                    | far: x 1000 Sm <sup>2</sup> Figat: TL / 1000 Sm <sup>2</sup> | PİYASA EŞLEŞMELERÌ           |              |                  |                                    |
|                 | KONTRAT                                                          | EN Ìs<br>Micar                                                    | ALIŞ<br>First                                    | EN İYİ<br>Fiyat                                                     | SATIŞ<br>Matar                                                                                                    | EN YÜKSEK<br>ESLESME<br>EIYATI                                                                                                    | SON EŞLEŞME<br>FIYATI                                                                                                    | GUNCEL<br>AGIRLIKLI<br>ORTALAMA | STATÜ                                                                                 | KALAN SÜRE                                                   | KONTRAT                      | талін        | MİKTAR           | FİYAT NOKT                         |
| ۲               | GG20200604                                                       |                                                                   |                                                  |                                                                     |                                                                                                    |                                                                                                    |                                                                                                    |                                 | Aksit                                                                                 | 1 19:40:14                                                   |                              | Gösterliecek | Cayit Bulunamadi |                                    |
|                 | GG20200603                                                       |                                                                   |                                                  |                                                                     |                                                                                                    |                                                                                                    |                                                                                                    |                                 | AMM                                                                                   | 19:40:14                                                     |                              | (1 of 1)     |                  |                                    |
| AFTALIK         | KONTRATLAR (Sen Büre                                             | alarra Zanani 18.15.58 )                                          |                                                  |                                                                     |                                                                                                    |                                                                                                    |                                                                                                    |                                 | Mi                                                                                    | tar: × 1000 Sm <sup>3</sup> Figat: TL / 1000 Sm <sup>3</sup> | and the state and            |              |                  |                                    |
|                 | KONTRAT                                                          | EN h                                                              | IALIŞ                                            | EN IVI                                                              | SATIŞ                                                                                                    | EN YÜKSEK<br>EŞLEŞME                                                                                                    | SON ESLESME                                                                                                    | GÜNCEL                          | STATÜ                                                                                 | KALAN SÜRE                                                   | TARIH                        | BASLIK       |                  | DUYURU METNI                       |
|                 | HS202023                                                         | 200                                                               | 1.400.00                                         | 1.500.00                                                            | 200                                                                                                    | ettan                                                                                                    |                                                                                                    | H N                             | Beklemede                                                                             | 1 21:40:14                                                   | <b>0</b> \$ 03.06.2020.06.00 | Günlük Kon   | ent GG           | 20200504 adlı kontratı açılmıştır. |
|                 | HI202024                                                         | 100                                                               | 1.500,00                                         | 1.600,00                                                            | 100                                                                                                    |                                                                                                    |                                                                                                    |                                 | Beklemede                                                                             | 1 21:40:14                                                   |                              | (1 of 1) ··· |                  | A.(                                |
|                 | HT202024                                                         | 100                                                               | 1.400,00                                         | 1 550.00                                                            | 100                                                                                                    |                                                                                                    |                                                                                                    |                                 | Beklemede                                                                             | 1 21:40:14                                                   |                              |              |                  |                                    |
| -               | K                                                                | ONTRAT DERİNLİĞİ                                                  | Son Gürceleme Zenan                              | 18-10-05)                                                           | TEKLİF DEFT                                                                                                    | ERÌ GG20200604                                                                                                    |                                                                                                    | TERLIF                          | anisi                                                                                 |                                                              |                              |              |                  |                                    |
|                 | ALIŞ                                                             | ontrat derinciĝi<br>🕈                                             | Son Güriselleme Zamatı                           | 18:18:85)<br>SATIŞ                                                  | TEKLİF DEFT                                                                                                    | ERİ GG20200604                                                                                                    |                                                                                                    | TEKÚF                           | iş feric                                                                              | _                                                            |                              |              |                  |                                    |
| Mintar          | Ki<br>ALIŞ<br>(x1000 5+*)                                        | ONTRAT DERİNLİĞİ<br>Piyat (TL / Sm <sup>4</sup> )                 | Son Günzeleme Zaman<br>Hyat (TL/ Sm <sup>p</sup> | 18.10.55)<br>SATIŞ<br>7 Mis                                         | TEKLİF DEFT                                                                                                    | Teklif Tipi:<br>STD                                                                                                    |                                                                                                    | TEKLÎF (                        | sirəşi<br>Teklif Durumu:<br>Aktif                                                     |                                                              |                              |              |                  |                                    |
| Mittar          | Ki<br>ALIŞ<br>(r1000 Sim <sup>4</sup> )<br>Gösterlecek Kayıl But | ONTRAT DERİMLİĞİ<br>*<br>Piyet (TL / Sm <sup>4</sup> )<br>unamadı | Son Guroelems Zaman<br>Physil (TL/ Son<br>Gösl   | 18-18-16)<br>SATIŞ<br>) Me<br>erlecek Kayıl Bulunar                 | TEKLİF DEFT                                                                                                    | Teklif Tipi:<br>STD                                                                                                    | n91:                                                                                                    | TERÚF (                         | Sirðsi<br>Teklif Durumu:<br>Adf<br>Eivat TJ (1990, Sm <sup>2-4</sup>                  |                                                              |                              |              |                  |                                    |
| Mittar          | KU<br>ALIŞ<br>(x1000 Sim?)<br>Gösterilecek Kayıt But             | ONTRAT DERİMLİĞİ<br>Piyat (TL / Sm²)<br>unamadı ;                 | Son Gurostems Zámaro<br>Mysti (TL / Sert<br>Gött | 18:18:05)<br>SATIŞ<br>9 Xex<br>Herllecek Kayıf Bulunan              | TEKLIF DEFT                                                                                                    | Tekilf Tipi:<br>STD<br>Miktar (x1000 Sr                                                                                                    | n²):<br> x1000 Sm²                                                                                                    | TEKÚF                           | Sileişi<br>Teklif Durumu:<br>Aktif<br>Fiyat TL/1000 Sm²: *                            |                                                              |                              |              |                  |                                    |
| Mater           | Ki<br>ALIŞ<br>(x1000 Birri)<br>Gösterliecek Kayıf Bult           | onrrat ceninciói<br>₽<br>Pyut (1L/5m)<br>unamati                  | San Gürselene Zaman<br>Pyat (TL / Sark<br>Göst   | 18-18:00)<br>SATIŞ<br>17 Alta<br>Herliecek Kayıf Bulunan            | TERLİF DEFT                                                                                                    | Tekirf Tipi:<br>STD<br>Miktar (x1000 Sr<br>Miktar (x1000 Sr<br>Stet Durum: 0<br>Sahan Limit: 4.7%<br>San Gaineetherer 2                                                                                                    | a*):<br>x1000 Sm*<br>2.655.00<br>amaxe: 10.10.56                                                                                                    | TEKLİF                          | sini și<br>Tekif Durumu:<br>Akif<br>Fiyat TL/1000 Sm²: *                              |                                                              |                              |              |                  |                                    |
| Mitter          | Ki<br>ALIŞ<br>(Crittio Birri<br>Gösterilecek Kayıt But           | owrran oeniweikii<br>₽yya (TL/Sm)<br>unamadi                      | Son Dürselene Zaman<br>Pyat (1)./ Son<br>Göst    | 18-18-56 )<br>SATIŞ<br>7 Ara<br>erifecek Kayıl Bulunar              | TERLİF DEFT                                                                                                    | Teklif Tipi:<br>STD<br>Miktar (x1000 Sr<br>Miktar (x1000 Sr<br>Mittar (x1000 Sr<br>Mittar | n <sup>a</sup> ):<br> x1000 Sm <sup>3</sup><br>2.005.00<br>#####C 18 18.58                                                                          | TEKLIF                          | tiki şi<br>Tekif Durumu:<br>Akif<br>Fiyat TL/1000 Sm²: *                              |                                                              |                              |              |                  |                                    |
| Mintar i<br>TEI | К<br>ALIŞ<br>(statol Berl<br>Gösterlecek Kayrt But               | owrran geniweidi<br>₱yyst (tL/Sm)<br>unamadi<br>TRAT 1            | Son Dürselene Zaman<br>Piyat (TL/ Son<br>Qdat    | 18/18/85)<br>SATIS<br>9 Area<br>arrilecest Kayril Bulunan<br>Tile 0 | TERLÍP DEPT<br>ter (x1000 Sev1)<br>ter<br>ter (x1000 Sev1)<br>ter<br>ter (x1000 Sev1)<br>ter<br>ter (x1000 Sev1)<br>ter (x1000 Sev1)<br>te | ERI GG2020604<br>Tekirf Tipi:<br>STD<br>Miktar (x1000 Sr<br>Set Donne:<br>State State S                                                                                                    | a <sup>2</sup> ):<br> x 1000 Sm <sup>3</sup><br> x 1000 Sm <sup>3</sup><br> x 100 Sm <sup>3</sup><br> x 10 Sm <sup>3</sup><br> x 10 Sm <sup>3</sup> | TERLIF C                        | taking şi<br>Teklif Durumu:<br>Avar<br>Fiyat TL/1000 Sm <sup>2</sup> : *<br>Statilu 0 | -                                                            |                              |              |                  |                                    |

Figure-2.1: Market Transactions Home Page screen

#### 2.1.1. Header

| EPIAS doğal gaz piyasası | 16 : 19 : 20 | ര്ത്ത് | UT |   | ပ် Çıkış |
|--------------------------|--------------|--------|----|---|----------|
| 🕷 / Anasayfa / / /       | Ľ            | كاكاك  | ២  | U | ک        |

Figure-2.2: Home Page, Header

**1-** In the "Time" field, the time is shown in the ss:dd:ss format.

2- In the notification box, automatic messages related to the transactions carried out in the market or sent by the Market Operator are displayed.

**3-** Clicking on the "?" icon will display downloadable content. The User manual will be uploaded here during the first stage.

**4**- Clicking on the Settings icon, the "Contract Limits" Pop-up screen shown in Figure-2.3 will be opened. Application Limits, limits imposed by the Admin User (if any) and limits defined by the user themselves are displayed.

- 5- Not clickable. Shows the short name of the organization.
- 6- Not clickable. Shows the name of the organization.
- 7- You can exit from the STP by clicking this field.

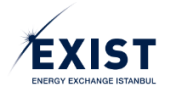

| KULLANICI LI                             | MİTLERİ |       |
|------------------------------------------|---------|-------|
| Cotio Taklif Finat Super (TI (1000 See)) | Min     | 0     |
| sauş tekin riyat Sının (TE/1000 Sinr)    | Maks    | 2000  |
|                                          | Min     | 1     |
| Satış Teklif Miktar Sınırı (x1000 Sm³)   | Maks    | 10000 |
|                                          | Min     | 0     |
| Alış Teklif Fiyat Sınırı (TL/1000 Sm³)   | Maks    | 2000  |
|                                          |         |       |
| Alış Teklif Miktar Sınırı (x1000 Sm³)    | Min     | 1     |
|                                          | Maks    | 3000  |
|                                          |         |       |

Figure-2.3: Contract Limits Pop-up screen

## 2.1.2. Daily Contracts

Daily Contracts stay open for 54 hours in the table during the normal course of operations. The newest contract is shown at the top of the table. Every day between 08:00 - 14:00, 3 (three) contracts pertaining to the gas days yesterday, today and tomorrow are shown (Figure-2.4). As of 14:00, yesterday's gas day contract is closed and removed from the screen. Every day from 14:00 to 08:00 tomorrow, 2 (two) contracts pertaining to the gas days today and tomorrow are shown on the screen (Figure-2.5).

| KONTRATI | LAR ( Son Güncelleme Zan | nanı 10:51:10 )          |        |                |                      |                  |                     |          | Mikt       | ar: x 1000 Sm³ Fiyat: TL / 1000 Sn |
|----------|--------------------------|--------------------------|--------|----------------|----------------------|------------------|---------------------|----------|------------|------------------------------------|
|          | KONTRAT                  | EN İYİ ALIŞ EN İYİ SATIŞ |        | İ SATIŞ        | EN YÜKSEK<br>ESLESME | SON ESLESME      | GÜNCEL<br>AĞIRLIKLI | STATÜ    | KALAN SÜRE |                                    |
|          |                          | Miktar                   | Fiyat  | Fiyat          | Miktar               | FIYATI           | FITALL              | ORTALAMA |            |                                    |
| 0        | GG20180221               |                          |        |                |                      |                  | ↔                   |          | Aktif      | 2   03:08:30                       |
| ۲        | GG20180220               | 1000                     | 880,00 | 888,00         | 5000                 | 850,00           | 850,00 🛧            | 850,00 🛧 | Aktif      | 1 03:08:30                         |
| 0        | GG20180219               |                          |        | 900,00         | 1000                 |                  | ↔                   | +        | Aktif      | 03:08:30                           |
| 5        | <b>G</b>                 | ري<br>ا                  | C)     | ( <del>,</del> | <b>C</b>             | ( <del>`</del> ] | <b></b>             | <b>C</b> | 6          | <b></b>                            |
| 111      | [4]                      | 13                       | [4]    | 5              | 6                    | 1/1              | [ð]                 | 9        | 10         | [11]                               |

*Figure-2.4: Every day between 08:00 and 14:00, there are 3 (three) contracts on the screen.* 

| KONTRAT | LAR ( Son Güncelleme Zam | iani 17:22:41 ) |                 |                 |                 |                                |                       |                                 | Mikta | ar: x 1000 Sm³ Fiyat: TL / 1000 Sm³ |
|---------|--------------------------|-----------------|-----------------|-----------------|-----------------|--------------------------------|-----------------------|---------------------------------|-------|-------------------------------------|
|         | KONTRAT                  | EN İY<br>Miktar | İ ALIŞ<br>Fiyat | EN İYİ<br>Fiyat | SATIŞ<br>Miktar | EN YÜKSEK<br>EŞLEŞME<br>FIYATI | SON EŞLEŞME<br>FIYATI | GÜNCEL<br>AĞIRLIKLI<br>ORTALAMA | STATÜ | KALAN SÜRE                          |
| ۲       | GG20180220               | 1.000           | 880             | 888             | 5.000           | 850                            | 850 🛧                 | 850 🛧                           | Aktif | 1 20:36:12                          |
| 0       | GG20180219               |                 |                 | 900,00          | 1000            |                                | ↔                     | <b>↔</b>                        | Aktif | 20:36:12                            |

Figure-2.5: Every day between 14:00 and 08:00 on the next day, there are 2 (two) contracts on the screen.

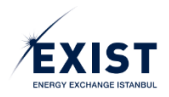

**1**- The Radio Button in front of the gas day in which the transactions are to be carried out is marked. The information on the home page screens change automatically according to the selected gas day.

**2-** Displays the contract names for the G-1, G and G+1 gas days. Created in the GGyyyymmdd format. E.g.: GG20180401 (For 1 April 2018).

**3**- Shows the quantity information pertaining to the bid order with the highest price out of all orders submitted within the relevant gas day for active contracts.

**4-** Shows the price information pertaining to the bid order with the highest price out of all orders submitted within the relevant gas day for active contracts.

**5**- Shows the price information pertaining to the sales order with the lowest price out of all orders submitted within the relevant gas day for active contracts.

**6-** Shows the quantity information pertaining to the sales order with the lowest price out of all orders submitted within the relevant gas day for active contracts.

7- Shows the highest matching price out of all matches within the relevant gas day.

**8-** Last match price shows the price for the latest match within the relevant contract. After each match, a comparison is made to the previous match price, and an upward green arrow or a downward red arrow is displayed according to the increase or decrease in price. During the price update, an effect resembling a flash is shown in the relevant cell. If the price of the newest match and the previous match is the same, the "<-->" icon is shown, indicating that the price hasn't changed.

**9-** In the current weighted average field, the weighted price according to the quantity for the relevant contract is shown.

**10-** In the status column, the current status of the relevant contract is shown.

**11-** The remaining time is shown in the ss:dd:ss format. A countdown is shown in the screen.

### 2.1.3. Weekly Contracts

The contracts stay "Active" between 08:00 - 16:00 on every business day (5 days a week) during the normal course of operations. On every business day, 3 (three) contracts for Weekend-HS (2-day), Weekday-HI (5-day) and All Week-HT (7-day) are shown on the screen (Figure-2.6). On every business day, from 16:00 until 08:00 on the next day, the weekly contracts stay in "Pending" status. Every week on Fridays at 16:00, the weekly contracts for the relevant week are closed and removed from the screen.

| HAFTALIK  | KONTRATLAR (Son Güne | elleme Zamanı 18:37:15 ) |          |          |         |                      |             |        |           | Miktar: × 1000 Sm <sup>3</sup> Fiyat: TL / 1000 Sm <sup>3</sup> |
|-----------|----------------------|--------------------------|----------|----------|---------|----------------------|-------------|--------|-----------|-----------------------------------------------------------------|
|           | KONTRAT              | EN İY                    | ri ALIŞ  | EN İYİ   | İ SATIŞ | EN YÜKSEK<br>EŞLEŞME | SON EŞLEŞME | GÜNCEL | STATÜ     | KALAN SÜRE                                                      |
|           | HS202023             | 200                      | 1.400.00 | 1.500.00 | 200     | FIYATI               |             |        | Beklemede | 1 21:15:25                                                      |
|           | HI202024             | 100                      | 1.500.00 | 1.600.00 | 100     |                      |             |        | Beklemede | 1 21:15:25                                                      |
|           | HT202024             | 100                      | 1 400 00 | 1 550 00 | 100     |                      |             |        | Beklemede | 1 21:15:25                                                      |
|           |                      |                          | 1.400,00 | 1.330,00 | 100     | _                    |             |        |           | 1 21.10.20                                                      |
| <b>F1</b> | [2]                  | <b>[</b> 2]              |          | [ها      |         | [7]                  | ြ           | പ്ര    | 10        | - <b>1</b> 1                                                    |
| Ŀ         | ك                    | 9                        | 5        | 9        | U       | Ċ                    | U           | 2      | 5         | ш                                                               |

*Figure-2.6: Between 08:00 and 16:00 on every business day, there are 3 (three) active contracts on the screen (HS, HI, HT). After 16:00, they switch to "Pending" status.* 

**1-** The Radio Button in front of the contract type through which the transactions are to be carried out is marked. The information on the home page screens change automatically according to the selected gas day.

**2**- Displays the contract names for the HS, HI and HT contracts. Created in the HSyyyyww, HIyyyyww, HTyyyyww format. E.g.: HS202024 (Weekend Contract for the 24th week of 2020).

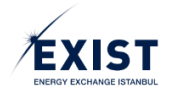

**3**- Shows the quantity information pertaining to the bid order with the highest price out of all orders submitted within the relevant contract for active contracts.

**4-** Shows the price information pertaining to the bid order with the highest price out of all orders submitted within the relevant contract for active contracts.

**5**- Shows the price information pertaining to the sales order with the lowest price out of all orders submitted within the relevant contract for active contracts.

**6-** Shows the quantity information pertaining to the sales order with the lowest price out of all orders submitted within the relevant contract for active contracts.

7- Shows the highest matching price out of all matches within the relevant contract.

**8**- Last match price shows the price for the latest match within the relevant contract. After each match, a comparison is made to the previous match price, and an upward green arrow or a downward red arrow is displayed according to the increase or decrease in price. During the price update, an effect resembling a flash is shown in the relevant cell. If the price of the newest match and the previous match is the same, the "<-->" icon is shown, indicating that the price hasn't changed.

**9-** In the current weighted average field, the weighted price according to the quantity for the relevant contract is shown.

**10-** In the status column, the current status of the relevant contract is shown.

**11-** The remaining time is shown in the ss:dd:ss format. A countdown is shown in the screen.

### 2.1.4. Local/Zonal Contracts

Local/Zonal (N/B) Contracts are contracts created as a result of being triggered by the Transmission Company users. These are contracts provided to ensure the Natural Gas supply-demand equilibrium for specific locations/zones. In this contract, BOTAŞ Transmission is the buyer or the seller. If BOTAŞ Transmission is the buyer, the market participants may only give a sales order and if BOTAŞ Transmission is the seller, the market participants may only give a bid order. For this reason, market participants (PK) cannot match with each other. BOTAŞ Transmission is a party to every match.

| NOKTASA | AL / BÖLGESEL KONTRAT | ΓLAR   |         |        |        |         |              |            |               |       |                              |  |       |            |
|---------|-----------------------|--------|---------|--------|--------|---------|--------------|------------|---------------|-------|------------------------------|--|-------|------------|
|         | KONTRAT               | EN İY  | 'İ ALIŞ | EN İYİ | SATIŞ  | TOPLAM  | TOPLAM KALAN |            | M KALAN NOKTA |       | TOPLAM KALAN NOKTA YÖN STATÜ |  | STATÜ | KALAN SÜRF |
|         |                       | Miktar | Fiyat   | Miktar | Fiyat  | MIKTAR  | MIKTAR       |            |               |       |                              |  |       |            |
| ۲       | GG20180221N2          |        |         | 12690  | 538,75 | 9000000 | 9000000      | ALNG ,MALK | Alış          | Aktif | 00:14:20                     |  |       |            |
|         |                       | -      |         | _      | -      |         | -            |            | _             |       |                              |  |       |            |
| ิโก     | <b>[</b> ]            | নি     |         | ر الح  | പ്പ    | רא      | രി           | ្រា        | <b>60</b>     | ា     | [12]                         |  |       |            |
| Ŀ       | <u>ت</u>              | Ľ      | 2       | 2      | Ľ      | Ċ       | 9            | ك          |               | ك     | 2                            |  |       |            |

Figure-2.7: Local/Zonal Contract section

**1**- The Radio Button in front of the N/B contract type through which the transactions are to be carried out is marked.

**2-** The contract name for the relevant gas day is shown in the GGyyyymmddN1 format. If more than one local/zonal contracts are created for the same gas day, the suffix at the end continues as N1,N2,N3... E.g.: GG20180221N2 (Second Local/Zonal Contract created for the 21st day of February 2018). In case of more than one contracts, the newest contract is shown at the top of the table.

- **3-** Shows the quantity information pertaining to the bid order with the highest price.
- **4-** Shows the price information pertaining to the bid order with the highest price.
- **5-** Shows the quantity information pertaining to the sales order with the lowest price.

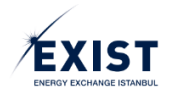

6- Shows the price information pertaining to the sales order with the lowest price.

7- Total Quantity is the value entered by the BOTAŞ Transmission user during the opening of the contract.

**8**- Remaining Quantity shows (Total Order Quantity - Σ Match Quantities).

**9-** In the location field, the abbreviated names of the locations on which the contract is opened is shown. If more than one locations have been selected and these do not fit in the relevant cell, the rest is shown as "...". The abbreviated names of all locations are shown when the ellipsis is clicked.

**10-** The Transaction Direction may be "Bid" or "Sales" according to the choice made by the BOTAŞ Transmission user when creating the contract.

**11-** In the status column, the current status of the relevant contract is shown. Active, Suspended and Cancelled. Only the "Active" and "Suspended" contracts are shown in the screen. When a contract is Suspended, no market transactions can be carried out. A Cancelled contract will not show up on the screen.

**12-** The remaining time is shown in the ss:dd:ss format. A countdown is shown in the screen.

|                  | ALIŞ |             | ÷                 |          |          | SATIŞ | +                               | Toklif Tini:                                                    |                              |     | Toklif Du | rumu.                    |       |
|------------------|------|-------------|-------------------|----------|----------|-------|---------------------------------|-----------------------------------------------------------------|------------------------------|-----|-----------|--------------------------|-------|
| ktar (x1000 Sm³) | _    | Fiyat (TL / | Sm <sup>3</sup> ) | Fiyat (T | _ / Sm³) |       | Miktar (x1000 Sm <sup>3</sup> ) |                                                                 |                              | -   | ALSE      | i dina.                  |       |
| 700 🛨            | 11   | 1.475,0     | 00                | 1.50     | 7,00     | 11    | 150 🛨                           | 310                                                             |                              | •   | ANU       |                          |       |
| 250 +            |      | 1.450,      | 00                | 1.51     | 0,00     |       | 200 +                           | Miktar (x1000 Sm <sup>3</sup>                                   | ):                           |     | Fiyat TL/ | 1000 Sm <sup>3</sup> : * |       |
| 200 +            |      | 1.432,      | 50                | 1.52     | 3,00     |       | 1.000 +                         | × 🕄 🔪                                                           | 1000 Sm <sup>3</sup>         |     |           | 0                        |       |
| 125 🕇            |      | 1.400,      | 00                | 1.54     | 0,00     |       | 50 +                            |                                                                 |                              |     |           |                          |       |
|                  |      |             |                   | 1.00     | 0,00     |       | 3 тек                           | Net Durum: 100 Al<br>İşlem Limiti: 379.56<br>Son Güncelleme Zar | ış<br>5,00<br>nanı: 08:09:35 |     |           |                          | Sat   |
| TEKLİF ID        | КО   | NTRAT       | TARİ              | н≎       | TİF      | ¢ ¢   | MİKTAR 🗘                        | FIYAT \$                                                        | NOKTA \$                     | YÖN | \$        | STATÜ \$                 | İŞLEM |
| 87d4cdb          | GG2  | 0200617     | 16.06.20          | 20 13:21 | S        | TD    | 125                             | 1.400,00                                                        |                              | Alı | ş         | Aktif                    | ۹ 🖬   |
| 3ab6854          | GG2  | 0200617     | 16.06.20          | 20 13:17 | S        | TD    | 250                             | 1.450,00                                                        |                              | Alı | ş         | Aktif                    | ۹ 🖬   |
| 6951aa4          | GG2  | 0200617     | 16.06.20          | 20 13:15 | S        | TD    | 50                              | 1.540,00                                                        |                              | Sat | ış        | Aktif                    | ۹ 🖬   |
| -000000          | 661  | 0200617     | 16.06.20          | 20 13:14 | s        | TD    | 100                             | 1 550 00                                                        |                              | Sat | 19        | Aktif                    | 0 12  |

#### 2.1.5. Order Book

Figure-2.8: Order Book screen

\* The Order Log screen is one of the most dynamic fields in the Market Transactions home page. When any contract is selected from the Daily Contracts, Weekly Contract or Local/Zonal Contracts menu, the name of the selected contract is shown in the header field, the screen is refreshed and the information changes according to the selected contract. Online information pertaining to the selected contract show up on the screen. The Order Book consists of the following three different sections.

### 2.1.5.1. Contract Depth

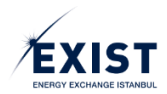

In the Contract Depth section, the best orders submitted for the bid and sales transactions carried out in the market for the relevant contract are listed.

|                    | KONTRAT DERİNLİĞİ (S | on Güncelleme Zamanı 08:09 | :35)  | <u> </u>           |
|--------------------|----------------------|----------------------------|-------|--------------------|
| AL                 | lş 🕂                 |                            | SATIŞ | <u></u>            |
| Miktar (x1000 Sm³) | Fiyat (TL / Sm³)     | Fiyat (TL / Sm³)           |       | Miktar (x1000 Sm³) |
| 700+               | 1.475,00             | 1.507,00                   | 11    | 150 🕂              |
| 250 +              | 1.450,00             | 1.510,00                   |       | 200 🕇              |
| 200 🕇              | 1.432,50             | 1.523,00                   |       | 1.000+             |
| 125 🛨              | 1.400,00             | 1.540,00                   |       | 50+                |
|                    |                      | 1.550,00                   |       | 100 +              |
|                    |                      |                            |       |                    |
|                    |                      |                            |       |                    |

Figure-2.9: Contract Depth section

- 1- "Bid" orders are shown according to (Quantity, Price).
- 2- "Sales" orders are shown according to (Price, Quantity).

**3-** There is an "Enlarge" icon to the top right of the Bid and Sales tables. When this button is clicked, the entire depth for the relevant direction (Quantity, Price) is opened in a separate screen (Figure-2.10).

**4-** Orders with the same price are grouped and shown together. The quantity breakdown can be displayed by clicking on the "+" icon next to the quantity information.

5- By clicking on the "Quick Buy/Sell" button, a counter order for the relevant order is created directly."Quick Buy/Sell" is only performed for the best order.

Orders shown in different colors on the screen indicate the organization's own orders.

|             | ×         |
|-------------|-----------|
| TEKLİF D    | ERİNLİĞİ  |
| MİKTAR      | FİYAT     |
| 3.250,00    | 874,75    |
| 5.000,00    | 875,00    |
| 1.500,00    | 900,00    |
| (1 of 1) ⊦⊲ | < 1 >> >i |

Figure-2.10: Order Depth

### 2.1.5.2. Order Entry

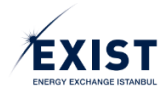

In the Order Entry section, the orders to be submitted for the bid and sales transactions to be carried out on the relevant contract are created by the Market Users.

| _                                                                                  | TEK | LiF GiRişi                        |
|------------------------------------------------------------------------------------|-----|-----------------------------------|
| Teklif Tipi:                                                                       |     | Teklif Durumu: 2                  |
| STD                                                                                | •   | Aktif -                           |
| Miktar (x1000 Sm <sup>3</sup> ):                                                   |     | Fiyat TL/1000 Sm <sup>3</sup> : * |
| Net Durum: 100 Alış<br>İşlem Limiti: 379.565,00<br>Son Güncelleme Zamanı: 09:07:19 |     | 6 Sat A                           |

Figure-2.11: Order Entry section

**1**- Order type is selected as "Standard" (STD), "Match and Remove" (OEYE) or "Timed" (SUR) through the ComboBox.

2- Order Status is selected as "Active" or "Passive" through the ComboBox.

**3-** The quantity is entered by using downward or upward arrows that increases or decreases the quantity or by writing. The quantity entered is multiplied by x1000 Sm<sup>3</sup>. E.g. if 1.000 is entered in the quantity field, this means 1.000.000 Sm<sup>3</sup>.

**4-** The price is entered by using downward or upward arrows that increases or decreases the price or by writing. The price can be entered as multiples of 0,25 TRY and is considered as TRY/1000 Sm<sup>3</sup>.

5- In this field, the Market Participant is informed regarding 3 different matters.

- "Net Status" created as a result of offsetting the Bid and Sales matches realized in the relevant contract of the organization is shown.
- "Transaction Limit" which indicates the transaction limit applicable for the STP for the relevant contract of the Market Participant is shown online.
- "Last Updated Time" of the screen is shown in the ss:dd:ss format.

6- After checking the accuracy of the parameters entered for the order, click the [Sell] button for sales orders and click the [Buy] button for bid orders.

**7-** If the Order Type is selected as SUR (timed orders), the "Validity Period" box is opened in the screen. The time determined is entered and defined in this field (Figure-2.12). The order is lapsed at the expiration of the defined period, gains the "Cancelled" status and is removed from the screen.

**8**- When a Local/Zonal contract is opened by the Transmission Company, the locations selected in the contract are viewed in the "Physical Location" box opened at the bottom left of the screen (Figure-2.13). The Market User selects the location for which they want to submit an offer, and carries out the procedure. It must be ensured that the location is selected correctly.

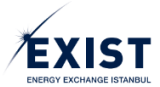

| 1                                                              | reklif girişi  |
|----------------------------------------------------------------|----------------|
| Teklif Tipi:                                                   | Teklif Durumu: |
| SUR                                                            | - Aktif -      |
| Miktar (x1000 Sm³):                                            | Fiyat(TL): *   |
| 3500 🗘 x1000 Sm <sup>3</sup>                                   | 900 🗘          |
| Geçerlilik Süresi:                                             |                |
| 22.02.2018 14:15                                               |                |
|                                                                |                |
| İşlem Limiti: 10.000.000,00<br>Son Güncelleme Zamanı: 09:11:33 | Sat Al         |

Figure-2.12: Submitting a Timed Order by selecting the "SUR" order type

| TE                                                           | KLİF GİRİŞİ    |  |  |  |  |  |
|--------------------------------------------------------------|----------------|--|--|--|--|--|
| Teklif Tipi:                                                 | Teklif Durumu: |  |  |  |  |  |
| STD -                                                        | Aktif          |  |  |  |  |  |
| Miktar (x1000 Sm³):                                          | Fiyat(TL):     |  |  |  |  |  |
| 5000 🏮 x1000 Sm³                                             | 875 🗘          |  |  |  |  |  |
| Fiziksel Nokta:<br>ALNG V<br>MALK<br>MLNG e. amani: 17:57:26 | Sat Al         |  |  |  |  |  |

Figure-2.13: Submitting an order by selecting a location for Local/Zonal contracts

## 2.1.5.3. My Orders

In the "My Orders" table, all order transactions related to the contracts that are being shown in the "Daily Contracts", "Weekly Contracts" and/or "Local/Zonal Contracts" fields of the organization are listed. The line in which the most recent transaction occurs is shown at the top of the table. My Orders table is updated in real time.

|            | D                      | বি    |          | Ē            | രി      | G     | ß             | G      |  |  |  |
|------------|------------------------|-------|----------|--------------|---------|-------|---------------|--------|--|--|--|
| Ę,         | ر<br>ج                 | ų s   | C, C, J  | TEKNIFI EP M | Ç.      | Ċ,    | ų,            | چ<br>ل |  |  |  |
| KONTRAT    | tarih ≎                | TİP ≎ | MİKTAR 🗘 | FİYAT ≎      | NOKTA 🗘 | YÖN ≎ | STATÜ ≎       | İŞLEM  |  |  |  |
| GG20180223 | 22.02.2018 10:08       | SUR   | 1000     | 850,00       |         | Alış  | Aktif         | Q 🖬    |  |  |  |
| GG20180223 | 22.02.2018 10:06       | OEYE  | 500      | 870,00       |         | Alış  | Pasif         | Q 🖬    |  |  |  |
| GG20180223 | 22.02.2018 10:05       | STD   | 5500     | 910,00       |         | Satış | Kısmi Eşleşti | Q 🛛    |  |  |  |
|            | (1 of 1) 14 <4 1 P> P1 |       |          |              |         |       |               |        |  |  |  |

Figure-2.14: "My Orders" section screen

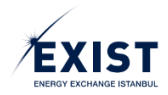

1- "Contract" column shows the name of the contract.

2- "Date" column shows the date and time of the last movement on the order.

**3-** "Order type" column shows the order type selected by the Market User while submitting the offer (STD, OEYE or SUR).

4- "Quantity" column displays the quantity in x1000 Sm<sup>3</sup>.

5- "Price" column displays the price in TRY/1000 Sm<sup>3</sup>.

**6-** "Location" column displays the name of the order location with 3 letters, if an order is submitted on the Local/Zonal contract.

7- "Direction" column displays the direction of the order ("Bid" or "Sales").

**8**- "Status" field displays the order status. There are 6 order statuses in total: Active, Passive, Cancelled, Matched, Partially Matched, KEKİ (Partially Matched Rest Is Cancelled), KEZA (Partially Matched Lapsed). The "Update" icon is shown for orders with the statuses "Active", "Passive", "Partially Matched". This icon is not shown for other statuses.

**9-** The [View] icon on the "Transaction" column shows the "Order History" (Figure-2.15-a). Clicking on the [Edit] icon will open the "Order Update" screen (Figure-2.15-b). On the update screen, changes can be made to the "Order Status, Quantity and Price" information. Other information is passive and cannot be changed. To approve the changes made on the screen, click the [SAVE] button and to reject the changes, click the [CANCEL] button.

|                     |                                                  |                |               |              |                    |                |           | ×        |
|---------------------|--------------------------------------------------|----------------|---------------|--------------|--------------------|----------------|-----------|----------|
|                     |                                                  |                |               |              |                    | TEKLİF GEÇMİŞ  | i         | <b>^</b> |
| TARİH               | TEKLİF ID                                        | TEKLİF MİKTARI | TEKLİF FİYATI | KALAN MİKTAR | EŞLEŞME<br>MİKTARI | EŞLEŞME FİYATI | KULLANICI | VEF      |
| 22.02.2018<br>10:06 | 70822205-<br>16ae-45ae-<br>b66f-<br>dc81ee533fe0 | 500            | 870,00        | 500          |                    |                | DPK11354  |          |
| 4                   |                                                  |                |               |              |                    |                |           |          |

Figure-2.15-a: Order History screen

|                              |                                        | TEKLİF GÜNCELLEME   |
|------------------------------|----------------------------------------|---------------------|
| Teklif ID:                   | 70822205-16ae-45a                      | e-b66f-dc81ee533fe0 |
| Teklif<br>Durumu:            | Pasif 🔻                                | Teklif Tipi: OEYE   |
| İşlem Yönü                   | i: Alış                                |                     |
| Kalan Mikt                   | ar:<br>500 🗘 x1000 Sm³                 | Fiyat(TL): *        |
| İşlem Limiti:<br>Son Güncell | : 7.112.500,00<br>eme Zamanı: 17:59:08 | KAYDET VAZGEÇ       |

Figure-2.15-b: Order Update screen

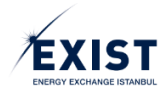

## 2.1.6. Market Matches

The table "Market Matches" displays the matches for contracts shown in the "Contracts" and "Local/Zonal Contracts" fields. The line in which the most recent transaction is carried out is shown at the top of the table. A match cancelled by EXIST Natural Gas Admin is shown with strike-through text. Market Matches table is updated in real time.

| PİYASA EŞLEŞMELERİ    |                  |                 |                   |       |
|-----------------------|------------------|-----------------|-------------------|-------|
| KONTRAT 👻             | TARİH            | MİKTAR          | FİYAT             | NOKTA |
| <del>GG20180223</del> | 22.02.2018 10:29 | <del>1000</del> | <del>900,00</del> |       |
| GG20180223            | 22.02.2018 10:24 | 1250            | 910,00            |       |
| 1                     | (1 of 1)         | a <b>13</b> )   | 4                 | 5     |

Figure-2.16: Market Matches screen

- 1- "Contract" column shows the name of the contract. This can be filtered with ComboBox.
- 2- "Date" column shows the date and time.
- 3- "Quantity" column displays the quantity in x1000 Sm<sup>3</sup>.
- 4- "Price" column displays the price in TRY/1000 Sm<sup>3</sup>.
- 5- "Location" column displays the short name of the match location in Local/Zonal contracts.

### 2.1.7. Market Notifications

Market Notifications table is updated in real time and the most recent 5 notifications are shown on the screen. The line that contains the most recent notification is shown at the top.

| PİYASA BİLDİRİMLERİ          |                       |                                                                                                    |  |  |  |  |
|------------------------------|-----------------------|----------------------------------------------------------------------------------------------------|--|--|--|--|
| TARIH                        | BAŞLIK                | DUYURU METNI                                                                                                    |  |  |  |  |
| <b>☆</b> \$ 23.02.2018 08:45 | Parametre Değişikliği | 23/02/2018 gaz günü itibari ile Kontrat<br>İşlemleri başlangıç saati/bitiş saati G-<br>1 08:00/G+1 14:00 olarak işlem<br>görecektir. |  |  |  |  |
| 1                            | (1 of 1) 2            | P P 3                                                                                                    |  |  |  |  |

Figure-2.17: Market Notifications screen

- **1-** "Date" column shows the date and time.
- **2-** "Title" column displays the title of the announcement.

**3-** "Announcement Text" column contains the contents of the announcement. The portion that does not fit in the relevant cell is shown as "...". When the ellipsis is clicked, the whole text is shown.

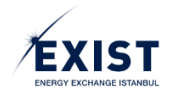

## 2.1.8. Creating Orders

When the Market Users log in to the STP, the Market Transactions Home Page screen is displayed. The contract on which an order is to be submitted is selected from the "Contracts" table (Figure-2.18). To create an order, the relevant fields in the Order Entry section are filled out.

| KONTRAT    | NTRATLAR (Son Güncelleme Zamani 11:11:14) Miktar: x 1000 Sm <sup>3</sup> Fiyat: TL / 1000 Sm <sup>3</sup> |        |        |       |        |                      |                       |                     |       |            |  |  |
|------------|----------------------------------------------------------------------------------------------------|--------|--------|-------|--------|----------------------|-----------------------|---------------------|-------|------------|--|--|
|            | KONTRAT                                                                                                   | EN İY  | İ ALIŞ | EN İY | SATIŞ  | EN YÜKSEK<br>EŞLEŞME | SON EŞLEŞME<br>FIYATI | GÜNCEL<br>AĞIRLIKLI | STATÜ | KALAN SÜRE |  |  |
|            |                                                                                                    | Miktar | Fiyat  | Fiyat | Miktar | FIYATI               |                       | ORTALAMA            |       |            |  |  |
| 0          | GG20180227                                                                                                |        |        |       |        |                      | +                     | +                   | Aktif | 2 02:48:19 |  |  |
| $\bigcirc$ | GG20180226                                                                                                |        |        |       |        |                      |                       | +                   | Aktif | 1 02:48:19 |  |  |
| 0          | GG20180225                                                                                                |        |        |       |        |                      | +                     | ↔                   | Aktif | 02:48:19   |  |  |

*Figure-2.18: Selection of "Contract"* 

| ТЕК                                                            | LIF GIRIŞI     | TEKLIF GIRIŞI                                                  |                |  |  |  |  |
|----------------------------------------------------------------|----------------|----------------------------------------------------------------|----------------|--|--|--|--|
| Teklif Tipi:                                                   | Teklif Durumu: | Teklif Tipi:                                                   | Teklif Durumu: |  |  |  |  |
| STD -                                                          | Pasif -        | STD                                                            | Aktif          |  |  |  |  |
| OEYE                                                           | Fiyat(TL): *   | Miltor (x1000 Smil);                                           | Pasif          |  |  |  |  |
| STD                                                            |                | wiktar (x1000 sin-).                                           | Aktif          |  |  |  |  |
| SUR                                                            |                |                                                                |                |  |  |  |  |
| <u> </u>                                                       |                |                                                                | [2]            |  |  |  |  |
| Işlem Limiti: 10.000.000,00<br>Son Güncelleme Zamanı: 10:33:03 | Sat Al         | İşlem Limiti: 10.000.000,00<br>Son Güncelleme Zamanı: 10:33:03 | Sat Al         |  |  |  |  |

Figure-2.19: Selection of "Order Type" and "Order Status"

| TEK                                                              | LIF GIRİŞİ     |   |
|------------------------------------------------------------------|----------------|---|
| Teklif Tipi:                                                     | Teklif Durumu: |   |
| STD 🗸                                                            | Aktif          | - |
| Miktar (x1000 Sm <sup>2</sup> ):<br>8650 🗘 x1000 Sm <sup>2</sup> | Fiyat(TL): *   | 5 |
| İşlem Limiti: 10.000.000,00<br>Son Güncelleme Zamanı: 11:22:02   | Sat            | A |

*Figure-2.20: "Quantity" and "Price" entry* 

1- Select one of the "OEYE" (Match and Remove), "STD" (Standard) or "SUR" (Timed) order types from the Order Type field (Figure-2.19). The ComboBox shows "STD" as default and no order type is shown as selected. It is mandatory to choose in order to enter an order. Timed orders are lapsed as of the expiration of the period.

**2-** All users may create orders with active or passive status. The ComboBox shows "Active" as the default selection. (Figure-2.19).

**3**- All users have to enter the quantity when entering an order. "Quantity" field is left blank by default. The unit for quantity is x1000 Sm<sup>3</sup>.

4- Market participants have to enter the "Price" when entering an order. The field is left blank by default.

**5**- After checking all the fields that are selected and filled out, click the [Sell] or [Buy] button (Figure-2.20).

6- A "System Warning" message is displayed on the screen to allow the opportunity to cancel the order or prevent wrong orders from being submitted. In the warning message on the screen, carefully check the information highlighted in <u>yellow</u> in Figure-2.21. To cancel the order, click the [NO] button and to proceed, click the [YES] button.

**7-** Lastly, a system message confirming that the order has been saved appears on the screen (Figure 2.22). Click on the [OK] button. The order is now created.

**8-** After the procedure has been completed, new order information is displayed in the "Order Book " section of the Market Transactions Home Page (Figure-2.23).

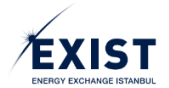

| SİSTEM UYARISI                                                                                                    | ×       |
|----------------------------------------------------------------------------------------------------|---------|
| Bozo180226 kontrati için STE tipinde 8.650.000 Sm² miktarında 930,25 (TL/1000 Sm²) fiyatında Satış teklifi oluşturmak istediğinizden emin misiniz? | 6       |
| ▼ EVET                                                                                                    | ¥ HAYIR |

*Figure-2.21: System warning on the screen to carry out the last checks before creating the order* 

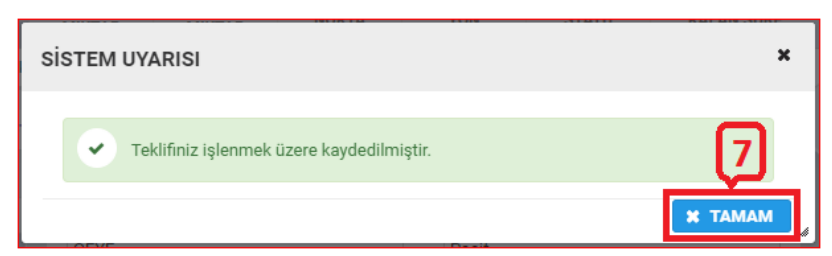

Figure-2.22: Information message on the screen confirming that the order has been created

|                                              |                     |                             | TER              | LIF DEFTE | Rİ <mark>GG2018</mark>                                                                                                    | 0226     |        |                                                  |       |  |
|----------------------------------------------|---------------------|-----------------------------|------------------|-----------|----------------------------------------------------------------------------------------------------|----------|--------|--------------------------------------------------|-------|--|
|                                              | KONTRAT DERİNLİĞİ ( | Son Güncelleme Zamanı 1     | 11:58:06 )       |           |                                                                                                    |          | TEKLIF | Giriși                                           |       |  |
| AL                                           | ALIŞ 🔀              |                             | SATIŞ            | ×         | Teklif T                                                                                                    | ipi:     |        | GRISS<br>Teklif Durumu:<br>Posif<br>Fiyat(TL): * |       |  |
| Miktar (x1000 Sm²)                           | Fiyat (TL / Sm³)    | Fiyat (TL / Sm <sup>3</sup> | a) Miktar (x1000 | ) Sm³)    | OEYE                                                                                                    |          | -      | Pasif                                            | •     |  |
| Gösterifecek Kayıt Bulunamadı 93025 18 650 4 |                     |                             |                  |           | OEVE         Past           Miktar (x1000 Sm*):         Fiyat(TL): *           x1000 Sm*         •           lgtem Limit: 10.000.000.00         •           Son Guicellerre Zaman: 1158.06         Sat |          |        |                                                  |       |  |
|                                              |                     |                             |                  | TEKLİ     | FLERIM                                                                                                    |          |        |                                                  |       |  |
| KONTRAT                                      | tarih ≎             | TİP ≎                       | MİKTAR \$        | FİYA      | т \$                                                                                                    | NOKTA \$ | YÖN ≎  | STATÜ ≎                                          | İŞLEM |  |
| GG20180226                                   | 26.02.2018 11:58    | STD                         | 8650             | 93        | 0,25                                                                                                    |          | Satiş  | Aktif                                            | Q 🖬   |  |
| 8                                            |                     |                             | (1 of 1)         | 14        | <1                                                                                                    | ₽> ₽1    |        |                                                  |       |  |

Figure-2.23: Created order appearing in the "Order Book " section

## 2.2. Orders and Matches

Market Participants select the "Orders and Matches" title from the "Market Transactions" menu. The "Orders and Matches" screen is opened in the system (Figure -2.24).

| EKLİFL  | ERİM VE EŞLEŞI       | MELERIM      |                  |        |                |               |               |                  |               |         |                 |                  |               |            |                                |            |
|---------|----------------------|--------------|------------------|--------|----------------|---------------|---------------|------------------|---------------|---------|-----------------|------------------|---------------|------------|--------------------------------|------------|
| Gar Gil | Baslannic : 10       | 06 2020      | Bitis - 18.00    | 2020   | LIGTER         | -             |               |                  |               |         |                 |                  |               | Lices      |                                | DISARIA    |
| Gaz Gui | to başlarığışı, in   | 00.2020      | Diug . Totot     | 2020   | LISTEL         | E             |               |                  |               |         |                 |                  |               | - Içek     |                                | Dişinini k |
| O Tekli | flerim ve Eşleşmeler | im 🔿 Eşleşme | lerim            |        |                |               |               |                  |               |         |                 |                  |               |            |                                |            |
|         |                      |              |                  |        |                |               |               |                  |               |         |                 |                  |               |            |                                |            |
| ste     |                      |              |                  |        |                |               |               |                  |               |         |                 |                  |               |            | Miktar: x 1000 Sm <sup>2</sup> | Fiyat: TL/ |
|         | KONTRAT 0            | TEKLİF ID    | TARİH Ö          | TIP    | TEKLİF MİKTARI | TEKLİF FİYATI | KALAN MİKTAR  | NOKTA *          | YÖN *         | STATŪ 🔻 | TEKLIF DURUMU * | EŞLEŞME DURUMU 🔹 | SEBEP -       | KULLANICI  | VERSIYON                       | GÜNCE      |
|         | GG20200616           | f2f12aa      | 16.06.2020 14:57 | STD    | 100            | 1.499,00      | 0             |                  | Alış          | Eşleşti | Gerçekleşti     | Eşleşti          | Sistem        | MEO        | Э                              |            |
|         | GG20200616           | 099d3f4      | 16.08.2020 14:57 | STD    | 100            | 1.500,00      | 0             |                  | Alış          | Eşleşti | Gerçekleşti     | Eşleşti          | Sistem        | MEO        | Э                              |            |
|         | GG20200617           | aed3ad4      | 16.06.2020 14:57 | STD    | 100            | 1.500,00      | 0             |                  | Alış          | Eşleşti | Gerçekleşti     | Eşleşti          | Sistem        | ENVER      | Э                              |            |
|         | GG20200616           | 685b38a      | 16.06.2020 14:32 | STD    | 100            | 1.503,00      | 100           |                  | Satiş         | Aktif   | Aktif           | Eşleşme Bekliyor | Yeni Teklif   | MEO        | 3                              | 1          |
|         | GG20200616           | 90ca4c8      | 16.08.2020 14:32 | STD    | 100            | 1.502,00      | 100           |                  | Satiş         | Aktif   | Aktif           | Eşleşme Bekliyor | Yeni Teklif   | MEO        | 3                              |            |
|         | GG20200616           | 8457a51      | 16.06.2020 14:31 | STD    | 10             | 1.501,00      | 10            |                  | Sabş          | Aktif   | Aktif           | Eşleşme Bekilyor | Yeni Teklif   | MEO        | Э                              |            |
|         | GG20200616           | b9bbfe4      | 16.06.2020 14:31 | STD    | 100            | 1.498,00      | 100           |                  | Alış          | Aktif   | Aktif           | Eşleşme Bekilyor | Yeni Teklif   | MEO        | Э                              | 1          |
|         | GG20200617           | 87d4cdb      | 16.06.2020 13:21 | STD    | 125            | 1.400,00      | 125           |                  | Alış          | Aktif   | Aktif           | Eşleşme Bekliyor | Yeni Teklif   | DPK13979   | 3                              | /          |
|         | GG20200617           | 3ab6854      | 16.06.2020 13:17 | STD    | 250            | 1.450,00      | 250           |                  | Alış          | Aktif   | Aktif           | Eşleşme Bekliyor | Yeni Teklif   | DPK13979   | 3                              | /          |
|         | GG20200617           | 6951aa4      | 16.06.2020 13:15 | STD    | 50             | 1.540,00      | 50            |                  | Satiş         | Akst    | Aktif           | Eşleşme Bekilyor | Yeni Teklif   | DPK13979   | 3                              | /          |
| .em :   | lşlem Seç 💌 📿        | NJŞTIR       |                  |        |                |               |               |                  |               |         |                 |                  |               |            |                                |            |
|         |                      |              |                  |        |                |               |               | VERSIYON         | GEÇMİŞİ       |         |                 |                  |               |            |                                |            |
|         | TARÌH                | TEKLİF ID    | EŞLEŞME ID       | TEKLİF | MİKTARI TEKL   | İF FİYATI KAI | AN MİKTAR EŞL | EŞME MİKTARI     | EŞLEŞME FİYAT | 1 KULLA | NICI VERSIYO    | N STATÜ          | TEKLİF DURUMU | EŞLEŞME DU | RUMU                           | SEBEP      |
|         |                      |              |                  |        |                |               |               | Gösterilecek Kay | it Bulunamadı |         |                 |                  |               |            |                                |            |
|         |                      |              |                  |        |                |               |               |                  |               |         |                 |                  |               |            |                                |            |

Figure-2.24: Orders and Matches screen

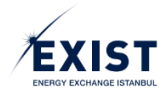

At the top of the screen, the "Gas Day" Radio Button is displayed as selected. In the date selection field, the gas days related to the active contracts are selected. Click the [LIST] button to display the orders and matches within the selected timeframe in the section "List of Orders and Matches". With the [Import] button, "Import" operation from an Excel file is performed and with the [Export] button, "Export" operation for the information on the list that appears on the screen to an Excel file is performed (Figure-2.25).

| TEKLİF VE EŞLEŞMELER     |                       |                   |         |               |                |
|--------------------------|-----------------------|-------------------|---------|---------------|----------------|
| 🛛 Gaz Günü 🔘 Takvim Günü | Başlangıç: 26.02.2018 | Bitiş: 27.02.2018 | LİSTELE | 🔺 İÇERİ AKTAR | 1 DIŞARI AKTAR |

Figure-2.25: Orders and Matches header screen

## 2.2.1. List of Orders and Matches

The details of the transactions carried out by Market Participants on the "Market Transactions Home Page" are shown on this page. The relationship between the status, order status and matching status of the orders submitted is shown in Figure-2.26.

| Movement                                                | Status        | Order Status | Matching Status   | Reason         |
|---------------------------------------------------------|---------------|--------------|-------------------|----------------|
| Newly Created Order                                     | Active        | Active       | Waiting for Match | New Order      |
| Partially Matched Order                                 | Partial Match | Realized     | Partial Match     | System         |
| Updating the Partially Matched Order                    | Partial Match | Realized     | Partial Match     | User Movement  |
| Contract Expiration of the Partially Matched Order      | KEZA          | Cancelled    | Partial Match     | Contract Lapse |
| Order Expiration of the Partially Matched Order         | кекі          | Cancelled    | Partial Match     | Order Lapse    |
| Cancellation of the Partially Matched Order by the User | кекі          | Cancelled    | Partial Match     | User Movement  |
| (Remaining Portion)                                     |               |              |                   |                |
| Updating the Order Waiting for a Match                  | Active        | Active       | Waiting for Match | User Movement  |
| Contract Expiration of the Order Waiting for a Match    | Lapsed        | Cancelled    | No Match          | Contract Lapse |
| Order Expiration of the Order Waiting for a Match       | Cancelled     | Cancelled    | No Match          | Order Lapse    |
| Cancellation of the Order Waiting for a Match           | Cancelled     | Cancelled    | No Match          | User Movement  |
| Matching of the Order Waiting for a Match               | Matched       | Realized     | Matched           | System         |

Figure-2.26: Status, Order Status and Matching Status Relationship

| TEKLIF ve EŞLEŞ | MELER LISTESI |                     |      |        |        |                 |            |       |               |                 |                  |                    |           | Miktar: × 1000 Sm | Flyat: TL / 1000 Sm <sup>1</sup> |
|-----------------|---------------|---------------------|------|--------|--------|-----------------|------------|-------|---------------|-----------------|------------------|--------------------|-----------|-------------------|----------------------------------|
|                 | KONTRAT ¢     | tarih 0             | TIP  | MİKTAR | FİYAT  | KALAN<br>MIKTAR | NOKTA •    | YÖN 🔻 | STATŪ 💌       | TEKLIF DURUMU 💌 | EŞLEŞME DURUMU 💌 | SEBEP •            | KULLANICI | VERSIYON          | GÜNCELLE                         |
|                 | GG20180227N1  | 26.02.2018<br>15:02 | STD  | 1000   | 900,00 | 0               | MALK       | Satiş | Eşleşti       | Gerçekleşti     | Eşleşti          | Sistem             | DPK11354  | 3                 |                                  |
|                 | GG20180226N1  | 26.02.2018<br>15:02 | STD  | 2500   | 987,25 | 0               | ALNG       | Satiş | Eşleşti       | Gerçekleşti     | Eşleşti          | Sistem             | DPK11354  | 3                 |                                  |
|                 | GG20180227N1  | 26.02.2018<br>14:58 | STD  | 1500   | 910,00 | 1500            | ALNG       | Satiş | lptal         | lptal           | Eşleşmedi        | Kullanici Hareketi | DPK11354  | 3                 |                                  |
|                 | GG20180227    | 26.02.2018<br>14:56 | SUR  | 500    | 850,00 | 500             |            | Alış  | lptal         | lptal           | Eşleşmedi        | Teklif Zaman Aşımı | DPK11354  | 3                 |                                  |
|                 | GG20180227    | 26.02.2018<br>14:48 | OEYE | 500    | 850,00 | 500             |            | Alış  | lptal         | lptal           | Eşleşmedi        | Sistem             | DPK11354  | 3                 |                                  |
|                 | GG20180227    | 26.02.2018<br>14:48 | OEYE | 500    | 900,00 | 0               |            | Alış  | Eşleşti       | Gerçekleşti     | Eşleşti          | Sistem             | DPK11354  | 3                 |                                  |
|                 | GG20180226N1  | 26.02.2018<br>14:38 | STD  | 2500   | 897,25 | 2500            | ALNG       | Satış | lptal         | iptal           | Eşleşmedi        | Validasyon Hatası  | DPK11354  | 3                 |                                  |
|                 | GG20180227    | 26.02.2018<br>14:36 | OEYE | 500    | 890,00 | 500             |            | Satış | lptal         | iptal           | Eşleşmedi        | Sistem             | DPK11354  | 3                 |                                  |
|                 | GG20180227N1  | 26.02.2018<br>14:33 | STD  | 1000   | 900,00 | 1000            | MALK       | Satış | lptal         | lptal           | Eşleşmedi        | Validasyon Hatası  | DPK11354  | 3                 |                                  |
| $\bigcirc$      | GG20180227    | 26.02.2018<br>13:56 | STD  | 1000   | 860,00 | 350             |            | Alış  | Kısmi Eşleşti | Aktif           | Kısmi Eşleşti    | Sistem             | DPK11354  | 3                 |                                  |
| ា               | [2]           | ផ                   | (A)  | ៅ      | ิด     | ា               | 8 (1 of 2) | രി    | 2 10 -        | ជា              | <b>f</b> 2       | <b>f</b> 3         | <b>f4</b> | 15                | កតិ                              |
| 2               | 6             | 2                   | Ċ    | 2      | 2      | 6               | 0          | - 5   | ت ا           | 2               |                  | 2                  | 2         | ک                 | 2                                |

Figure-2.27: List of Orders and Matches screen

**1-** This is for selecting the order line. By default, no order line is selected. More than 1 line can be selected, however only orders with "Active" Order Status can be selected.

- 2- "Contract" column displays the name of the relevant contract for the transaction.
- **3-** "Date" column displays the last date on which the order was subjected to a transaction.
- 4- "Type" column displays the Order Type selected during the transaction.
- 5- "Quantity" column displays the Quantity information entered while creating the order.
- 6- "Price" column displays the Price information entered while creating the order.

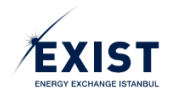

**7-** "Remaining Quantity" column displays the difference between the initial quantity entered while creating the order and the fully or partially matched portion of the order.

**8-** "Location" column displays the Location information for the Local/Zonal contract transactions.

9- "Direction" column displays the direction of the order (Bid or Sales).

**10-** "Status" column displays the status information that is subject to change according to the order movements specified in Figure-2.26.

**11-** "Order Status" column displays one of the following statuses for the order: "Active", "Passive", "Cancelled" or "Realized".

**12-** "Matching Status" column displays one of the following statuses for the match: "Waiting for Match", "Partial Match", "Matched" or "No Match".

**13**- "Reason" column displays the reason for the last transaction carried out for the relevant order. Reason information is generated automatically by associating one of the options in the previously defined list with the last transaction carried out.

**14-** "User" column displays the name of the user who is authorized to carry out transactions on behalf of the Market Participant, who logged into the system with their own password and carried out the relevant order transaction.

**15**- Clicking the icon on the "Version" column, in the same line that contains the order, will display the version history for the order in the "Version History" table below the page. The version history table is blank by default. The version history table shows the oldest version of the order at the top (Figure-2.28).

**16-** Clicking the "Update" icon will open the "Order Update" Pop-Up screen to update the order in the relevant line, which is also shown on the Home Page for order updates (Figure-2.29). The update procedure is identical to the Order Update on the "Home Page".

| TEKLİF ve EŞLEŞN | IELER LİSTESİ |                     |        |        |        |                 |         |          |       |                               |                 |                               |                   |               | Miktar: × 1000 Sm | * Fiyat: TL / 1000 Sm* |
|------------------|---------------|---------------------|--------|--------|--------|-----------------|---------|----------|-------|-------------------------------|-----------------|-------------------------------|-------------------|---------------|-------------------|------------------------|
|                  | KONTRAT ©     | tarih 0             | TİP    | MİKTAR | FİYAT  | KALAN MİKTAR    | NOKTA • | YÖN      | •     | STATÜ 🔹                       | TEKLIF DURUMU · | EŞLEŞME DURUMU 🔹              | SEBEP -           | KULLANICI     | VERSIYON          | GÜNCELLE               |
|                  | GG20180227    | 26.02.2018<br>13:53 | STD    | 1000   | 860,00 | 350             |         | Alış     |       | Kısmı Eşleşti<br>Kalanı İptal | iptal           | Kısmi Eşleşti                 | Validasyon Hatası | DPK11354      | 9                 |                        |
|                  | GG20180227    | 26.02.2018<br>13:51 | STD    | 200    | 800,00 | 0               |         | Satiş    |       | Eşleşti                       | Gerçekleşti     | Eşleşti                       | Sistem            | DPK11354      | 3                 |                        |
|                  | GG20180226    | 26.02.2018<br>11:58 | STD    | 8650   | 930,25 | 8650            |         | Satiş    |       | Aktif                         | Aktif           | Eşleşme Bekliyor              | Yeni Teklif       | DPK11354      | 9                 | 0                      |
| İŞLEM : İşlem S  | eç 💌 Çalış    | TIR                 |        |        |        |                 |         |          |       |                               |                 |                               |                   |               |                   |                        |
|                  |               |                     |        |        |        |                 |         | VERSIYON | весмі | işi                           |                 |                               |                   |               |                   |                        |
| TARİH            |               | MİKTAR              | FİYAT  | KALAN  | MİKTAR | EŞLEŞME MİKTARI | EŞLEŞME | FİYATI   |       | KULLANICI                     | VERSIYON        | STATÜ                         | TEKLIF DURUMU     | EŞLEŞME DURU  | MU                | SEBEP                  |
| 26.02.2018 1     | 3:53          | 1000                | 860,00 | 1      | 000    |                 |         |          | -     | DPK11354                      | V1              | Aktif                         | Aktif             | Eşleşme Bekli | or Y              | eni Teklif             |
| 26.02.2018 1     | 13:53         | 1000                | 860,00 | 3      | 50     | 650             | 850,    | 00       |       | SYSTEM                        | V2              | Kısmi Eşleşti                 | Aktif             | Kısmi Eşleşt  |                   | Sistem                 |
| 26.02.2018       | 13:53         | 1000                | 860,00 | 3      | 50     |                 |         |          |       | SYSTEM                        | V3              | Kısmı Eşleşti Kalanı<br>İptal | iptal             | Kısmi Eşleşt  | i Valida          | isyon Hatasi           |
|                  |               |                     |        |        |        |                 | (1 of 1 | 14 00    | 1     | 22 21                         |                 |                               |                   |               |                   |                        |

Figure-2.28: Version History screen

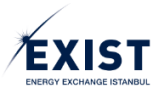

| TEKLİF GÜ                      | ÚNCELLEME                            |                   | ×             |
|--------------------------------|--------------------------------------|-------------------|---------------|
| Teklif ID :                    | 8070c07d-6425-483b-a2db-a899a37e52f  | 3 Teklif Durumu : | Aktif 🔻       |
| Teklif Tipi :                  | STD                                  | İşlem Yönü :      | Satış         |
| Kalan Miktar                   | : 8650 🗘 x1000 Smª                   | Fiyat :           | 930,25        |
| İşlem Limiti:<br>Son Günceller | 10.951.125,00<br>ne Zamani: 18:40:54 |                   | Kaydet Vazgeç |

Figure-2.29: Order Update screen

## 2.2.2. Transaction

"Order Status" can be changed on the "Orders and Matches" page, using the "Transaction" section. The procedure can be performed by choosing more than 1 order at a time. There are 3 (three) options: "Active", "Passive" and "Cancelled". However the options in the ComboBox vary according to the status of the relevant orders in the screen.

*Alternative-1*: If the selected orders only have "Passive" status; "Active" and "Cancel" options are listed in the Transaction ComboBox (Figure-2.30).

| TEKLİF ve EŞLEŞN | AELER LİSTESİ |                     |     |        |        |              |          |               |         |                 |                  |             |           | Miktar: × 1000 Sm* | Fiyat: TL / 1000 Sm* |
|------------------|---------------|---------------------|-----|--------|--------|--------------|----------|---------------|---------|-----------------|------------------|-------------|-----------|--------------------|----------------------|
|                  | KONTRAT ¢     | tarih 0             | TİP | MİKTAR | FİYAT  | KALAN MİKTAR | NOKTA •  | YÖN ·         | STATÜ 💌 | TEKLIF DURUMU 🔻 | EŞLEŞME DURUMU 🔹 | SEBEP •     | KULLANICI | VERSIYON           | GÜNCELLE             |
|                  | GG20180228    | 27.02.2018<br>10:07 | STD | 350    | 870,00 | 350          |          | Akş           | Aktif   | Aktif           | Eşleşme Bekliyor | Yeni Teklif | DPK11354  | 0                  | 0                    |
| <b>v</b>         | GG20180228    | 27.02.2018<br>10:07 | STD | 500    | 900,00 | 500          |          | Sabş          | Pasif   | Pasif           |                  | Yeni Teklif | DPK11354  | 9                  |                      |
| IŞLEM : Aktif    | CALIȘTIF      | •                   |     |        |        |              | (1 of 1) | 14 00         | 22 21   |                 |                  |             |           |                    |                      |
| Aktif            |               |                     |     |        |        |              |          |               |         |                 |                  |             |           |                    |                      |
| iptal .          |               |                     |     |        |        |              |          | VERSIYON GEÇM | iiși    |                 |                  |             |           |                    |                      |

Figure-2.30: "Transaction" options when only "Passive" orders are selected

*Alternative-2*: If the selected orders only have "Active" status or both "Active" and "Passive" status; "Cancel" option is listed in the Transaction ComboBox (Figure-2.31).

| TEKLIF ve EŞLEŞM                  | IELER LISTESI   |                     |     |        |        |              |          |       |               |                 |                  |                    |           | Miktar: × 1000 Sm <sup>*</sup> | " Flyat: TL / 2000 Sm" |
|-----------------------------------|-----------------|---------------------|-----|--------|--------|--------------|----------|-------|---------------|-----------------|------------------|--------------------|-----------|--------------------------------|------------------------|
|                                   | KONTRAT \$      | tarih ¢             | TİP | MİKTAR | FİYAT  | KALAN MİKTAR | NOKTA -  | YÖN • | STATŪ -       | TEKLIF DURUMU 👻 | EŞLEŞME DURUMU 🔹 | SEBEP -            | KULLANICI | VERSIYON                       | GÜNCELLE               |
|                                   | GG20180228      | 27.02.2018<br>10:25 | STD | 200    | 869,75 | 0            |          | Satiş | Eşleşti       | Gerçekleşti     | Eşleşti          | Sistem             | DPK11354  | 9                              |                        |
| 2                                 | GG20180228      | 27.02.2018<br>10:25 | STD | 350    | 870,00 | 150          |          | Alış  | Kısmi Eşleşti | Aktif           | Kısmi Eşleşti    | Sistem             | DPK11354  | 9                              |                        |
|                                   | 0020180228      | 27.02.2018<br>10:25 | STD | 200    | 875,00 | 200          |          | Satış | lptal         | lptal           | Eşleşmedi        | Kullanıcı Hareketi | DPK11354  | 3                              |                        |
| 2                                 | GG20180228      | 27.02.2018<br>10:07 | STD | 500    | 900,00 | 500          |          | Satış | Pasif         | Pasif           |                  | Yeni Teklif        | DPK11354  | 9                              |                        |
|                                   |                 |                     |     |        |        |              | (1 of 1) | 14 44 | 1 82 81       |                 |                  |                    |           |                                |                        |
| IŞLEM : İptal<br>İşlem S<br>İptal | ÇALIŞTIR<br>Reç | •                   |     |        |        |              |          |       |               |                 |                  |                    |           |                                |                        |

Figure-2.31: "Transaction" options when both "Active" and "Passive" orders are selected together

Select the operation to be performed (E.g. changing a "Passive" order into "Active) from the list in the ComboBox and click the [RUN] button. A "System Warning" is displayed on the screen (Figure-2.32). To cancel, click the [NO] button and to proceed, click the [YES] button and complete the procedure.

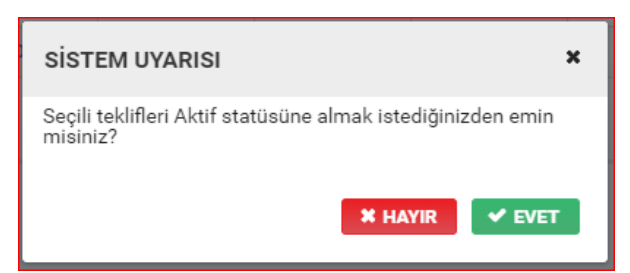

Figure-2.32: "System Warning" screen for the approval of the status change

| EXIST<br>ENERGY EXCHANGE ISTANBUL                                                                                     | EXIST - STP User Manual |
|----------------------------------------------------------------------------------------------------|-------------------------|
| 2.2.3. Import / Export                                                                                                |                         |
| TEKLIF VE EŞLEŞMELER                                                                                                  | 1 2                     |
| Gaz Günü         Takvim Günü         Başlangışı:         27.02.2018         Biliş:         28.02.2018         LİSTELE | içeri aktar             |

*Figure-2.33: Header section of the "Orders and Matches" page* 

1- "Import" is the procedure where Market Participants upload their orders (more than 1) to the system through the "Orders and Matches" screen, via CSV or XLSX files, with a single operation. When the User clicks the "Import" button, a "System Warning" appears on the screen (Figure-2.34). Click the [YES] button and the system will open the file selection window (Figure-2.35). The user selects the file to be uploaded and clicks the "Upload" button. The orders in the relevant Excel file are transferred to the system automatically. To verify the action performed, the "Order Upload Status" is displayed on the screen (Figure-2.36). Clicking the [OK] button will complete the procedure. A maximum of 30 orders can be uploaded at once.

9.4 KB

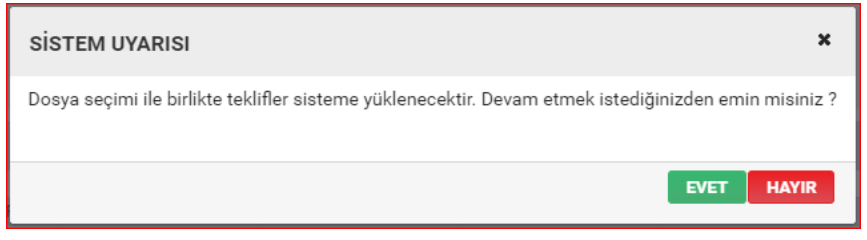

Figure-2.34: "System Warning" for "Import" approval

| Dosya Seç 🛛 🗙                 | Dosya Seç                             |
|-------------------------------|---------------------------------------|
| + Dosya Seç 🍼 Yükle 🗌 Ø İptal | + Dosya Seç 🛃 Y<br>STP- İçeri Aktar.x |
| İPTAL                         |                                       |

Figure-2.35: "Select File" screen

| KONTRAT         TİP         MİKTAR         FİYAT         NOKTA         YÖN         STATÜ         SÜRE         DURUM           GG20180228         STD         200.0         900.0         Satış         Aktif         Image: Comparison of the state of the state of | KONTRAT         TİP         MİKTAR         FİYAT         NOKTA         YÖN         STATÜ         SÜRE         DURUM           GG20180228         STD         200.0         900.0         Satış         Aktif         ✓           GG20180228         STD         250.0         790.0         Alış         Pasif         ✓           GG20180228         STD         250.0         790.0         Alış         Aktif         ✓           GG20180228         STD         300.0         800.0         Alış         Aktif         ✓           GG20180228         STD         100.0         875.0         Satış         Aktif         ✓                                                                                                    | TEKLİF YÜKLEME DU | RUMU |        |       |       |       |       |      | ×     |
|----------------------------------------------------------------------------------------------------|----------------------------------------------------------------------------------------------------|-------------------|------|--------|-------|-------|-------|-------|------|-------|
| GG20180228         STD         200.0         900.0         Satış         Aktif         Image: Aktif           GG20180228         STD         250.0         790.0         Alış         Pasif         Image: Aktif         Image: Aktif<                                                                                                    | GG20180228         STD         200.0         900.0         Satış         Aktif         Image: Aktif           GG20180228         STD         250.0         790.0         Alış         Pasif         Image: Aktif         Image: Aktif<                                                                                                    | KONTRAT           | TİP  | MİKTAR | FİYAT | NOKTA | YÖN   | STATÜ | SÜRE | DURUM |
| GG20180228         STD         250.0         790.0         Alış         Pasif           GG20180228         STD         300.0         800.0         Alış         Aktif         ✓                                                                                                    | GG20180228         STD         250.0         790.0         Alış         Pasif         Image: Constraint of the state of the state of the | GG20180228        | STD  | 200.0  | 900.0 |       | Satış | Aktif |      | ~     |
| GG20180228 STD 300.0 800.0 Alış Aktif ✓                                                                                                    | GG20180228         STD         300.0         800.0         Alış         Aktif         Image: Comparison of the state of the state of the | GG20180228        | STD  | 250.0  | 790.0 |       | Alış  | Pasif |      | ~     |
|                                                                                                    | GG20180228 STD 100.0 875.0 Satış Aktif                                                                                                    | GG20180228        | STD  | 300.0  | 800.0 |       | Alış  | Aktif |      | ~     |
| GG20180228 STD 100.0 875.0 Satış Aktif                                                                                                    |                                                                                                    | GG20180228        | STD  | 100.0  | 875.0 |       | Satış | Aktif |      | ~     |
|                                                                                                    |                                                                                                    |                   |      |        |       |       |       |       |      |       |
|                                                                                                    |                                                                                                    |                   |      |        |       |       |       |       |      | ТАМАМ |

Figure-2.36: Order Upload Status screen

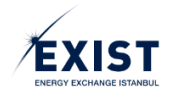

2- "Export" is the procedure where Market Participants export their orders that are shown in the "List of Orders and Matches" screen. When the User clicks the "Export" button, the information is exported in the CSV or XLSX format (Figure-2.37). In order to complete this procedure, at least 1 (one) record must be available in the "List of Orders and Matches" field. During the export procedure, all records are exported regardless of the filtering preferences. However there are no "Version" and "Update" columns.

| 5 · C · E           | ○ ● ○ ● ○               | 0.00   |          | urni - | cómpa cocia                              | contraint      |      |                  | Teklf-ve-E    | slearneler-27-02-2 | 018-16-29 (Uyumluluk I | fodu] - Excel |                     |          |   |     |        |               |           |               | 7 10 | -    |
|---------------------|-------------------------|--------|----------|--------|------------------------------------------|----------------|------|------------------|---------------|--------------------|------------------------|---------------|---------------------|----------|---|-----|--------|---------------|-----------|---------------|------|------|
| GIRIQ EKLE<br>K.Kes | E SAYPA DUZENI          | FORM   | ULLER    | VER    | SOZDEN GEÇIK                             | GORUNUM        |      |                  |               | Fille A            | Normal 18              |               | Marco.              |          |   |     | le ret | ∑ Otomatik Te | plam -    | A             | Chat | nyen |
| Kopyala -           | Ana ·                   | 10 1 1 | <u>.</u> |        | 4/ · · · · · · · · · · · · · · · · · · · | ni kayair      | Gen  | n i lan a        |               | Table Claud        | Normal I               | M. HOwe       | Colum               | Cisia    | • | 0 H | î      | Doldur +      |           | ZY IN         |      |      |
| 🖋 Biçim Bayacısı    | K T A - 1               | · 2·   | <u>.</u> | 5 8 8  | er er Ellisa                             | ştir ve Ortala |      | % * 78 ÷         | Biçimlendir   | ne - Biçimlendir - | Aproximu me            |               | 7103                | Quit     | T | -   |        | 🗶 Ternizle -  | U.        | ygula - Seç - |      |      |
| Pano G              | Yazı Tipi               |        | F2       |        | Hzalama                                  |                | 5    | Sayı             | 6             |                    |                        | Stiller       |                     |          |   | Ha  | creler |               | Düzenleme |               |      |      |
| + 1 2               | $\times \checkmark f_X$ |        |          |        |                                          |                |      |                  |               |                    |                        |               |                     |          |   |     |        |               |           |               |      |      |
| в                   | C                       | D      | E        | F      | G                                        | н              | 1.1  | 1 3              |               | к                  | 1                      |               | м                   | N        | 0 | Р   | 0      | R             | s         | т             |      |      |
| KONTRAT             | TARIH                   | TIP    | MK       | FIYAT  | KALAN                                    | NOKTA          | YON  | STA              | TŪ            | TEKLIF             | EŞLEŞME                |               | SEBEP               | KULLANI  |   |     |        |               |           |               |      |      |
| G20180228           | 27.02.2018.12.1         |        | 200      | 900    | 200                                      |                | Cabr | Aletif           |               | AHI                | Eriormo Boki           | or Veni 1     | aklif               | DPK11354 |   |     |        |               |           |               |      |      |
| 020100220           | 27.02.2010 12.2         | IN CTD | 200      | 700    | 200                                      |                | Alc  | Darif            |               | Paul               | Chebule Devi           | Voni 7        | oklif               | DPK11354 |   |     |        |               |           |               |      |      |
| 020100220           | 27.02.2010 12.2         | IN OTO | 200      | 800    | 200                                      |                | Allo | Alutif           |               | Aldif              | Eclosmo Boki           | Vooi 7        | okif                | DDK11354 |   |     |        |               |           |               |      |      |
| G20180228           | 27.02.2018 12.3         | IS STD | 200      | 900    | 200                                      |                | Sahe | Aktif            |               | Aktif              | Eeloemo Boki           | or Yoni T     | okif                | DPK11354 |   |     |        |               |           |               |      |      |
| 620100220           | 27.02.2010 12.2         | E CTD  | 250      | 700    | 250                                      |                | Akc  | Darif            |               | Darif              | C-proprine Densi       | Voni 1        | okif                | DPK11254 |   |     |        |               |           |               |      |      |
| G20180228           | 27.02.2018 12.2         | 5 STD  | 300      | 800    | 300                                      |                | Ale  | Aktif            |               | Aktif              | Eslasma Bakli          | or Yeni T     | akif                | DPK11354 |   |     |        |               |           |               |      |      |
| G20180228           | 27.02.2018 12 3         | IN STD | 200      | 900    | 200                                      |                | Cabe | Aktif            |               | Abtif              | Eclorma Baki           | or Veni 1     | akif                | DPK11254 |   |     |        |               |           |               |      |      |
| G20180228           | 27 02 2018 12 2         | IN STD | 100      | 875    | 100                                      |                | Sahs | Aktif            |               | Aktif              | Eslosmo Bekli          | or Yeni T     | oklif               | DPK11354 |   |     |        |               |           |               |      |      |
| G20180228           | 27 02 2018 12 2         | IN STD | 250      | 790    | 250                                      |                | Ale  | Dasif            |               | Dasif              | Cyrophic Doni          | Veni 7        | akif                | DPK11354 |   |     |        |               |           |               |      |      |
| G20180228           | 27.02.2018 12.3         | IN STD | 300      | 800    | 300                                      |                | Ake  | Aletif           |               | Abtif              | Eclorma Bakli          | or Yeni T     | akif                | DPK11354 |   |     |        |               |           |               |      |      |
| 620180228           | 27.02.2010 12.1         | IE STD | 200      | 000    | 200                                      |                | Cabr | Aktif            |               | Abbit              | Eclormo Boki           | or Yooi 1     | okit                | DPK11254 |   |     |        |               |           |               |      |      |
| G20180228           | 27.02.2018 12 1         | 6 STD  | 100      | 875    | 100                                      |                | Saho | Aktif            |               | Aktif              | Esloomo Bokli          | or Yeni T     | okif                | DPK11354 |   |     |        |               |           |               |      |      |
| G20180228           | 27.02.2018 12 1         | IS STD | 250      | 790    | 250                                      |                | Ake  | Darif            |               | Datif              | Caregorie Deres        | Veni 1        | okif                | DPK11354 |   |     |        |               |           |               |      |      |
| 620190229           | 27.02.2010 12           | IS STD | 200      | 800    | 200                                      |                | Abc  | Aktif            |               | Abtif              | Eclormo Boki           | or Yoni 1     | okif                | DPK11254 |   |     |        |               |           |               |      |      |
| 020100220           | 27.02.2010 12.          | A CTD  | 600      | 000    | 500                                      |                | Cate | Altif            |               | Alut               | Eclosmo Boki           | or Kullar     | enil<br>Idarakati   | DDK11254 |   |     |        |               |           |               |      |      |
| G20180228           | 27.02.2018 10.3         | 14 STD | 200      | 869.8  | 0                                        |                | Sahe | Erlarti          |               | Gerceklerti        | Eslasti                | Sister        | n narekeu           | DPK11354 |   |     |        |               |           |               |      |      |
| 620190229           | 27.02.2010 10.2         | M CTD  | 250      | 970    | 150                                      |                | Akc  | Kirmi Eclert     |               | Abtif              | Kirmi Eclorti          | Cirtor        | n<br>n              | DDK11254 |   |     |        |               |           |               |      |      |
| 020100220           | 27.02.2010 10.2         | E CTD  | 200      | 975    | 200                                      |                | Sabe | Intal            | ,             | lotal              | Eclormodi              | Kullar        | n Harakati          | DDK11354 |   |     |        |               |           |               |      |      |
| 020100220           | 27.02.2010 10.2         | IS STD | 605      | 075    | 200                                      |                | Cate | Aluic            |               | ALLE               | Eglegme Boki           | Voni 7        | akif.               | DDK11334 |   |     |        |               |           |               |      |      |
| 220180227           | 27.02.2018.007          | M STD  | 600      | 890    | 620                                      |                | Cate | Parif            |               | Parif              | Calearite Devi         | Voni 1        | oklif               | DPK11354 |   |     |        |               |           |               |      |      |
| G20100227           | 1 20 02 2010 09.4       | 14 STD | 1000     | 000    | 0                                        | MALK           | Cate | Ecloriti         |               | Correktorti        | Ecloriti               | Cictor        | enn                 | DPK11354 |   |     |        |               |           |               |      |      |
| 020100227N          | 120.02.2010 13.0        | A OTD  | 1500     | 010    | 1500                                     | ALNO           | Cabo | E.gregu<br>Intol |               | lotal              | Eglega                 | Kullar        | II Ilacabati        | DDK11334 |   |     |        |               |           |               |      |      |
| G20180227N          | 26.02.2018 14.0         | 6 CHD  | 500      | 910    | 500                                      | ALING          | Ake  | lotal            |               | lotal              | Estermodi              | Tokkf         | Zaman Acm           | DPK11354 |   |     |        |               |           |               |      |      |
| 020100227           | 20.02.2010 14.0         | IS OF  | 500      | 0.00   | 500                                      |                | Ale  | lotal            |               | lotal              | Eclormodi              | Cictor        | Carneri Agar        | DDK11254 |   |     |        |               |           |               |      |      |
| 020100227           | 20.02.2010 14.4         |        | 5000     | 000    | 0                                        |                | Alle | Esterti          |               | Cosseblecti        | Egleptiou              | Cister        |                     | DDK44354 |   |     |        |               |           |               |      |      |
| 620180227           | 26.02.2018 14:1         | IS OF  | 500      | 800    | 500                                      |                | Cabr | L-gregu<br>Intal |               | lotal              | Eclormodi              | Cirtor        | n<br>n              | DPK11354 |   |     |        |               |           |               |      |      |
| C20190227           | 1 26 02 2010 14         | 12 CTD | 1000     | 000    | 1000                                     | MALK           | Cabe | lotal            |               | lotal              | Eclormodi              | Makde         | III                 | DDK11254 |   |     |        |               |           |               |      |      |
| 02010022714         | 20.02.2010 14.0         | CO OTD | 1000     | 960    | 250                                      | MALIN          | Abo  | Komi Eslast      | 6             | Aller              | Kemi Felesti           | Cictor        | syutteatas          | DDK11354 |   |     |        |               |           |               |      |      |
| G20180227           | 26.02.2018 13.0         | a sto  | 1000     | 860    | 350                                      |                | Alic | Kiom Ecloret     | i Kalarrintal | Intal              | Kirmi Eclorti          | Makda         | II<br>Irrion Matara | DPK11354 |   |     |        |               |           |               |      |      |
| 020100227           | 20.02.2010 13.5         |        | 200      | 800    | 350                                      |                | Cabe | Folocti          | гантра        | Corroklarti        | Eclorti                | Cictor        | rsyon matasi        | DPK11354 |   |     |        |               |           |               |      |      |
| 020100221           | 20.02.2010 13.0         | 1 310  | 200      | 000    | 0                                        |                | Jans | m dia dia        |               | Gerçeweşu          | r ðigða                | JISUEI        |                     | DERITION |   |     |        |               |           |               |      |      |
|                     |                         |        |          |        |                                          |                |      |                  |               |                    |                        |               |                     |          |   |     |        |               |           |               |      |      |
|                     |                         | -      |          |        |                                          |                |      |                  |               |                    |                        |               |                     |          |   |     |        |               |           |               |      |      |
|                     | L                       | -      |          |        |                                          |                |      |                  |               |                    |                        |               |                     |          |   |     |        |               |           |               |      |      |
|                     |                         |        |          |        |                                          |                |      |                  |               |                    |                        |               |                     |          |   |     |        |               |           |               |      |      |
|                     |                         |        |          |        |                                          |                |      |                  |               |                    |                        |               |                     |          |   |     |        |               |           |               |      |      |
|                     |                         |        |          |        |                                          |                |      |                  |               |                    |                        |               |                     |          |   |     |        |               |           |               |      |      |
|                     |                         |        |          |        |                                          |                |      |                  |               |                    |                        |               |                     |          |   |     |        |               |           |               |      |      |

Figure-2.37: Excel screenshot of an exported "Orders and Matches" field

# 2.3. Market Results

Market Results show the matches that occurred on the contracts and prices related to the reference and balancing calculated for the relevant gas day. Market Participants can list all the matches specific to a contract or view the matches of their own organization (Figure-2.38). The Gas Day to be viewed is selected from the "Gas Day" ComboBox at the top of the page (Figure-2.39).

|                                                   | ADI                                                                           |                            |                                           |                    |                                                   |                                                                               |                            |                                           |                 |                                  |            |          |           |           |           |        |
|---------------------------------------------------|-------------------------------------------------------------------------------|----------------------------|-------------------------------------------|--------------------|---------------------------------------------------|-------------------------------------------------------------------------------|----------------------------|-------------------------------------------|-----------------|----------------------------------|------------|----------|-----------|-----------|-----------|--------|
| FITASA SUNUÇE                                     | ARI                                                                           |                            |                                           |                    |                                                   |                                                                               |                            |                                           |                 |                                  | Gaz Günü   | GRF (TL) | IDAF (TL) | IDSF (TL) | DOAF (TL) | DOSF ( |
| Gaz Günü : 02.02.2                                | 018 00                                                                        |                            |                                           |                    |                                                   |                                                                               |                            |                                           |                 |                                  | 26.01.2018 | 25,00    |           |           |           |        |
| KONTRATLAR                                        |                                                                               |                            |                                           |                    |                                                   |                                                                               |                            | Minte                                     | 1000 See        | Beats TI / 1000 See <sup>4</sup> | 27.01.2018 |          |           |           |           |        |
|                                                   | KONTRAT                                                                       | EN                         | YÜKSEK ESLESME EİV                        | TI EN D            | ISÜK ESLESME FİYATI                               | SON ESLESME                                                                   | FİYATI                     |                                           | ĞIRLIKLI OR     | TALAMA                           | 28.01.2018 |          |           |           |           |        |
|                                                   | 0020180202                                                                    |                            | 1 440 00                                  |                    | 950.00                                            | 1440.0                                                                        |                            |                                           | 1 206           | 15                               | 29.01.2018 |          |           |           |           |        |
| •                                                 | 0010100101                                                                    |                            | 1.440,00                                  |                    | 555,00                                            | 1.440,0                                                                       | ·                          |                                           | 1.200,          |                                  | 30.01.2018 |          |           |           |           |        |
| IOKTASAL / BÖLGE                                  | SEL KONTRATLAR                                                                |                            |                                           |                    |                                                   |                                                                               |                            |                                           |                 |                                  | 31.01.2018 | 1.000,00 |           |           | 512,51    |        |
|                                                   | KONTRAT                                                                       | EN YÜ                      | KSEK EŞLEŞME EN D                         | ÜŞÜK EŞLEŞME FİYAT | II İŞLEM YÖNÜ                                     | TOPLAM MİKTAR                                                                 | KAL                        | AN MİKTAR                                 |                 | NOKTA                            | 01.02.2018 | 936,56   |           |           | 840,68    | 842    |
|                                                   |                                                                               |                            | ritali                                    | Oteterlevel        | Court De la course de                             |                                                                               |                            |                                           |                 |                                  | 02.02.2018 | 1.206,45 | 2.500,00  |           | 2.500,00  | 1.08   |
| KONTRAT<br>GG20180202<br>0020180202<br>GG20180202 | TARIH<br>02.02.2018 14:59<br>02.02.2018 14:54<br>01.02.2018 17:00<br>(1 of 1) | MIKTAR<br>500<br>50<br>150 | FIYAT<br>1.440,00<br>1.150,00<br>1.000,00 | NOKTA              | KONTRAT<br>GG20180202<br>GG20180202<br>GG20180202 | TARİH<br>02.02.2018 14:59<br>02.02.2018 14:54<br>01.02.2018 17:00<br>(1 of 1) | MikTAR<br>500<br>50<br>150 | FIYAT<br>1.440,00<br>1.150,00<br>1.000,00 | NOKTA<br>-<br>- | VON<br>Airş<br>Airş<br>Airş      |            |          |           |           |           |        |
|                                                   |                                                                               | To                         | alam lalam tita and (T)                   |                    |                                                   |                                                                               |                            |                                           |                 |                                  |            |          |           |           |           |        |

Figure-2.38: "Market Results" screen

| PİYASA SONUÇLARI      |   |
|-----------------------|---|
| Gaz Günü : 28.02.2018 | ٥ |
|                       |   |

Figure-2.39: "Gas Day" selection

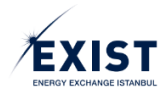

### 2.3.1. Contracts (Daily and Weekly)

With the Gas Day selection, contracts for the gas day with the gas delivery date "dd/mm/yyyy" are listed in the "Contracts" and "Local/Zonal Contracts" fields.

| KONTRATLAR Miktar: x 1000 Sm <sup>9</sup> Fiyat: TL / 1000 S |                          |                         |                    |                    |  |  |
|--------------------------------------------------------------|--------------------------|-------------------------|--------------------|--------------------|--|--|
| KONTRAT                                                      | EN YÜKSEK EŞLEŞME FİYATI | EN DÜŞÜK EŞLEŞME FİYATI | SON EŞLEŞME FİYATI | AĞIRLIKLI ORTALAMA |  |  |
| ● GG20200605                                                 | -                        |                         |                    | -                  |  |  |
| O HI202023                                                   | 1.550,00                 | 1.500,00                | 1.520,00           | 1.504,83           |  |  |
| O HT202023                                                   | 1.550,00                 | 1.500,00                | 1.550,00           | 1.506,25           |  |  |
| 1                                                            | 2                        | 3                       | 4                  | . 5                |  |  |

Figure-2.40: "Contracts" field on the "Market Results" screen

**1**- "Contract" column displays the names of the contracts that belong to the selected "Gas Day". When the gas day is selected, the CheckBox is checked by default.

2- "Highest Matching Price" cell indicates the highest matching price within the relevant contract.

**3-** "Lowest Matching Price" cell indicates the lowest matching price within the relevant contract.

4- "Last Matching Price" indicates the price for the latest match within the relevant contract.

5- "Weighted Average" displays the weighted price according to the quantity for the relevant contract.

| 2.3.2. Local/Zonal Contracts |                             |                            |            |               |              |            |
|------------------------------|-----------------------------|----------------------------|------------|---------------|--------------|------------|
| KONTRAT                      | en yüksek eşleşme<br>Fiyatı | EN DÜŞÜK EŞLEŞME<br>FİYATİ | İŞLEM YÖNÜ | TOPLAM MİKTAR | KALAN MİKTAR | NOKTA      |
| ● GG20180227N1               | 900,00                      | 900,00                     | Alış       | 4000          | 3000         | ALNG ,MALK |
| 1                            | 2                           | 3                          | 4          | 5             | 6            | 7          |

Figure-2.41: "Local/Zonal Contracts" field on the "Market Results" screen

1- "Contract" column displays the names of the contracts that belong to the selected "Gas Day". When the gas day is selected, the CheckBox is checked by default. There can be more than 1 contacts for a selected "Gas Day".

2- "Highest Matching Price" cell indicates the highest matching price within the relevant contract.

**3-** "Lowest Matching Price" cell indicates the lowest matching price within the relevant contract.

**4-** "Transaction Direction" may be "Bid" or "Sales" according to the choice made by the BOTAŞ Transmission user when creating the contract.

**5-** "Total Quantity" is the value entered by the BOTAŞ Transmission user during the opening of the contract, and is expressed in x1000 Sm<sup>3</sup>.

**6-** "Remaining Quantity" field shows (Total Order Quantity - Σ Match Quantities).

**7-** In the "Location" field, the abbreviated names of the locations on which the contract is opened is shown. If more than one locations have been selected and these do not fit in the relevant cell, the rest is shown as "...". The abbreviated names of all locations are shown when the ellipsis is clicked.

## 2.3.3. Market Matches

Depending on the CheckBox marking, all market matches related to the contracts listed in the "Contracts" table or the "Local/Zonal Contracts" table are included in the table. The line in which the most recent transaction has taken place is shown at the top.

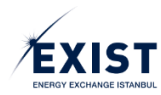

| 1                                     | 2                |        | ri <b>(4</b> ) | 5     |  |
|---------------------------------------|------------------|--------|----------------|-------|--|
| KONTRAT                               | TARİH            | MİKTAR | FİYAT          | NOKTA |  |
| GG20180227                            | 26.02.2018 14:48 | 500    | 890,00         | -     |  |
| GG20180227                            | 26.02.2018 13:56 | 650    | 850,00         | -     |  |
| GG20180227                            | 26.02.2018 13:53 | 650    | 850,00         | -     |  |
| GG20180227                            | 26.02.2018 13:51 | 200    | 800,00         | -     |  |
| (1 of 1) 14 <4 1 >> >= 6              |                  |        |                |       |  |
| Toplam İşlem Hacmi (TL): 1.710.000,00 |                  |        |                |       |  |

Figure-2.42: "Market Matches" field on the "Market Results" screen

- **1-** "Contract" column shows the name of the contract.
- 2- "Date" column shows the date and time.
- **3-** "Quantity" column displays the quantity in x1000 Sm<sup>3</sup>.
- 4- "Price" column displays the price in TRY/1000 Sm<sup>3</sup>.
- **5-** "Location" column displays the short names of the match locations.

**6-** "Total Transaction Volume" is the "TRY" sum of the multiplications betwen match quantities and match prices for each line in the entire table.

### 2.3.4. My Matches

Depending on the CheckBox marking, all market matches related to the contracts listed in the "Contracts" table or the "Local/Zonal Contracts" table are included in the table. The line in which the most recent transaction has taken place is shown at the top.

| 1                                                           | 2 EŞLEŞ          | MELERM | 4      | 8 🖪   | DIŞARI AKTAR |  |  |
|-------------------------------------------------------------|------------------|--------|--------|-------|--------------|--|--|
| KONTRAT                                                     | TARİH            | MİKTAR | FİYAT  | NOKTA | YÖN          |  |  |
| GG20180227                                                  | 26.02.2018 14:48 | 500    | 890,00 | 5     | 6            |  |  |
| GG20180227                                                  | 26.02.2018 13:56 | 650    | 850,00 | -     | Alış         |  |  |
| GG20180227                                                  | 26.02.2018 13:53 | 650    | 850,00 | -     | Alış         |  |  |
| GG20180227                                                  | 26.02.2018 13:51 | 200    | 800,00 | -     | Satış        |  |  |
| (1 of 1) 14 <4 1 (5) (7)                                    |                  |        |        |       |              |  |  |
| Toplam Eşleşme Miktarı: (x1000 Sm³)         2000            |                  |        |        |       |              |  |  |
| Ağırlıklı Ortalama Eşleşme Fiyatı: (TL / 1000 Sm³) 1.499,50 |                  |        |        |       |              |  |  |

Figure-2.43: "My Matches" field on the "Market Results" screen

- **1-** "Contract" column shows the name of the contract.
- 2- "Date" column shows the date and time.
- 3- "Quantity" column displays the quantity in x1000 Sm<sup>3</sup>.
- 4- "Price" column displays the price in TRY/1000 Sm<sup>3</sup>.

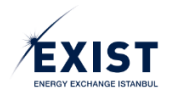

**5-** "Location" column displays the short names of the match locations.

6- "Direction" column displays the direction of the order ("Bid" or "Sales").

**7**- "Total Match Quantity" is the sum of the match quantities for each line in the entire table, expressed in x1000 Sm<sup>3</sup>.

8- When the User clicks the "Export" button, the information in the "My Matches" field is exported in the CSV or XLSX format.

**9-** "Weighted Average Matching Price" displays the weighted average price for all contracts of the organization, expressed in TRY/1000 Sm<sup>3</sup>.

### 2.3.5. Market Prices

Prices created as a result of automatic calculations carried out by the system at the end of the transactions carried out in the market. On all columns other than "Gas Day", the price is expressed in TRY/1000 Sm<sup>3</sup>.

| FIYASA FIYATLAF                                        | <sup>•</sup> 2 | 3         | 4         | [5]       | 6         |  |
|--------------------------------------------------------|----------------|-----------|-----------|-----------|-----------|--|
| Gaz Günü                                               | GRF (TL)       | IDAF (TL) | IDSF (TL) | DGAF (TL) | DGSF (TL) |  |
| 26.01.2018                                             | 25,00          | -         | -         | -         | -         |  |
| 27.01.2018                                             | -              | -         | -         | -         | -         |  |
| 28.01.2018                                             | -              | -         | -         | -         | -         |  |
| 29.01.2018                                             | -              | -         | -         | -         | -         |  |
| 30.01.2018                                             | -              | -         | -         | -         | -         |  |
| 31.01.2018                                             | 1.000,00       | -         | -         | 512,51    | -         |  |
| 01.02.2018                                             | 936,56         | -         | -         | 840,68    | 842,90    |  |
| 02.02.2018                                             | 1.206,45       | 2.500,00  | -         | 2.500,00  | 1.085,81  |  |
| (*) ile gösterilen fiyatlar kesinleşmemiş fiyatlardır. |                |           |           |           |           |  |

Figure-2.44: "Market Prices" field on the "Market Results" screen

- 1- "Gas Day" column includes date values in "dd/mm/yyyy".
- 2- "GRF" column displays the "Daily Reference Price" for the relevant gas day.
- **3-** "İDAF" column displays the "Additional Balancing Bid Price" for the relevant gas day.
- 4- "İDSF" column displays the "Additional Balancing Sales Price " for the relevant gas day.
- 5- "DGAF" column displays the "Balancing Gas Bid Price" for the relevant gas day.
- 6- "DGSF" column displays the "Balancing Gas Sales Price" for the relevant gas day.

### 2.4. Objection Procedures

Market Participants may raise 2 (two) types of objections in the Market Objection Procedures section.

**1.** Matching Objections: After the match in the STP, participants who are parties to the match can raise an objection within a period of 15 minutes following the match.

**2.** Other Objections: Allows the users to raise objections at any time in any subject. After the objections have been raised, EXIST users respond to these objections through their own screens.
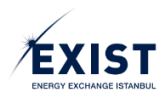

|          | EPIAS doğal gaz piyasası                                |                     |                                          |                 |                   |        |                    | ③ 15 : 19 : 22 | 🕈 🗘 DPK User 45 🛛 Çalış                 |
|----------|---------------------------------------------------------|---------------------|------------------------------------------|-----------------|-------------------|--------|--------------------|----------------|-----------------------------------------|
| 2        | 🖶 🕴 Anasayta 🖉 Piyasa İşlemleri 👘 İtir                  | az Işlemleri /      |                                          |                 |                   |        |                    |                |                                         |
| •        | PİYASA İTİRAZ İŞLEMLERİ<br>İtiraz ediledilen eşleşmeler |                     |                                          |                 |                   |        |                    |                | Miktar: x 1000 Sm² Fiyat: TL / 1000 Sm² |
|          | KONTRAT                                                 | EŞLEŞME ZAMANI      | TEKLİF ID                                | TEKLİF MİKTARI  | TEKLİF Fİ         | ſATI   | E ŞLE ŞME MİKTARI  | EŞLEŞME FİYATI | YÖN                                     |
| <b>1</b> | GG20180306                                              | 05.03.2018 15:02:43 | 86077611-a555-4ccf-95ee-<br>569d01334b05 | 500             | 1.005,0           | 0      | 349                | 1.001,00       | Abg                                     |
| •        | GG20180306                                              | 05.03.2018 15:02:43 | 86877611-a955-4ccl-95ee-<br>569d01334b05 | 500             | 1.005.0           | 0      | 141                | 985,00         | Akş                                     |
|          | GG20180306                                              | 05.03.2018 15:01:45 | 7fc4abfa-ae22-4de0-94a7-<br>f6a14cfcabcc | 250             | 985,0             |        | 64                 | 905,00         | Satis                                   |
|          | GG20180306                                              | 05.03.2018 15:01:45 | 7fc4abfa-ae22-4de0-94a7-<br>f6a14cfcabec | 250             | 985,0             |        | 45                 | 909,00         | Satiş                                   |
|          |                                                         |                     |                                          | (1 of 1)        | ee 🚺 20 20        |        |                    |                |                                         |
| I        | İTİRAZLAR                                               |                     |                                          |                 |                   |        |                    |                | ÎTÎRAZ ET                               |
|          | Başlangıç : 05.03.2018                                  | Bitig : 05.03.2018  | Listele                                  |                 |                   |        |                    |                | 🛓 DIŞARI AKTAR                          |
|          | KONTRAT                                                 | ÎTÎRAZ ZAMANI       | TEXUE ID                                 | ĸu              | LLANICI           | iris   | raz açıklama       | CEVAP          | DURUN                                   |
|          | GG20180306                                              | 05.03.2018 15:12:50 | 8677611-a955-4ccf-95ee                   | 569401334b05 DP | K11443            | Eşleşm | e miktarı 349 deği |                | Aktif                                   |
|          |                                                         |                     |                                          | (1 of 1)        | ee <b>1</b> as at |        |                    |                |                                         |
|          | ENERJI PIYADALARI İŞLETME A.Ş.                          |                     |                                          |                 |                   |        |                    |                |                                         |

Figure-2.45: "Market Objection Procedures" screen

### 2.4.1. Objectionable Matches

The maximum period to object to a match that is finalized in the STP is 15 minutes. Therefore, the matches occurred in the last 15 minutes on active contracts are listed in the "Objectionable Matches" field. Mark the match to be objected by clicking on the Radio Button at the top of the contract. Then, click the [OBJECT] button (Figure-2.46). Provide the details of the objection to be raised in the "Objection Text" field in pop-up window with a clear and plain description, and click on the [OBJECT] button (Figure-2.47). On the "System Warning" screen, click [NO] to cancel and click [YES] to proceed and complete the objection procedure (Figure-2.48). The message: "Your objection was successfully saved." appears on the screen (Figure-2.49). Now, your objection is sent to the EXIST Admin user. The EXIST Admin user carries out the necessary investigations and evaluations. If the objection is found to be invalid, it is "Rejected". If it is found to be valid, it is "Accepted" and a reply is sent.

| PİYASA İTİRAZ İŞLEMLERİ<br>İTİRAZ EDİLEBİL MEŞLEŞMELER | 2                   | 3                                        | 4              | 5                 | 6               | 7              | Miktar: x 1000 -8 yet: TL / 1000 Sen <sup>4</sup> |
|--------------------------------------------------------|---------------------|------------------------------------------|----------------|-------------------|-----------------|----------------|---------------------------------------------------|
| KONTRAT                                                | EŞLEŞME ZAMANI      | TEKLIF ID                                | TEKLİF MİKTARI | TEKLİF FİYATI     | EŞLEŞME MİKTARI | EŞLEŞME FİYATI | YON                                               |
| GG20180305                                             | 05.03.2018 15:02:43 | 86077611-a955-4ccf-95ee-<br>569d01334b05 | 500            | 1.005,00          |                 | 1.001,00       | Alaş                                              |
| GG20180305                                             | 05.03.2018 15:02:43 | 8677611-a955-4ccl-95ee-<br>569d01334b05  | 500            | 1.005,00          | 141             | 985,00         | Abş                                               |
| GG20188306                                             | 05.03.2018 15:01:45 | 71c4abfa-ae22-4de0-94a7-<br>f5a14cfcabcc | 250            | 985,00            | 64              | 986,00         | Satış                                             |
| GG20180306                                             | 05.03.2018 15:01:45 | 71c4abta-ae22-4de0-94a7-<br>f5a14cfcabcc | 250            | 985,00            | 45              | 989,00         | Satış                                             |
|                                                        |                     |                                          | (1 of 1)       | er <b>1</b> 22 24 |                 |                | 9                                                 |
|                                                        |                     |                                          |                |                   |                 |                | ITIRAZ ET                                         |

Figure-2.46: "Objectionable Transactions" field

**1**- "Contract" column displays the name of the contract. The Radio Button at the top of the contract name is clicked.

- 2- "Matching Time" column displays the date and time.
- **3-** "Order ID" field displays the ID information of the order.
- 4- "Order Quantity" column displays the quantity information for the listed orders.
- 5- "Order Price" column displays the price information for the order.
- 6- "Matching Quantity" column displays the quantity information for the match.
- 7- "Matching Price" column displays the price information for the match.
- 8- "Direction" column indicates the direction of the order as "Bid" or "Sales".
- 9- The objection procedure is initiated by clicking the "Object" button.

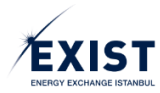

| İTİRAZ ET                                                                                                    | ×                 |
|----------------------------------------------------------------------------------------------------|-------------------|
| İtiraz Tipi<br><mark>Eşleşme</mark><br>İTİRAZ METNİ                                                                                                   |                   |
| Eşleşme miktarı 349 değil, 394 olmalıydı. Sistemsel bir<br>hata olduğunu düşünmekteyiz. Konunun incelenip<br>tarafımıza bilgi verilmesini arz ederiz. | $\langle \rangle$ |
| İTİRA                                                                                                    | Z ET              |

Figure-2.47: Objection text field

| SİSTEM UYARISI                                               | × |
|--------------------------------------------------------------|---|
| itiraz işlemini gerçekleştirmek istediğinizden emin misiniz? |   |
| × HAYIR 🗸 EVE                                                | T |

Figure-2.48: System Warning

| SİSTEM UYARISI                          | × |
|-----------------------------------------|---|
| V İtirazınız başarı ile kaydedilmiştir. |   |
|                                         |   |

Figure-2.49: "Your objection was registered successfully." message

### 2.4.2. Objections

The "Objections" table shows the objections between the selected "Start" and "End" dates (Figure-2.50). The default Start and End date is the current day.

| İTİRAZLAR            | 1    | 2                   | 3                                    |                |        |                          |       |                   |
|----------------------|------|---------------------|--------------------------------------|----------------|--------|--------------------------|-------|-------------------|
| Başlangıç : 05.03.20 | 18   | Bitiş : 05.03.2018  |                                      |                |        |                          |       | 10 🕹 dişari aktar |
|                      | 3    | 4                   | 5                                    |                | 6      | 7                        | 8     | 9                 |
| KONTR                | AT 💭 | ÎTÎRAZ ZAMANI       | TEKLÎF ID                            | KULLANICI      | م      | ÎTÎRAZ AÇIKLAMA          | CEVAP | DURUM             |
| GG2018               | 0306 | 05.03.2018 15:12:50 | 86f77611-a955-4ccf-95ee-569d01334b05 | DPK11443       |        | Eşleşme miktarı 349 deği |       | Aktif             |
|                      |      |                     |                                      | (1 of 1) 🖂 🖂 🚺 | 69 (F) |                          |       |                   |

Figure-2.50: "Objections" field

1- There are no time restrictions between the "Start" and "End" dates. Search can be performed within any interval.

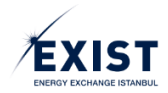

**2**- Click the [List] button after entering the required interval. The objections raised during the interval defined on the screen are shown.

- **3-** "Contract" column shows the name of the contract.
- **4-** "Objection Time" column displays the date and time of the objection.
- 5- "Order ID" column displays the ID information of the order.
- 6- "User" column shows the name of the user who raised the objection.

**7**- "Objection Description" field displays the text entered by the user. Any information that does not fit in the cell is shown as "....". When the ellipsis is clicked, the whole text is shown.

**8-** "Reply" column shows the reply text written by the EXIST Admin. Any information that does not fit in the cell is shown as "...". When the ellipsis is clicked, the whole text is shown.

**9-** "Status" column shows the objection status. "All", "Active", "Accepted" and "Rejected" options are listed in the objection status ComboBox.

**10-** When the User clicks the "Export" button, the objections listed are exported in the CSV or XLSX format.

# **3. SECURITY AND ADVANCE PROCEDURES**

This is the screen through which the Participants can monitor their status and calculations regarding the procedures such as Advance Notification, First Appropriation Data, Transaction Security, Invoice Transaction Security and Imbalance Security.

# 3.1. Advance Notification

The status of the user who views the page must be either "Suspended" or "Approved".

| Anacityta Uztagterma lytemieri<br>VANS BİLDİRİMİ<br>Organizasyon Adı : DPK 77 firması<br>167 000,00<br>Kontest: 0<br>1620 160309 | Avans Billions<br>Gez Gunu : 09/03/2018<br>acak (TL)<br>Eşleşsez Zamans -<br>00.03.2018 15.27.42 | Avans Odeme Taril<br>Toplar<br>447 500.00<br>Satiy Mikkari (x1000 Sim) ©   | ni : 1203/2018<br>ORGANIZASYON<br>m Bory (TL)<br>EŞLI | NET AVANS DURUMU<br>0.00          | lory (TL)                  | Net Ali<br>19 100.00        | Dişarl Aktar     |
|----------------------------------------------------------------------------------------------------|--------------------------------------------------------------------------------------------------|----------------------------------------------------------------------------|-------------------------------------------------------|-----------------------------------|----------------------------|-----------------------------|------------------|
| VANS BİLDİRİMİ<br>Organizasyon Adı : DPK 77 firması<br>167 000,00<br>Kontest: 0<br>1620 160309                                   | Gaz Günü : 09/03/2018<br>acak (TL)<br>Eşleşme Zamanı -<br>09 03 2018 15 27 42                    | Avans Odeme Taril     Toplar     447.500,00     Satig Mikkar (x1000 Sm?) © | ni : 12032018<br>ORGANIZA SYON<br>n Borç (TL)<br>EŞLE | NET AVANS DURUMU<br>0.00          | iong (TL)                  | Net Ali<br>19.100.00        | DIŞARI AKTAR     |
| Organizasyon Adi : DPK 77 firmesi<br>Topiam Al<br>167 000,00<br>Kontrat 0<br>3G20160309                                          | Gaz Ganu : 09/03/2018<br>acak (TL)<br>Eglegme Zaman<br>09.03.2018 15.27.42                       | Avans Odeme Taril     Toplar     447.900.00     Satis Mikker (x1000 Sm?) © | ni : 1203/2018<br>ORGANİZASYON<br>n Borç (TL)<br>EŞLE | NET AVANS DURUMU<br>Net E         | korç (TL)                  | Net Air<br>19.100,00        | dişari aktar     |
| Toplam Al<br>167.000,00<br>Kontrot ©<br>3G20180309                                                                               | ecok (TL)<br>Eşleşme Zamanı<br>09.03.2018 15.27.42                                               | Toplar<br>447.900.00<br>Satiş Mikları (x1000 Sm') ≎                        | ORGANİZASYON<br>n Borç (TL)<br>EŞLE                   | NET AVANS DURUMU<br>Net E<br>0,00 | Borç (TL)                  | Net Al                      | scak (TL)        |
| Toplam A<br>467.000,00<br>Kontrat ©<br>3620180309                                                                                | Eşleşme Zamanı -<br>09.03.2018 15:27:42                                                          | Toplar<br>447.900,00<br>Satış Mikları (x1000 Sm') ≎                        | n Borç (TL)<br>EŞLE                                   | 0,00                              | lorç (TL)                  | Net Al.<br>19.100,00        | scak (TL)        |
| Kontrat ≎<br>3G20180309                                                                                                    | Eşleşme Zamanı<br>09.03.2018 15:27:42                                                            | Satış Miktarı (x1000 Sm²) ≎                                                | EŞLE                                                  |                                   |                            |                             |                  |
| Kontrat ©<br>3G20180309                                                                                                    | Eşleşme Zamanı<br>09.03.2018 15.27.42                                                            | Satış Miktarı (x1000 Sm') C                                                |                                                       | ŞMELER                            |                            |                             |                  |
| 3G20180309                                                                                                    | 09.03.2018 15:27:42                                                                              |                                                                            | Satış Fiyatı (TL/1000 Sm") 🌣                          | Satış Tutarı (TL)                 | Alış Miktarı (x1000 Sm') O | Alış Fiyatı (TL/1000 Sm³) ≎ | Alış Tutarı (TL) |
|                                                                                                    |                                                                                                  | 300                                                                        | 960,00                                                | 288.000,00                        |                            |                             |                  |
| 3G20180309                                                                                                    | 09.03.2018 14:35:23                                                                              |                                                                            |                                                       |                                   | 80                         | 900,00                      | 72.000,00        |
| 3G20180309                                                                                                    | 09.03.2018 14:34:51                                                                              | 200                                                                        | 895.00                                                | 179.000,00                        | 200                        | 895,00                      | 179.000,00       |
| 3G20180309                                                                                                    | 09.03.2018 14:34:51                                                                              |                                                                            |                                                       |                                   | 220                        | 895,00                      | 196.900,00       |
|                                                                                                    |                                                                                                  |                                                                            | (101)                                                 |                                   |                            |                             | <u> </u>         |
|                                                                                                    |                                                                                                  |                                                                            |                                                       |                                   |                            |                             |                  |
|                                                                                                    |                                                                                                  |                                                                            |                                                       |                                   |                            |                             |                  |
|                                                                                                    |                                                                                                  |                                                                            |                                                       |                                   |                            |                             |                  |
|                                                                                                    |                                                                                                  |                                                                            |                                                       |                                   |                            |                             |                  |
|                                                                                                    |                                                                                                  |                                                                            |                                                       |                                   |                            |                             |                  |
|                                                                                                    |                                                                                                  |                                                                            |                                                       |                                   |                            |                             |                  |
|                                                                                                    |                                                                                                  |                                                                            |                                                       |                                   |                            |                             |                  |
|                                                                                                    |                                                                                                  |                                                                            |                                                       |                                   |                            |                             |                  |
|                                                                                                    |                                                                                                  |                                                                            |                                                       |                                   |                            |                             |                  |
|                                                                                                    |                                                                                                  |                                                                            |                                                       |                                   |                            |                             |                  |
|                                                                                                    |                                                                                                  |                                                                            |                                                       |                                   |                            |                             |                  |
|                                                                                                    |                                                                                                  |                                                                            |                                                       |                                   |                            |                             |                  |
|                                                                                                    |                                                                                                  |                                                                            |                                                       |                                   |                            |                             |                  |
|                                                                                                    |                                                                                                  |                                                                            |                                                       |                                   |                            |                             |                  |
| S ENERJI PIYASALARI İŞLETME A.Ş.                                                                                                 |                                                                                                  |                                                                            |                                                       |                                   |                            |                             |                  |

Figure-3.1: "Advance Notification" screen

### 3.1.1. Advance Notification - Header Field

The "Gas Day" for the latest Advance Notification calculated is selected by default.

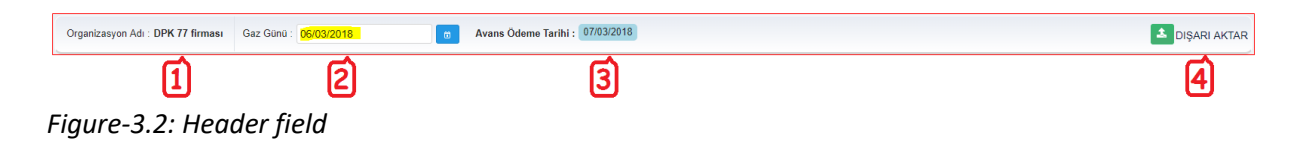

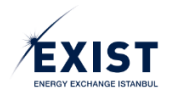

1- "Organization's Name" field is shown as text.

2- "Gas Day" field is displayed in the "dd/mm/yyyy" format. The user can select the "Gas Day" through the Calendar icon.

**3**- "Advance Payment Date" field is displayed in the "dd/mm/yyyy" format. As the advance payment of a given gas day is made on the next day at the earliest, when the user selects the "Gas Day", the "Advance Payment Date" is automatically shown as the day after the date on which the notification related to the relevant gas day was sent. If this day is a holiday, than the date is shown are the next business day.

4- When the User clicks the "Export" button, the tables on the screen are exported in the Excel format.

## 3.1.2. Organization's Net Advance Status

In the Organization's Net Advance Status table, amounts related to the items are expressed in "TRY" (Figure-3.3). If the organization is a creditor, the "Net Debts" field will show "0" and if the organization is a debtor, the "Net Receivables" field will show "0".

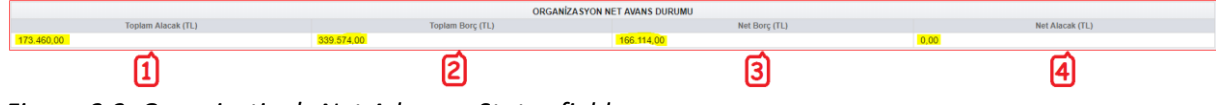

Figure-3.3: Organization's Net Advance Status field

**1**- "Total Receivables" indicate the total amount of receivables arising from the sales made by the Organization on all contracts, including the N/B contracts pertaining to the selected gas day.

**2-** "Total Debts" indicate the total amount of debts excluding tax arising from the purchases made by the Organization on all contracts, including the N/B contracts pertaining to the selected gas day.

3- "Net Debts" is the amount calculated by offsetting the Total Receivables and Total Debts items. Net Debts = max{(Total Debts - Total Receivables),0}

**4-** "Net Receivables" is the amount calculated by offsetting the Total Receivables and Total Debts items. Net Receivables = max{(Total Receivables - Total Debts),0}

### 3.1.3. Matches

The Matches table shows the matches of the relevant organization on the contracts pertaining to the selected gas day (Figure-3.4). The match information in the table is arranged from the newest to the oldest according to the matching time.

|            |                     |                                          | EŞLEŞ                                     | MELER             |                                         |                                          |                  |
|------------|---------------------|------------------------------------------|-------------------------------------------|-------------------|-----------------------------------------|------------------------------------------|------------------|
| Kontrat 0  | Eşleşme Zamanı      | Satış Miktarı (x1000 Sm <sup>3</sup> ) O | Satış Fiyatı (TL/1000 Sm <sup>*</sup> ) 0 | Satış Tutarı (TL) | Alış Miktarı (x1000 Sm <sup>3</sup> ) O | Alış Fiyatı (TL/1000 Sm <sup>3</sup> ) 0 | Alış Tutarı (TL) |
| GG20180306 | 05.03.2018 18:02:08 |                                          |                                           |                   | 35                                      | 916,00                                   | 32.060,00        |
| GG20180306 | 05.03.2018 17:53:32 | 72                                       | 1.047,00                                  | 75.384,00         |                                         |                                          |                  |
| GG20180306 | 05.03.2018 17:53:32 | 34                                       | 1.044,00                                  | 35.496,00         |                                         |                                          |                  |
| GG20180306 | 05.03.2018 17:53:32 | 40                                       | 1.043,00                                  | 41.720,00         |                                         |                                          |                  |
| GG20180306 | 05.03.2018 17:46:41 |                                          |                                           |                   | 55                                      | 941,00                                   | 51.755,00        |
| GG20180306 | 05.03.2018 17:46:41 |                                          |                                           |                   | 90                                      | 950,00                                   | 85.500,00        |
| GG20180306 | 05.03.2018 17:46:41 |                                          |                                           |                   | 21                                      | 955,00                                   | 20.055,00        |
| GG20180306 | 05.03.2018 17:46:19 |                                          |                                           |                   | 44                                      | 955,00                                   | 42.020,00        |
| GG20180306 | 05.03.2018 17:46:19 |                                          |                                           |                   | 46                                      | 980,00                                   | 45.080,00        |
| GG20180306 | 05.03.2018 17:45:38 | 20                                       | 1.043,00                                  | 20.860,00         |                                         |                                          |                  |
|            |                     |                                          |                                           |                   |                                         |                                          |                  |
|            |                     |                                          | (1 of 2) 14 <4                            | 1 2 85 81         |                                         |                                          |                  |

Figure-3.4: Matches field

# 3.2. First Appropriation Data

This is the screen where the "First Appropriation Data" information of the organization, obtained from BOTAŞ Transmission via the web service, is displayed (Figure-3.5).

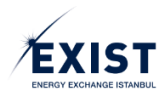

|                   | •            |       |                     |                |             |                   |                      |               |                                      |                                      |                        | 1 DIŞAR |
|-------------------|--------------|-------|---------------------|----------------|-------------|-------------------|----------------------|---------------|--------------------------------------|--------------------------------------|------------------------|---------|
| TAHSISAT VERILERI |              |       |                     |                |             |                   |                      |               |                                      |                                      |                        |         |
| Gaz Günü          | Fiziki Guris | Giriş | (Sm')<br>FDÍA S Abs | Transfar Giris | Finiti Okra | Çıkış<br>UDN Okra | (Sm')<br>FDIAS Satus | Transfer Cars | Pozitif Dengesizlik<br>Miktari (Sm*) | Negatif Dengesizlik<br>Miktari (Sm') | BTM (Sm <sup>*</sup> ) | Versiyo |
| 01.05.2020        | 0.00         | 0.00  | 0.00                | 0.00           | 0.00        | 0.00              | 0.00                 | 0.00          | 8.02                                 | 0.00                                 | 0.00                   | 2       |
| 02.05.2020        | 0.00         | 0.00  | 0.00                | 0.00           | 0.00        | 0.00              | 0.00                 | 0.00          | 0.00                                 | 0.00                                 | 0.00                   | 12      |
| 03.05.2020        | 0.00         | 0.00  | 0.00                | 0.00           | 0.00        | 0.00              | 0,00                 | 0.00          | 0.00                                 | 0.00                                 | 0.00                   | ¥2      |
| 04.05.2020        | 0.00         | 0,00  | 0.00                | 0,00           | 0,00        | 0,00              | 0.00                 | 0,03          | 0.00                                 | 0.00                                 | 0,00                   | 12      |
| 05.06.2020        | 0.00         | 0,00  | 0,03                | 0,00           | 0,00        | 0.00              | 0.00                 | 0,03          | 0,00                                 | 0,00                                 | 0.00                   | ¥2      |
| 06.05.2020        | 0.00         | 0.00  | 0.00                | 0,00           | 0.00        | 0.00              | 0.00                 | 0,00          | 0,00                                 | 0.00                                 | 0.00                   | v3      |
| 07.05.2020        | 0.00         | 0.00  | 0,00                | 0,00           | 0,00        | 0,00              | 0,00                 | 0,00          | 0,00                                 | 0,00                                 | 0,00                   | 94      |
| 08.05.2020        | 0.00         | 0,00  | 0,00                | 0,00           | 0,00        | 0,00              | 0,00                 | 0,03          | 0,00                                 | 0,00                                 | 0.00                   | et.     |
| 09.05.2020        | 0.00         | 0,00  | 0,00                | 0,00           | 0,00        | 0,00              | 0,00                 | 0,00          | 0,00                                 | 0,00                                 | 0,00                   | vt      |
| 10.06.2020        | 0.00         | 0,00  | 0,03                | 0,00           | 0,00        | 0,00              | 0,00                 | 0,03          | 0,00                                 | 0,00                                 | 0,00                   | vt      |
| Toplarn           | 0,00         | 0,00  | 0,00                | 0,00           | 0,00        | 0,00              | 0,00                 | 0,00          | 0,00                                 | 0,00                                 | 0,00                   |         |

Figure-3.5: "First Appropriation Data" screen

### 3.2.1. First Appropriation Data - Header Field

In the header field, the screen is opened with the current month selected by default (Figure-3.6). The user selects the month for the transaction from the "Period" ComboBox. "Export" procedure can also be performed by clicking the [Export] button. The information in the table on the screen are exported in the Excel format.

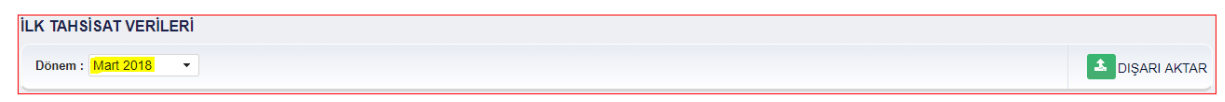

Figure-3.6: Header field

### 3.2.2. First Appropriation Data Field

Information obtained from BOTAŞ Transmission via web service is shown as a table. Gas Day order starts from the first gas day of the month until the last gas day (Figure-3.7).

| LK TAHSISAT VERIL | ERÎ            |            |              |                  |                |             |              |                  |                                        |                                       |               |                     |    |
|-------------------|----------------|------------|--------------|------------------|----------------|-------------|--------------|------------------|----------------------------------------|---------------------------------------|---------------|---------------------|----|
| 10 mm 10 mm 10    |                | Gi         | riş (Sm²)    |                  |                | Çı          | uş (Sm²)     |                  | Pozitif Dengesizlik                    | Negatif                               | Dista charles | Pinter Mileria      |    |
| 1                 | 2 Fiziki Giriş | 3 UDN Gins | 4 EPİAŞ Alış | 5 Transfer Giriş | 6 Fiziki Çıkış | 7 UDN Çıkış | 8 EPİAŞ Sabş | 9 Transfer Çıkış | 10 <sup>Miktori (Sm<sup>*</sup>)</sup> | 11 <sup>Miktan (Sm<sup>*</sup>)</sup> | 12            | <b>13</b>           | 14 |
| 01.05.2020        | 0,00           | 0,00       | 0,00         | 0,00             | 0,00           | 0,00        | 0,00         | 0,00             | 0,00                                   | 0,00                                  | 0,00          | Pozitif Sistem Yönü | v2 |
| 02.05.2020        | 0.00           | 0,00       | 0,00         | 0,00             | 0,00           | 0.00        | 0,00         | 0,00             | 0,00                                   | 0.00                                  | 0.00          | Negatif Sistem Yönü | ¥2 |

Figure-3.7: "First Appropriation Data" screen

1- "Gas Day" shows the standard "Gas Day" information within the relevant settlement period.

**2-** "Physical Input" shows the quantity of the physical input provided by BOTAŞ Transmission for the relevant gas day of the Organization.

**3-** "UDN Input" shows the quantity of the UDN input provided by BOTAŞ Transmission for the relevant gas day of the Organization.

**4-** "EXIST Purchase" shows the quantity of the purchases made on the STP for the relevant gas day of the Organization.

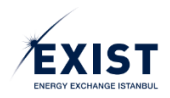

**5-** "Transfer Input" shows the quantity of the transfer input provided by BOTAŞ Transmission for the relevant gas day of the Organization.

**6-** "Physical Output" shows the quantity of the physical output provided by BOTAŞ Transmission for the relevant gas day of the Organization.

**7-** "UDN Output" shows the quantity of the UDN output provided by BOTAŞ Transmission for the relevant gas day of the Organization.

**8-** "EXIST Sale" shows the quantity of the sales made on the STP for the relevant gas day of the Organization.

**9-** "Transfer Output" shows the quantity of the transfer output provided by BOTAŞ Transmission for the relevant gas day of the Organization.

**10-** "Positive Imbalance Amount" shows the positive imbalance amount calculated by EXIST for the relevant gas day of the Organization.

**11-** "Negative Imbalance Amount" shows the negative imbalance amount calculated by EXIST for the relevant gas day of the Organization.

**12**- "Zonal Appropriation Quantity" shows the appropriation quantity provided by BOTA\$ Transmission pertaining to all N/B contracts for the relevant gas day of the Organization.

13- "System Direction" is calculated by EXIST on a gas day-basis by comparing the PDM and NDM values. This value may be Positive or Negative. It is used for Additional Balancing and BAST calculations.
14- "Version" indicates the version of the data pertaining to the relevant contract.

# 3.3. Transaction Security

Transaction Security is directly correlated with the "Transaction Limit" which draws the boundaries of the transactions to be carried out by the participant in the STP. Participants can carry out transactions according to the amount of the Transaction Security they have available. Transaction Security can also be described as an advance payment given for the purchase transactions to be carried out in the STP. The current calendar day is selected by default on the transaction security screen (Figure-3.8).

| ≡    | EPIAS DOGAL GA        | Z PİYASASI                                 |                                  |                  |                                    |                                 |                           |                                    | () 192802 🔊 🗘                    | 🗘 🛞 Hattalik Ürünler | 0 Cent |
|------|-----------------------|--------------------------------------------|----------------------------------|------------------|------------------------------------|---------------------------------|---------------------------|------------------------------------|----------------------------------|----------------------|--------|
|      | 👾 / Anasayta / Tomi   | at ve Avans Iglentieri 🥖 Iglem Teminab     | /                                |                  |                                    |                                 |                           |                                    |                                  |                      |        |
|      | IN EN TEMINATI        |                                            |                                  |                  |                                    |                                 |                           |                                    |                                  |                      |        |
|      | Types Tennorth        |                                            |                                  |                  |                                    |                                 |                           |                                    |                                  |                      |        |
| 6    | Tarih: 04/06/2020     | lylom Terrinals (TL) : 10.000.000,00       | Biole: Tutar (TL) : 5.526.035,00 |                  |                                    |                                 |                           |                                    |                                  |                      |        |
|      |                       |                                            |                                  |                  |                                    |                                 |                           |                                    |                                  |                      |        |
|      | işien Limiteri        |                                            |                                  |                  | 4/14/0000                          |                                 | 4744.0000                 |                                    | *****                            | 10.00.0000           |        |
|      | Tarih                 | istern                                     | Keeterd                          | 04002220         | intern Linetti (TLL) / 4 TL 005 PD | below Lines (T1) + 4 473 005 03 | International Contraction | Jahren Lincols (TL) - 4 4TL 045 00 | intern Limit (T1) - 4 473 005 00 | 1009-2020            | htee   |
|      |                       |                                            |                                  | Net Decem (TL) : | Net During (TL) :                  | Net Darum (TL) :                | Net Dener (TLL)           | Net Darum (TL) :                   | Net Decem (T11):                 | Net Darren (TL) :    |        |
|      | 01.05.2020 - 15       | 22 Tekif Als                               | HT202024                         |                  |                                    |                                 |                           | -140.000.00                        | -140.000.00                      | -140.000.00          |        |
|      | 01.05.2020 - 15       | 21 Tekif Alis                              | H202024                          |                  |                                    |                                 |                           | -150.000.00                        | -150.000.00                      | -150.000.00          |        |
|      | 01.05.2020 - 15       | 21 Tekif Alip                              | HS202023                         |                  |                                    | -140.000.00                     | -140.000,00               |                                    |                                  |                      |        |
| 42   | 01.05.2020 - 15       | 21 Tektif Alış                             | H5202023                         |                  |                                    | -140.000,00                     | -140.000,00               |                                    |                                  |                      |        |
| Le I | 28.05.2020 - 15       | 39 Eplepme Akp                             | HI202023                         | -15.200,00       | -15.200,00                         |                                 |                           |                                    |                                  |                      |        |
|      | 28.05.2020 - 12       | 27 Eplepme Satis                           | HI202023                         | +1.550,00        | +1.550,00                          |                                 |                           |                                    |                                  |                      |        |
|      | 28.05.2020 - 12       | 26 Eşleşme Sətış                           | HT202023                         | +1.550,00        | +1.550,00                          | +1.550,00                       | +1.550,00                 |                                    |                                  |                      |        |
|      | 28.05.2020 - 12       | 23 Eplepme Akp                             | HT202023                         | -7.500,00        | -7.500,00                          | -7.500,00                       | -7.500,00                 |                                    |                                  |                      |        |
|      | 27.05.2020 - 13       | 57 Eşleşme Alış                            | HT202023                         | -7.500,00        | -7.500,00                          | -7.500,00                       | -7.500,00                 |                                    |                                  |                      |        |
|      | 27.05.2020 - 13       | 52 Epiepme Satio                           | HI202023                         | +15.400,00       | +15.400,00                         |                                 |                           |                                    |                                  |                      |        |
|      | 27.05.2020 - 12       | 46 Eşleşme Akş                             | HI202023                         | -225.000,00      | -225.000,00                        |                                 |                           |                                    |                                  |                      |        |
|      |                       |                                            | Net Darsen (TL)                  | -726 700 00      | -236 200 00                        | -292.450.00                     | -292.450.00               | -200,000,00                        | -200.000.00                      | -290,000,00          | -293.0 |
|      |                       |                                            |                                  |                  |                                    |                                 |                           |                                    |                                  |                      |        |
|      |                       |                                            |                                  |                  |                                    |                                 | (1 of 1) : 1              |                                    |                                  |                      |        |
|      | ONEMLI NOT Odenme     | nis avans borc tutarları islem limitlerini | disizmektedr.                    |                  |                                    |                                 |                           |                                    |                                  |                      |        |
|      |                       |                                            |                                  |                  |                                    |                                 |                           |                                    |                                  |                      |        |
|      |                       |                                            |                                  |                  |                                    |                                 |                           |                                    |                                  |                      |        |
|      |                       |                                            |                                  |                  |                                    |                                 |                           |                                    |                                  |                      |        |
|      |                       |                                            |                                  |                  |                                    |                                 |                           |                                    |                                  |                      |        |
|      |                       |                                            |                                  |                  |                                    |                                 |                           |                                    |                                  |                      |        |
|      |                       |                                            |                                  |                  |                                    |                                 |                           |                                    |                                  |                      |        |
|      | EPIAS ENERLI PINASALA | RI İŞLETME A.Ş.                            |                                  |                  |                                    |                                 |                           |                                    |                                  |                      |        |

Figure-3.8: "Transaction Security" screen

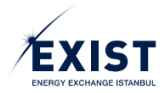

## 3.3.1. Transaction Security - Header Field

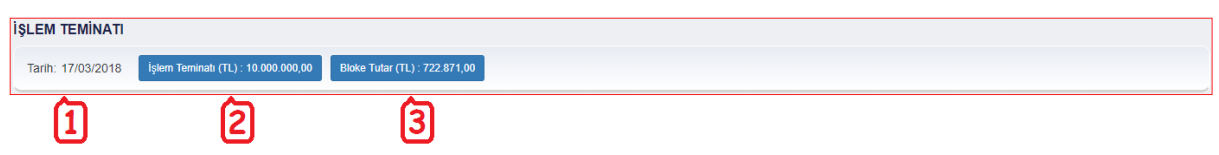

Figure-3.9: "Transaction Security" header field

**1**- "Date" field shows the current calendar day in the "DD/MM/YYYY" format. No selections can be made on the date field.

2- "Transaction Security (TRY)" field shows the Transaction Security information pertaining to the relevant gas day of the relevant organization. If the page is not opened again, no automatic updates will take place. The Transaction Security amount varies according to the results of the daily transaction security movements. Transaction Security (TRY) field is clickable and has a "Popover" feature. When the relevant field is clicked, a Popover is opened below the field. In the "Popover", daily transaction security movements are shown according to the following format;

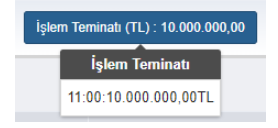

**3-** "Blocked Amount (TRY)" field shows the amount which the relevant organization cannot withdraw from their Transaction Security account as a result of the market transactions that they have carried out. Blocked Amount (TRY) field is clickable and has a "Popover" feature. When the relevant field is clicked, a Popover is opened below the field. In the "Popover", values that affect the relevant Blocked Amount are shown on a Contract-basis according to the following format;

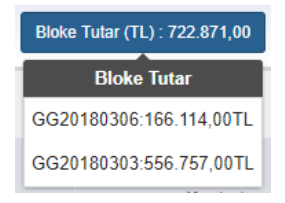

# 3.3.2. Transaction Limits

Matches and bid orders that affect the Transaction Limit for each gas day are shown. Cancelled bid orders or matches are not displayed here. According to the contract that is the subject of the transaction carried out in the relevant calendar day, the fields pertaining to the gas day to which that contract belongs will be filled out (Figure-3.10).

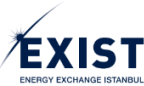

| 2 Kostat 3<br>H1222824<br>H22024<br>H22024     | 940652020<br>İşlem Limit (TL) : 4.472.965,00<br>Net Danum (TL) :    | 05/05/2823<br>İşlem Limiti (TL) : 4.473.905,00<br>Net Durum (TL) :                                                                                                    | 66:06/2020<br>Iplem Limiti (TL) : 4:473.565,00<br>Net Durum (TL) :                                                                                                    | 07/06/2020                                                                                                    | 05/05/2523                                                                                                    | 65/05/2020                                                                                                    | 10/06/2020                                                                                                    |
|------------------------------------------------|---------------------------------------------------------------------|----------------------------------------------------------------------------------------------------|----------------------------------------------------------------------------------------------------|----------------------------------------------------------------------------------------------------|----------------------------------------------------------------------------------------------------|----------------------------------------------------------------------------------------------------|----------------------------------------------------------------------------------------------------|
| 2 Kontrat 3<br>HT202024<br>H202024<br>H5202023 | 04:05:7020<br>Igliem Limiti (TL) : 4.473.965,00<br>Net Dunum (TL) : | 05/05/2520<br>İşlem Limiti (TL) : 4.473.905,00<br>Net Oursen (TL) :                                                                                                    | 06/06/2020                                                                                                    | 07/06/2020                                                                                                    | 05/05/2020                                                                                                    | CSIDE 2020                                                                                                    | 10.06.2020                                                                                                    |
| HT202024<br>H1202024<br>H5202024               | Net Durum (TL) :                                                    | Net Ourum (TL) :                                                                                                    | Net Durum (TL) :                                                                                                    |                                                                                                    |                                                                                                    | Iglem Limits (TL): 4.473.966,00                                                                                                    | Iptem Limiti (TL) : 4.473.965,00                                                                                                    |
| HT202024<br>HI202024<br>HS202023               |                                                                     |                                                                                                    |                                                                                                    | Net Durum (TL) :                                                                                                    | Net Durum (TL) :                                                                                                    | Net Dunam (TL) :                                                                                                    | Net Durum (TL) :                                                                                                    |
| HI202024<br>H5202023                           |                                                                     |                                                                                                    |                                                                                                    |                                                                                                    | -140.000,00                                                                                                    | -140.000,00                                                                                                    | -140.000,00                                                                                                    |
| HS202023                                       |                                                                     |                                                                                                    |                                                                                                    |                                                                                                    | -150.000,00                                                                                                    | -150.000,00                                                                                                    | -150.000,00                                                                                                    |
|                                                |                                                                     |                                                                                                    | -140.000,00                                                                                                    | -140.000,00                                                                                                    |                                                                                                    |                                                                                                    |                                                                                                    |
| H5202023                                       |                                                                     |                                                                                                    | -140.000,00                                                                                                    | -140.000,00                                                                                                    |                                                                                                    |                                                                                                    |                                                                                                    |
| HI202023                                       | -15.200,00                                                          | -15 200,00                                                                                                    |                                                                                                    |                                                                                                    |                                                                                                    |                                                                                                    |                                                                                                    |
| HI202023                                       | +1.550,00                                                           | +1.550,00                                                                                                    |                                                                                                    |                                                                                                    |                                                                                                    |                                                                                                    |                                                                                                    |
| HT202023                                       | +1.550,00                                                           | +1.550,00                                                                                                    | +1.550,00                                                                                                    | +1.550,00                                                                                                    |                                                                                                    |                                                                                                    |                                                                                                    |
| HT202023                                       | -7.500,00                                                           | -7.500,00                                                                                                    | -7.500,00                                                                                                    | -7.500,00                                                                                                    |                                                                                                    |                                                                                                    |                                                                                                    |
| HT202023                                       | -7.500,00                                                           | -7.500,00                                                                                                    | -7.500,00                                                                                                    | -7.500,00                                                                                                    |                                                                                                    |                                                                                                    |                                                                                                    |
| HI202023                                       | +15.400,00                                                          | +15.400,00                                                                                                    |                                                                                                    |                                                                                                    |                                                                                                    |                                                                                                    |                                                                                                    |
| HI202023                                       | -225.000,00                                                         | -225.000,00                                                                                                    |                                                                                                    |                                                                                                    |                                                                                                    |                                                                                                    |                                                                                                    |
| Net Durum (TL)                                 | -235.700,00                                                         | -236.700,00                                                                                                    | -293.450,00                                                                                                    | -293.450,00                                                                                                    | -290.000,00                                                                                                    | -290.000,00                                                                                                    | -290.000,00                                                                                                    |
|                                                | 5                                                                   | 5                                                                                                    | 5                                                                                                    | (1 of 1) 11                                                                                                    | - 5                                                                                                    | 5                                                                                                    | 5                                                                                                    |
|                                                | HT202023<br>H4202023<br>H4202023<br>H4202023<br>Net Durum (TL)      | H100002         -7.500.00           H202023         -7.500.00           H202023         -15.800.00           H4020223         -225.000.00           Met Darwer (TL)         -228.700.00 | 472,2020         -7,500,50         -7,60,50           462,2022         -7,60,50         -7,60,50           462,2022         -7,60,50         -2,60,600           462,002,000         -2,00,700,00         -2,00,700,00           Met Densert (1)           S | 14720203         7.500,00         -7.500,00         -5.500,00           1402023         1-1.000,00         -7.500,00         -5.500,00           1402023         -1.000,00         -2.500,00         -2.500,00           Met Downer(II)         -2.500,00         -2.500,00         -2.500,00           S         -5.500,00         -5.500,00         -5.500,00 | 1472022         7.500,00         7.500,00         7.500,00         7.500,00         7.500,00         7.500,00         7.500,00         7.500,00         7.500,00         7.500,00         7.500,00         7.500,00         7.500,00         7.500,00         7.500,00         7.500,00         7.500,00         7.500,00         7.500,00         7.500,00         7.500,00         7.500,00         7.500,00         7.500,00         7.500,00         7.500,00         7.500,00         7.500,00         7.500,00         7.500,00         7.500,00         7.500,00         7.500,00         7.500,00         7.500,00         7.500,00         7.500,00         7.500,00         7.500,00         7.500,00         7.500,00         7.500,00         7.500,00         7.500,00         7.500,00         7.500,00         7.500,00         7.500,00         7.500,00         7.500,00         7.500,00         7.500,00         7.500,00         7.500,00         7.500,00         7.500,00         7.500,00         7.500,00         7.500,00         7.500,00         7.500,00         7.500,00         7.500,00         7.500,00         7.500,00         7.500,00         7.500,00         7.500,00         7.500,00         7.500,00         7.500,00         7.500,00         7.500,00         7.500,00         7.500,00         7.500,00         7.500,00 | 11720221         7.500,00         7.500,00         7.500,00         7.500,00         7.500,00         7.500,00         7.500,00         7.500,00         7.500,00         7.500,00         7.500,00         7.500,00         7.500,00         7.500,00         7.500,00         7.500,00         7.500,00         7.500,00         7.500,00         7.500,00         7.500,00         7.500,00         7.500,00         7.500,00         7.500,00         7.500,00         7.500,00         7.500,00         7.500,00         7.500,00         7.500,00         7.500,00         7.500,00         7.500,00         7.500,00         7.500,00         7.500,00         7.500,00         7.500,00         7.500,00         7.500,00         7.500,00         7.500,00         7.500,00         7.500,00         7.500,00         7.500,00         7.500,00         7.500,00         7.500,00         7.500,00         7.500,00         7.500,00         7.500,00         7.500,00         7.500,00         7.500,00         7.500,00         7.500,00         7.500,00         7.500,00         7.500,00         7.500,00         7.500,00         7.500,00         7.500,00         7.500,00         7.500,00         7.500,00         7.500,00         7.500,00         7.500,00         7.500,00         7.500,00         7.500,00         7.500,00         7.500,00 | H1720221         -7.56/m         -7.56/m         < |

Figure-3.10: "Transaction Limits" field

1- "Date" column shows the date and time in the "DD/MM/YYYY" and "hh:mm" format. Matching time for matches and the last order update time for orders are shown. Time information is arranged from newest to oldest.

**2**- "Transaction" column indicates the direction of the transaction for the relevant line. Matches and Bid Orders are shown in this field.

**3-** "Contract" column indicates the contract to which the transaction in the relevant line pertains.

4- "Transaction Limit" field shows the gas days for the contracts cleared for transaction.

- **Transaction Limit**: Transaction Limit values are included in the table as a positive factor, by calculating the Matches and Bid Orders.
- **Net Financial Status**: Net Financial Status values are included in the table as a positive factor for Sales matches and a negative factor for Bid orders and/or matches.

**5-** "Net Status" is the final result of all the calculations performed by taking into consideration all transactions carried out on the relevant contract. It is included in the table as a positive or negative factor.

# 3.4. Invoice Transaction and Imbalance Security

"Invoice Transaction Security" and "Imbalance Security" are securities taken against the risk calculated based on the realized transactions and the shipper imbalances arising from BOTAŞ. The invoice transaction security is taken against the risk of non-payment for the VAT amount arising from the transactions carried out in the STP. The imbalance security is a security taken against the risk of non-delivery of the gas that is subject to physical delivery to the Transmission System as a result of the transactions carried out. The transactions carried out by the participant in the STP are used for calculating the Invoice Transaction security, while the First Appropriation Data to be obtained from BOTAŞ Transmission on a gas day-basis are used for calculating the Imbalance Security. The Imbalance Security of each shipper is calculated by EXIST according to physical realizations.

EXIST notifies the shippers regarding the amount of securities that they require, as "Required FIT" and "Required DT". On the first business day following the notification, the existing security information is checked and users who have insufficient securities lose their authorization to carry out orders and transactions in the STP. The security conditions for the latest security control will remain valid until the next security control. The users can monitor their current security information from the Invoice Transaction and Imbalance Security screen (Figure-3.11).

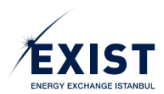

| ≣ | EPIAȘ DOGA     | L <b>gaz</b> piyasasi                |                              |                        |                | ANA WY<br>Siyayayy           |                           |                                | 0                                  | 13 : 22 : 20              | ? •        | DU DPK User                 | © Çılı     |
|---|----------------|--------------------------------------|------------------------------|------------------------|----------------|------------------------------|---------------------------|--------------------------------|------------------------------------|---------------------------|------------|-----------------------------|------------|
|   | 🖷 / Anasayta / | Teminative Avans İştemleri 🥖 Fatural | İşlem ve Dengesizlik Teminab |                        |                |                              |                           |                                |                                    |                           |            |                             |            |
| 1 | FATURA İŞLER   | I VE DENGESİZLİK TEMİNA              | ATI                          |                        |                |                              |                           |                                |                                    |                           |            |                             | ~          |
|   | Organizasyon   | Adi: 380 firmasi Son                 | Teminat Çağrısının Yapıldığ  | Tarih: 15.03.2018 - 03 | 00 Teminat Kon | trolü Yapılacak Tarih: 15.03 | 2018 - 09:13              |                                |                                    |                           |            |                             | U          |
|   | Teminat Duru   | mu: Yeterli, Sisteme Girebil         | lir. Teminatın yetersiz old  | luğu ardışık gün say   | ISI: O         |                              |                           |                                |                                    |                           |            |                             |            |
| 8 |                |                                      |                              |                        |                |                              |                           |                                |                                    |                           |            |                             | _          |
| ı | 15.03.2018 Tar | hindeki Mevcut Teminat               |                              |                        | (2)            |                              |                           |                                | .03.2018                           |                           |            |                             |            |
| ı |                | Bulundurulması Gereken FİT (TL)      | Bulandurulması Gereken DT    | (TL) Mevcut FİT (TL)   | Mevcut DT (TL) | Eatura Islam Taminati        |                           |                                |                                    |                           |            | G                           | וע         |
| L |                | 0                                    |                              | 500000                 |                |                              | Avans Borç Tutarı (T      | L)                             |                                    | Fatura İşlem Tem          | inati (TL) |                             |            |
|   |                |                                      |                              |                        |                |                              | 0                         |                                |                                    | 0.00                      |            |                             |            |
| L |                |                                      |                              |                        |                | Dengesizlik Teminatı         |                           |                                |                                    |                           |            |                             |            |
| L | 15.03.2018 Tar | hinde Bulundurması Gerekli Tem       | ninat                        |                        |                | ODM                          |                           | DGAF (Max)                     | m                                  | r                         | NOB (TL)   | Dengesizti<br>Teminati Topi | ik<br>Jami |
| L |                | Fatura İşlem                         | Teminati (TL)                | Dengesizlik Temin      | ati (TL)       | Tarih                        | Miktar (Sm <sup>2</sup> ) | Tarih Sm <sup>1</sup> )        |                                    |                           | 0.00       | (11)                        |            |
| L | 0              |                                      | 0                            | 0                      |                | 20.02.2016                   | v 20.                     | 12.2018 2.54.00                |                                    |                           | 0.00       | 0.00                        |            |
| L |                |                                      |                              |                        | _              | Not: Dengesiztik terrinati   | minimum degen PUE de :    | 00.000 TL elarak beimenmiştir. |                                    |                           |            |                             |            |
| L |                |                                      |                              |                        |                | NDB Dotay                    |                           |                                |                                    |                           |            |                             | _          |
| L |                |                                      |                              |                        |                | 01.02.2018                   | Pozitif Dill (Sm*)<br>0   | DGSF (TL/1000 Sm*)<br>125.29   | Negatif DM (Sm <sup>-</sup> )<br>0 | DGAF (TL/1000 S<br>123.48 | m')        | NDB (TL)<br>0.00            | ^          |
| L |                |                                      |                              |                        |                | 02.02.2018                   | 0                         | 56.16                          | 0                                  | 132                       |            | 0.00                        |            |
| L |                |                                      |                              |                        |                | 03.02.2018                   | 0                         | 114.1                          | 0                                  | 139.46                    |            | 0.00                        |            |
| L |                |                                      |                              |                        |                | 04.02.2018                   | 0                         | 100                            | 0                                  | 100                       |            | 0                           |            |
|   |                |                                      |                              |                        |                | 05.02.2018                   | 0                         | 85.23                          | 0                                  | 54.3                      |            | 0.00                        |            |
|   |                |                                      |                              |                        |                | 06.02.2018                   | 0                         | 84.68                          | 0                                  | 87.81                     |            | 0.00                        | _          |
|   |                |                                      |                              |                        |                | 07.02.2018                   | 0                         | 84.24                          | 0                                  | 48.5                      |            | 0.00                        |            |
|   |                |                                      |                              |                        |                | 08.02.2018<br>TOPLAM         | 0                         | 83.05                          | 0                                  | 131.93                    |            | 0.00                        | Ň          |

Figure-3.11: "Invoice Transaction and Imbalance Security" field

- 1- Header and Security Status field
- 2- Current Security and Required Security field
- 3- FİT, Imbalance and NBD Details field for the selected day

#### 3.4.1. Header and Security Status Field

| FATURA İŞLEM VE DENGESİZLİK TE     | MİNATI 2                                                          |                                                      |   |
|------------------------------------|-------------------------------------------------------------------|------------------------------------------------------|---|
| Organizasyon Adı: 380 firması      | Son Teminat Çağrısının Yapıldığı Tarih: 15.03.2018 - 03:00        | Teminat Kontrolü Yapılacak Tarih: 15.03.2018 - 09:13 | 3 |
| Teminat Durumu: Yeterli, Sisteme G | <b>Sirebilir.</b> Teminatın yetersiz olduğu ardışık gün sayısı: 0 | 4                                                    |   |

Figure-3.12: Header and "Security Status" field

**1-** "Organization's Name" field shows the short name of the Organization in text.

2- "Date on Which the Last Security Call Was Made" shows the date and time in "DD/MM/YYYY - hh:mm" format.

**3-** "Date on Which a Security Control Will Be Performed" shows the date and time in "DD/MM/YYYY - hh:mm" format.

**4-** "Security Status" box contains information such as "Sufficient/Insufficient", "May/May Not Access the System" and "The number of consecutive days where security was insufficient".

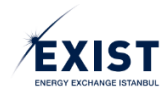

## 3.4.2. Current Security and Required Security Field

| 15.03.2018 Tari | ihindeki Mevcut Teminat         | ) 2                            | 3                 | 4              |
|-----------------|---------------------------------|--------------------------------|-------------------|----------------|
|                 | Bulundurulması Gereken FİT (TL) | Bulundurulması Gereken DT (TL) | Mevcut FİT (TL)   | Mevcut DT (TL) |
| 0               | 0                               | 0                              | 500000            | 0              |
| 15.03.2018 Tari | ihinde Bulundurması Gerekli Ter | ninat 5                        |                   | 5              |
|                 | Fatura İşlen                    | n Teminatı (TL)                | Dengesizlik Temin | atı (TL)       |
|                 |                                 | 0                              | 0                 |                |

Figure-3.13: "Current Security" and "Required Security" field

**1**- "Required FIT (TRY)" field shows the security amounts notified to TAKASBANK to be checked on the relevant date (G day).

**2-** "Required DT (TRY)" field shows the security amounts notified to TAKASBANK to be checked on the relevant date (G day).

**3-** "Current FİT (TRY)" field shows the current FİT available on the relevant date (G day).

**4-** "Current DT (TRY)" field shows the current FİT available on the relevant date (G day).

**5-** If the current day and the day on which the "Current Security" check is to be performed are not the same; "Invoice Transaction Security (TRY)" and "Imbalance Security (TRY)" information for the relevant day is shown on the "Current Security as of DD/MM/YYYY" field.

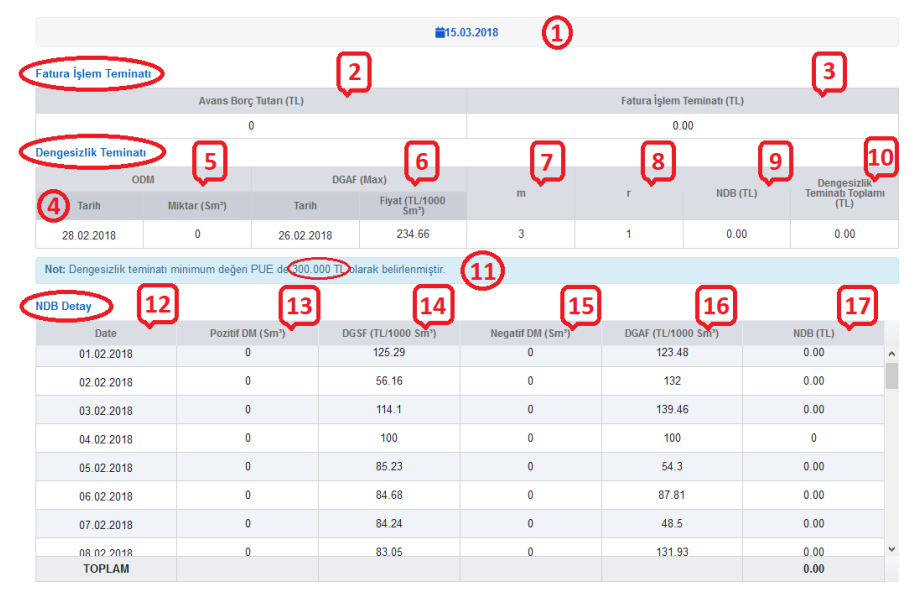

# 3.4.3. Invoice Transaction Security, Imbalance Security and NDB Details Field

Figure-3.14: "FİT, Imbalance and NDB Details" field

1- "Date" field shows the relevant "Gas Day".

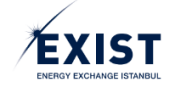

2- "Advance Debt Amount (TRY)" on the "Invoice Transaction Security" table is calculated according to the formula specified in the relevant legislation.

**3-** "Invoice Transaction Security (TRY)" on the "Invoice Transaction Security" table is calculated according to the formula specified in the relevant legislation.

4- "Date" field shows the start date of the ODM account.

**5-** "ODM" field specifies the highest negative imbalance for the shipper within the last 10 days. (The last 10 days on the First Appropriation Data table is used.)

6- "DGAF<sub>max</sub>" specifies the highest DGAF price within the days on the ODM account.

**7**- "m" refers to the coefficient that represents the number of consecutive non-business days plus one, following the business day on which the security calculation was carried out, provided that the minimum value of m is 3 (three).

**8**- " $r_t$ " refers to the r factor; which takes the value of 1 if the rate of change between the first appropriation data of the relevant shipper, recorded within the month preceding the relevant month, and the latest appropriation adjusted at the end of the month does not exceed 5% (five percent); and when it exceeds, takes the value of (1+rate of change).

**9-** "NDB<sub>t</sub>", Net Imbalance Amount, indicates the cumulative total balance of the positive imbalance amounts and the negative imbalance amounts calculated according to the DGAF within the relevant days, for the day on which the imbalance security calculation was carried out, until the date the relevant shipper pays the invoice for the relevant month; and if the total balance is more than zero, indicates the balance that is considered to be zero.

**10-** The value under the "Imbalance Security Total (TRY)" column in the "Imbalance Security" table, is the "Imbalance Security" value calculated based on the organization, at the time of the security call. The Imbalance Security is calculated as follows:

# Imbalance Security*t*=(*ODMtx DGAFmax x m x rt*)+*NDBt*

**11-** Pursuant to the approved PUE, the "Note" field contains the statement "*Minimum value of the Imbalance Security has been determined in PUE as 300.000 TRY*".

**12-** "NDB Date" field lists the days for which advance notification was sent, however for which the invoice is not yet paid or the days which are not yet invoiced.

**13-** "Positive DM (Sm<sup>3</sup>)" column shows the positive imbalance quantities.

**14-** "DGSF (TRY/1000Sm<sup>3</sup>)" value is the value published in the STP on the relevant day.

**15**- The negative imbalance quantities specified in the "Negative DM (Sm<sup>3</sup>)" column are shown with "+".

**16-** "DGAF (TRY/1000Sm<sup>3</sup>)" value is the value published in the STP on the relevant day.

**17-** The "NDB (TRY)" value calculated in case the exemption quantity is positive, is shown as a negative value.

The "NDB (TRY)" value calculated in case the exemption quantity is negative is shown as a positive value.

The last line of the NDB (TRY) column shows the sum of the NDB (TRY) values.

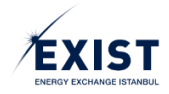

# 4. SETTLEMENT PROCEDURES

Settlement procedures in the Natural Gas Market are evaluated on monthly periods. Settlement calculations are performed by EXIST using the BOTAŞ Transmission and TAKASBANK data and STP matches.

BOTAŞ Transmission sends EXIST user-based data as a result of the shippers' actual movements along the pipelines. This data contains the compiled version of the meter data owned by the relevant organization.

From TAKASBANK, information regarding the receivables and returns arising from previous periods, which will be reflected on the invoices of the participant before each settlement period, and the delay interest arising from these two items is obtained.

Another input for the settlement calculation are the transactions carried out by the participants in the STP. Payments related to these transactions are processed as advance payments on a gas-day basis, however invoicing takes places at the end of the month.

After all the data is uploaded, EXIST performs Settlement Procedures for each shipper at the end of the relevant month.

# 4.1. Final Allocation Data

BOTAŞ Transmission sends the Latest Appropriation Data compiled from the organizations to EXIST, to be used in the settlement calculations. This data is used for calculating the settlement items in relation to the imbalances of the participants (Figure-3.15).

| as manual and a subscription of the subscription of the subscripti | di mad       |           |                    |                   |                    |               |                  |                 |                     |                            |           |                     |            |
|----------------------------------------------------------------------------------------------------|--------------|-----------|--------------------|-------------------|--------------------|---------------|------------------|-----------------|---------------------|----------------------------|-----------|---------------------|------------|
| zlastirma Dönemi :                                                                                                    | GDDK Döner   | mi :      | Veri Yükleme E     | aslandic Zamani : | Veri Yükleme Bitis | Zamanı : Veri | Yükleme Durumu : | Fatura Teblià 1 | arihi: Fat          | ura Son Öderne Tarihi      | : Uziasti | rma Durumu :        |            |
| lisan 2020 🔹                                                                                                    | Faturalanar  | iDan +    | 06.05.2020 / 5     | 4.37              | 08.05.2020 / 14.30 | Kap           | 240              | 13/06/2020      | 2                   | 105/2020                   | Kesin     | eștime (1           | )<br>± DIŞ |
| N TAHSISAT VERILE                                                                                                    | RÎ           |           | 0                  |                   |                    |               |                  |                 |                     |                            |           |                     | _          |
|                                                                                                    |              | Giriq     | (Sm <sup>3</sup> ) |                   | Çakış (Smi')       |               |                  |                 | Pozitif Dennesizlik | Negatif                    |           |                     |            |
| Gaz Guna                                                                                                    | Fiziki Giriş | UDN Girlş | EPÌAŞ Alış         | Transfer Giriş    | Fiziki Çıkış       | UDN Çıkış     | EPłAŞ Satrş      | Transfer Çıkış  | Miktari (Sm*)       | Miktari (Sm <sup>2</sup> ) | BIW (Sm') | Sistem Yonu         | Versiyon   |
| 01.05.2020                                                                                                    | 0,00         | 0,00      | 0.00               | 0.00              | 0.00               | 0,00          | 0,00             | 0,00            | 0.00                | 0.00                       | 0.00      | Pazitif Sistem Yanu | ¥2         |
| 02.05.2020                                                                                                    | 0.00         | 0,00      | 0.00               | 0.00              | 0.00               | 0.00          | 0.00             | 0.00            | 0.00                | 0.00                       | 0.00      | Negatif Sistem Yonù | 42         |
| 03.05.2020                                                                                                    | 0.00         | 0.00      | 0,00               | 0,00              | 0.00               | 0.00          | 0,00             | 0.00            | 0.00                | 0.00                       | 0,00      | Negatif Sistem Yonù | ¥2         |
| 04.05.2020                                                                                                    | 0.00         | 0,00      | 0,00               | 0.00              | 0,00               | 0.00          | 0,00             | 0,00            | 0.00                | 0,00                       | 0,00      | Negatif Sistem Yonù | ¥2         |
| 05.05.2020                                                                                                    | 0,00         | 0,00      | 0,00               | 0.00              | 0,00               | 0.00          | 0.00             | 0,00            | 0.00                | 0,00                       | 0.00      | Pazitif Sistem Yánú | ¥2         |
| 06.05.2020                                                                                                    | 0.00         | 0,00      | 0,00               | 0.00              | 0.00               | 0,00          | 0.00             | 0.00            | 0.00                | 0.00                       | 0.00      | Negatif Sistem Yong | v2         |
| 07.05.2020                                                                                                    | 0.00         | 0,00      | 0,00               | 0,00              | 0,00               | 0,00          | 0.00             | 0,00            | 0,00                | 0.00                       | 0,00      | Pazzt Sistem Yanu   | ¥2         |
| 08.05.2020                                                                                                    | 0.00         | 0,00      | 0,00               | 0,00              | 0,00               | 0,00          | 0,00             | 0,00            | 0,00                | 0,00                       | 0,00      | Negatif Sistem Yonü | ¥2         |
| 09.05.2020                                                                                                    | 0,00         | 0,00      | 0,00               | 0,00              | 0,00               | 0,00          | 0,00             | 0,00            | 0,00                | 0,00                       | 0,00      | Pazitif Sistem Yánú | v2         |
| 10.05.2020                                                                                                    | 0,00         | 0,00      | 0,00               | 0,00              | 0,00               | 0,00          | 0.00             | 0.00            | 0.00                | 0,00                       | 0.00      | Negatif Sistem Yonù | ¥2         |
| 11.05.2020                                                                                                    | 0.00         | 0,00      | 0,00               | 0,00              | 0,00               | 0,00          | 0.00             | 0,00            | 0.00                | 0,00                       | 0,00      | Negatif Sistem Yonù | ¥2         |
| 12.05.2020                                                                                                    | 0,00         | 0,00      | 0,00               | 0,03              | 0,00               | 0,00          | 0,00             | 0,00            | 0,00                | 0,00                       | 0,00      | Negatif Sistem Yönü | ¥2         |
| 13.05.2020                                                                                                    | 0.00         | 0.00      | 0,00               | 0,00              | 0,00               | 0,00          | 0.00             | 0.00            | 0.00                | 0,00                       | 0,00      | Pazitif Sistem Yönü | ¥2         |
| 14.05.2020                                                                                                    | 0,00         | 0,00      | 0,00               | 0.00              | 0.00               | 0.00          | 0,00             | 0,00            | 0,00                | 0,00                       | 0.00      | Pozitif Sistem Yönü | ¥2         |
| Touten                                                                                                    | 0.00         | 0,00      | 0,00               | 0,00              | 0,00               | 0,00          | 0,00             | 0,00            | 0,00                | 0,00                       | 0,00      |                     |            |

Figure-4.1: Final Allocation Datascreen

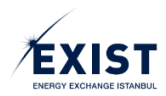

#### 4.1.1. Header Field

| SUN IANSISAT VERILE | LKI               |                                 |                             |                       |                        |                           |                     |                |
|---------------------|-------------------|---------------------------------|-----------------------------|-----------------------|------------------------|---------------------------|---------------------|----------------|
| Uzlaştırma Dönemi : | GDDK Dönemi :     | Veri Yükleme Başlangıç Zamanı : | Veri Yükleme Bitiş Zamanı : | Veri Yükleme Durumu : | Fatura Tebliğ Tarihi : | Fatura Son Ödeme Tarihi : | Uzlaştırma Durumu : |                |
| Nisan 2020 •        | Faturalanan Dön 📼 | 08.05.2020 / 14:37              | 08.05.2020 / 14:38          | Kapalı                | 13/05/2020             | 20/05/2020                | Kesinleştirme       | 0              |
| 1                   | 2                 | 2                               | 4                           | E                     | 6                      | 7                         | 0                   |                |
| 1                   | 2                 | 3                               | 4                           | 2                     | 0                      | /                         | 8                   | 1 DIŞARI AKTAR |

Figure-4.2: Header Field

1- By default, the "Settlement Period" pertaining to the preceding month is opened.

2- From the Retroactive Adjustment Item (GDDK) field, the Invoice Period whose information was adjusted is selected.

**3-** "Data Upload Start Time" information is shown as the start time specified in the parameters related to the relevant settlement period.

**4-** "Data Upload End Time" information is shown as the end time specified in the parameters related to the relevant settlement period.

5- If the current date is between the data upload start and end dates, Data Upload Status is shown as "Open", and if not, it is shown as "Closed".

6- "Invoice Notification Date" is shown in the "DD/MM/YYYY" format.

7- "Invoice Payment Deadline" is shown in the "DD/MM/YYYY" format.

**8-** "Settlement Status" shows the status of the settlement procedures as of the current day.

**9-** "Export" procedure is performed by clicking the [Export] button. The information in the table on the screen are exported in the Excel format.

| -          |                | Gi          | riş (Sm*)    |                  |                | Çi          | kuş (Sm²)     |                  | Pozitif Depoesizlik                    | Negatif                                |                           |                     |    |
|------------|----------------|-------------|--------------|------------------|----------------|-------------|---------------|------------------|----------------------------------------|----------------------------------------|---------------------------|---------------------|----|
| L Gaz Gunu | 2 Fiziki Girig | 3 UDN Giriş | 4 EPIAŞ Alış | 5 Transfer Giriş | 6 Fiziki Çıkış | 7 UDN Çıkuş | 8 EPİAŞ Satış | 9 Transfer Çıkuş | 10 <sup>Miktari (Sm<sup>2</sup>)</sup> | 11 <sup>Miktari (Sm<sup>2</sup>)</sup> | 12 BIM (Sm <sup>-</sup> ) | 13                  | 14 |
| 01.05.2020 | 0,00           | 0,00        | 0,00         | 0,00             | 0,00           | 0,00        | 0,00          | 0,00             | 0,00                                   | 0,00                                   | 0,00                      | Pozitif Sistem Yönü | ¥2 |
| 02.05.2020 | 0,00           | 0,00        | 0,00         | 0,00             | 0,00           | 0,00        | 0.00          | 0,00             | 0.00                                   | 0,00                                   | 0,00                      | Negatif Sistem Yonu | v2 |
| 03.05.2020 | 0,00           | 0,00        | 0,00         | 0,00             | 0,00           | 0,00        | 0,00          | 0,00             | 0,00                                   | 0,00                                   | 0,00                      | Negatif Sistem Yönü | ¥2 |
| 04.05.2020 | 0,00           | 0,00        | 0.00         | 0,00             | 0,00           | 0,00        | 0,00          | 0,00             | 0.00                                   | 0.00                                   | 0,00                      | Negatif Sistem Yonu | v2 |
| 05.05.2020 | 0,00           | 0,00        | 0,00         | 0,00             | 0,00           | 0,00        | 0,00          | 0,00             | 0,00                                   | 0,00                                   | 0,00                      | Pozitif Sistem Yönü | ¥2 |
| 06.05.2020 | 0,00           | 0,00        | 0,00         | 0,00             | 0,00           | 0,00        | 0,00          | 0,00             | 0,00                                   | 0.00                                   | 0,00                      | Negatif Sistem Yonu | v2 |
| 07.05.2020 | 0,00           | 0,00        | 0,00         | 0,00             | 0,00           | 0,00        | 0,00          | 0,00             | 0,00                                   | 0,00                                   | 0,00                      | Pozitif Sistem Yönü | v2 |
| 08.05.2020 | 0,00           | 0,00        | 0,00         | 0,00             | 0,00           | 0,00        | 0,00          | 0,00             | 0,00                                   | 0,00                                   | 0,00                      | Negatif Sistem Yönü | v2 |
| 09.05.2020 | 0,00           | 0,00        | 0,00         | 0,00             | 0,00           | 0,00        | 0,00          | 0,00             | 0,00                                   | 0,00                                   | 0,00                      | Pozitif Sistem Yönü | v2 |
| 10.05.2020 | 0,00           | 0,00        | 0,00         | 0,00             | 0,00           | 0,00        | 0,00          | 0,00             | 0,00                                   | 0,00                                   | 0,00                      | Negatif Sistem Yönü | v2 |
| 11.05.2020 | 0,00           | 0,00        | 0,00         | 0,00             | 0,00           | 0,00        | 0,00          | 0,00             | 0,00                                   | 0,00                                   | 0,00                      | Negatif Sistem Yönü | v2 |
| 12.05.2020 | 0,00           | 0,00        | 0,00         | 0,00             | 0,00           | 0,00        | 0,00          | 0,00             | 0,00                                   | 0,00                                   | 0,00                      | Negatif Sistem Yonu | ¥2 |
| 13.05.2020 | 0,00           | 0,00        | 0,00         | 0,00             | 0,00           | 0,00        | 0,00          | 0,00             | 0,00                                   | 0,00                                   | 0,00                      | Pozitif Sistem Yönü | ¥2 |
| 14.05.2020 | 0.00           | 0,00        | 0.00         | 0,00             | 0,00           | 0,00        | 0,00          | 0,00             | 0,00                                   | 0,00                                   | 0,00                      | Pozitif Sistem Yonu | v2 |
| Toplam     | 0,00           | 0,00        | 0,00         | 0,00             | 0,00           | 0,00        | 0,00          | 0,00             | 0,00                                   | 0,00                                   | 0,00                      |                     |    |

#### 4.1.2. Final Allocation Field

*Figure-4.3:* Final allocation data field

**1-** "Gas Day" shows the standard "Gas Day" information for daily contracts within the relevant settlement period.

**2-** Physical Entry shows the quantity of the physical input provided by BOTAŞ Transmission for the relevant gas day of the Organization.

**3-** UDN Entry (National Virtual Entry Point)shows the quantity of the UDN input provided by BOTAŞ Transmission for the relevant gas day of the Organization.

**4-** "EXIST Purchase" shows the quantity of the purchases made on the STP for the relevant gas day of the Organization.

5- Transfer Entry

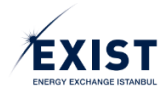

shows the quantity of the transfer input provided by BOTAŞ Transmission for the relevant gas day of the Organization.

**6-** Physical Exit shows the quantity of the physical output provided by BOTAŞ Transmission for the relevant gas day of the Organization.

**7**- UDN Exit (National Virtual Exit Point) shows the quantity of the UDN output provided by BOTAŞ Transmission for the relevant gas day of the Organization.

8- "EXIST Sale" shows the quantity of the sales made on the STP for the relevant gas day of the Organization.

**9-** Transfer Exit shows the quantity of the transfer output provided by BOTAŞ Transmission for the relevant gas day of the Organization.

**10-** Positive Imbalance Quantity: shows the positive imbalance quantity calculated by EXIST for the relevant gas day of the Organization.

**11-** Negative Imbalance Quantity: shows the negative imbalance quantity calculated by EXIST for the relevant gas day of the Organization.

**12-** Zonal allocation quantity shows the allocation quantity provided by BOTAŞ Transmission pertaining to all N/B contracts for the relevant gas day of the Organization.

**13-** 14-13- "System Direction" is calculated by EXIST on a gas day-basis by comparing the PDM and NDM values. This value may be Positive or Negative. It is used for Additional Balancing and BAST calculations.

**14-** "Version" indicates the version of the data pertaining to the relevant contract.

| = | EPIAS DOGA         | AL GAZ PIYAS     |                                    |                      |                         |                     |                    |                        |                                  |                      |                                  |                    |                                   | 0 1                    | 1425                   | • •                 | ET Eplay          |              |
|---|--------------------|------------------|------------------------------------|----------------------|-------------------------|---------------------|--------------------|------------------------|----------------------------------|----------------------|----------------------------------|--------------------|-----------------------------------|------------------------|------------------------|---------------------|-------------------|--------------|
| • | 🗌 / Anasayta /     | Uzleştirme İşler | nieri 🦯 Aylık Uzleşt               | brma Bildirimi 🖉     |                         |                     |                    |                        |                                  |                      |                                  |                    |                                   |                        |                        |                     |                   |              |
| - | AYLIK UZLAŞ        | TIRMA BİLD       | irimi                              |                      |                         |                     |                    |                        |                                  |                      |                                  |                    |                                   |                        |                        | 6                   | <u>`</u>          |              |
| в | Uzlaştırma Dö      | nemi : Ocak 2    | 019 • Fe                           | atura Tebliğ Taril   | hi: 14/02/2019          | Fatura Son          | Odemo Tarihi :     | 20/02/2019 U           | izlaştırma Durur                 | nu : Kapandi         |                                  |                    |                                   |                        |                        | <u>u</u>            |                   | DIŞARI AKTAR |
| 5 | ALACAK ÖZETÍ       |                  |                                    |                      |                         |                     |                    |                        |                                  |                      |                                  |                    |                                   |                        |                        | 0                   |                   |              |
| • | STP Satiş T        | Tutari (TL)      | Pozitif Denges                     | sizlik Tutarı (TL)   | BAST AI                 | acak (TL)           | Tahsil Edileme     | yen Alacak İade<br>IL) | Gecikme Zar                      | nmi Tetari (TL)      | GDDK T                           | utarı (TL)         | Topla                             | m (TL)                 | КО                     | v(TL) (2            | KDV'li Top        | ilam (TL)    |
|   | 142.8              | 04,00            | 427.2                              | 265,91               | 3.31                    | 7,22                | 0                  | .00                    | 0                                | .00                  | 0,                               | 01                 | 573.3                             | 87,13                  | 103                    | 209,68              | 676.56            | 16,81        |
| 4 | BORÇ ÖZETÎ         |                  |                                    |                      |                         |                     |                    |                        |                                  |                      |                                  |                    |                                   |                        |                        |                     |                   |              |
|   | STP Alış Tuta      | n (TL)           | Negatif Dengesizlik<br>Tutarı (TL) | k N/B Deng           | gesizlik Tutarı<br>(TL) | iu (TL)             |                    | BAST Borç (TL)         | Tahsil E<br>Alaci                | dilemoyen<br>ak (TL) | Gecikme Zammi 1<br>(TL)          | futan GE           | OK Tutari (TL)                    | Toplam                 | (TL)                   | KDV (TL)            | 3) KOV1           | Toplam (TL)  |
| 2 | 1.282.234          | .00              | 607.855,55                         |                      | 0,00                    | 13.365.65           |                    | 0,00                   | 0                                | .00                  | 0,00                             |                    | 5,99                              | 1.903.46               | 13,23                  | 342.623,38          | 2.24              | 15.085,61    |
|   | GDDK Özet          |                  |                                    |                      |                         |                     |                    |                        |                                  |                      |                                  |                    |                                   |                        |                        |                     |                   |              |
|   | U                  | Izlaştırma Döner | ni                                 |                      | GDDK Alacak             |                     |                    | GDDK Borg              |                                  |                      | Nizeltme Tutari Alac             | cak                | 0                                 | üzeltme Tutarı Bo      | rç                     | ~                   | Detay             |              |
|   |                    | Kasım 2018       |                                    |                      | 0,00                    |                     |                    | -5,67                  |                                  |                      | 0,00                             |                    |                                   | 0,00                   |                        | (4)                 |                   |              |
|   |                    | Eylül 2018       |                                    |                      | 0,00                    |                     |                    | -0,31                  |                                  |                      | 0,00                             |                    |                                   | 0,00                   |                        | $\cup$              |                   |              |
|   |                    | Toplam           |                                    | 0,00                 |                         |                     | -5,98              |                        |                                  | 0,00                 |                                  |                    | 0,00                              |                        |                        |                     |                   |              |
|   | NOT: Belirtilen tu | itarlar GDDK h   | esabi sonucunda                    | oluşmuş fark tut     | tarlarıdır. Pozitif t   | utarlar alacak, n   | egatif tutarlar bo | ircu yansitmaktad      | tir.                             |                      |                                  |                    |                                   |                        |                        |                     |                   |              |
|   | AYLIK UZLAŞTIR     | IMA ÖZETİ        |                                    |                      |                         |                     |                    |                        |                                  |                      |                                  |                    |                                   |                        |                        | Ē                   |                   |              |
|   |                    |                  | Piyasa İşlemlerin                  | nin Uzlaştırılması   |                         |                     |                    |                        |                                  |                      |                                  | Dengesizlikler     | in Uzlaştırılması                 |                        |                        | ્ર                  | )                 |              |
|   | Gaz Günü           | GRF              | Satış Miktarı<br>(Sm')             | Satiş Tutarı<br>(TL) | Alış Miktarı<br>(Sm')   | Alış Tutarı<br>(TL) | DGAF               | DGSF                   | Pozitif DM<br>(Sm <sup>*</sup> ) | Pozitiť DÖ<br>(TL)   | Negatif DM<br>(Sm <sup>*</sup> ) | Negatif DÖ<br>(TL) | BDÖ Miktarı<br>(Sm <sup>*</sup> ) | N/B Negatif<br>DO (TL) | N/B Pozitif<br>DO (TL) | BAST AJacax<br>(TL) | BAST Borç<br>(TL) | Detay        |
|   | 01.01.2019         | 1.586,87         | 0                                  | 0,00                 | 0                       | 0,00                | 1.634,48           | 1.539,26               | 7.321,92                         | 11.270,34            | 0                                | 0,00               | 0,00                              | 0,00                   | 0,00                   | 8,17                | 0,00              | ^            |
|   | 02.01.2019         | 1.586,04         | 0                                  | 0,00                 | 0                       | 0,00                | 1.633,62           | 1.538,46               | 49.592,74                        | 76.296,45            | 0                                | 0,00               | 0,00                              | 0,00                   | 0,00                   | 78,91               | 0,00              | *            |
|   | 03.01.2019         | 1.598,85         | 0                                  | 0,00                 | 0                       | 0,00                | 1.646,82           | 1.550,88               | 0                                | 0,00                 | 46.451,07                        | 76.496,55          | 0,00                              | 0,00                   | 0,00                   | 882,33              | 0,00              | ^            |
|   | 04.01.2019         | 1.614,49         | 0                                  | 0,00                 | 0                       | 0,00                | 1.662,92           | 1.566,06               | 0                                | 0,00                 | 98.819,79                        | 164.329,41         | 0,00                              | 0,00                   | 0,00                   | 25,58               | 0,00              | *            |
|   | 05.01.2019         | 1.580,19         | 13.000                             | 20.566,00            | 0                       | 0,00                | 1.627,60           | 1.532,78               | 3.721,48                         | 5.704,21             | 0                                | 0,00               | 0,00                              | 0,00                   | 0,00                   | 5,86                | 0,00              | ^            |

# 4.2. Monthly Settlement Notice

Figure-4.4: "Monthly Settlement Notice" screen

- 1- Header Field
- 2- "Summary of Receivables" field
- 3- "Summary of Debts" field
- 4- "GDDK Summary" field
- 5- "Monthly Settlement Summary" field

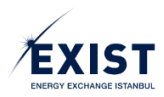

#### 4.2.1. Header Field

| AYLIK UZLAŞTIRMA BİLDİRİMİ           | 2                                 | 3                                    | 4                                 | 5            |
|--------------------------------------|-----------------------------------|--------------------------------------|-----------------------------------|--------------|
| L<br>Uzlaştırma Dönemi : Ocak 2018 • | Fatura Tebliğ Tarihi : 08/03/2018 | Fatura Son Ödeme Tarihi : 20/03/2018 | Uzlaştırma Durumu : Kesinleştirme | DIŞARI AKTAR |

Figure-4.5: Header Field

1- By default, the "Settlement Period" pertaining to the preceding month is opened.

2- "Invoice Notification Date" is shown in the "DD/MM/YYYY" format.

3- "Invoice Payment Deadline" is shown in the "DD/MM/YYYY" format.

4- "Settlement Status" shows the status of the settlement procedures as of the current day.

**5**- "Export" procedure is performed by clicking the [Export] button. The information in the table on the screen are exported in the Excel format.

| 4.2.2. Sumr           | mary of Rece                    | eivables         |                                       |                           |                  |              |              |                    |
|-----------------------|---------------------------------|------------------|---------------------------------------|---------------------------|------------------|--------------|--------------|--------------------|
| ALACAK ÖZETİ          |                                 |                  |                                       |                           |                  |              |              |                    |
| STP Satış Tutarı (TL) | Pozitif Dengesizlik Tutarı (TL) | BAST Alacak (TL) | Tahsil Edilemeyen Alacak lade<br>(TL) | Gecikme Zammı Tutarı (TL) | GDDK Tutarı (TL) | Toplam (TL)  | KDV (TL)     | KDV'li Toplam (TL) |
| 1 142.804,00          | 2 427.265,91                    | 3 3.317,22       | 4 0,00                                | 5 0.00                    | 6 0,01           | 7 573.387,13 | 8 103.209,68 | 9 676.596,81       |
| Figure A G            | "Cummanu                        | f Pocoivab       | loc" field                            |                           |                  |              |              |                    |

Figure-4.6: "Summary of Receivables" field

- 1- "STP Sales Amount (TL)" is the sum total of the matches in the Sales Quantity field.
- 2- "Positive Imbalance Amount" shows the Positive Imbalance Amount for the relevant day.
- 3- Neutralisation Raceivables? show the BAST receivable amount for the relevant day.
- 4- "Uncollectible Receivable Return" amount (if any) is shown.
- 5- "Delay Interest Amount" (if any) is shown.
- 6- "Retrospective Adjustment Amount" (if any) for the previous period is shown.
- 7- "Total (TRY)" is the Total amount of receivables.
- 8- "VAT (TRY)" is the VAT portion of the Total amount of receivables.
- 9- "Total + VAT (TRY)" is the Final amount of receivables.

#### 4.2.3. Summary of Debts

| 1 1282.234,00        | 2 607.856,55                       | 3 0,00                         | 4 13.366.69 | 5 0,00         | 0,00                             | 0,00                        | 8 5,99           | 9 1.903.463,23 | 10 342 623,38 | 1 2.246.086,61     |
|----------------------|------------------------------------|--------------------------------|-------------|----------------|----------------------------------|-----------------------------|------------------|----------------|---------------|--------------------|
| STP Alış Tutarı (TL) | Negatif Dengesizlik<br>Tutari (TL) | N/B Dengesizlik Tutari<br>(TL) | lu (TL)     | BAST Borç (TL) | Tahsil Edilemeyen<br>Alacak (TL) | Gecikme Zammi Tutan<br>(TL) | GDDK Tutari (TL) | Toplam (TL)    | KDV (TL)      | KDV'li Toplam (TL) |
| BORÇ ÖZETI           |                                    |                                |             |                |                                  |                             |                  |                |               |                    |

Figure-4.7: "Summary of Debts" field

1- "STP Purchase Amount (TL)" is the sum total of the matches in the Purchase Quantity field.

2- "Negative Imbalance Amount" shows the Negative Imbalance Amount for the relevant day.

**3-** "N/B Negative Imbalance Amount" shows the amount calculated for the relevant day according to the N/B Negative Imbalance Amount formula.

**4-** "İU" is the Operating Fee calculated according to the amount determined as per the Board resolution.

- **5-** Neutralisation Debt? show the BAST debt amount for the relevant day.
- 6- "Uncollectible Receivable" amount (if any) is shown.
- 7- "Delay Interest Amount" (if any) is shown.
- 8- "Retrospective Adjustment Amount" (if any) for the previous period is shown.

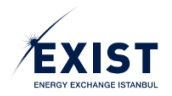

- 9- "Total (TRY)" is the Total amount of debts.
- **10-** "VAT (TRY)" is the VAT portion of the Total amount of debts.
- **11-** "Total + VAT (TRY)" is the Final amount of debts.

#### 4.2.4. GDDK Summary

| GDDK Ozet           |               |             |                          |                        |         |
|---------------------|---------------|-------------|--------------------------|------------------------|---------|
| 1 Uzlaştırma Dönemi | 2 GDDK Alacak | 3 GDDK Borç | 4 Düzeltme Tutarı Alacak | 5 Düzeltme Tutarı Borç | 6 Detay |
| Kasım 2018          | 0.00          | -5,67       | 0.00                     | 0,00                   |         |
| Eylül 2018          | 0,00          | -0,31       | 0,00                     | 0,00                   |         |
| Toplam              | 0,00          | -5,98       | 0,00                     | 0,00                   |         |

1- "Settlement Period" shows the invoice periods for which the GDDK procedure is performed.

**2-** "GDDK Receivables" shows the Positive difference amount determined as a result of the GDDK calculations performed in the relevant invoice periods.

**3-** "GDDK Debts" shows the Negative difference amount determined as a result of the GDDK calculations performed in the relevant invoice periods.

**4-** "Adjustment Amount Receivables" shows the amount of receivables determined as a result of GDDK calculations.

**5-** "Adjustment Amount Debts" shows the amount of debts determined as a result of GDDK calculations.

6- When the [^] button is clicked, the "GDDK Period Details" screen is opened. The detailed parameters of the transaction carried out are shown.

#### 4.2.5. Monthly Settlement Summary

|            | <        | Physesa lipheraberi | isiis O24sptintmas | >    |         |          |          |            |             | <         | Dengesiztikie | etti Uzhegkenminia | >         |           |           |        |       |
|------------|----------|---------------------|--------------------|------|---------|----------|----------|------------|-------------|-----------|---------------|--------------------|-----------|-----------|-----------|--------|-------|
| Ger Girvi  | 2        | 3"(5m7)             | 4 data Tatan       | 5 Sm | 6 tatan | 1004     | 2 00.00  | 3 Paper CM | 4 Page (11) | 5 Linn    | 6 Hepattr DO  | 7 (Ser)            | 8 DO (TL) | 9 00 (TL) | 10 Alacak | 11:00g | 12.ma |
| 01.01.2019 | 1.588,87 |                     | 0.00               | .0   | 0.09    | 1.634.48 | 1,538,26 | 7.321.92   | 11.270.34   |           | 0,00          | 0,00               | 0.00      | 0.00      | 8.57      | 0.00   |       |
| 02.01.2018 | 1586.94  |                     | 0.00               | .0   | 0,00    | 1.633.62 | 1.526.48 | 48.552,74  | 78,296,45   |           | 0.00          | 0,00               | 0.00      | 0.00      | 78,91     | 0.00   |       |
| 03.01.2019 | 1.598.85 |                     | 0,00               |      | 0.00    | 1.646,62 | 1.550.38 | 0          | 0.00        | 46.451,07 | 75.406.55     | 0,00               | 0.00      | 0,00      | 882.33    | 0.00   |       |
| 04.01.2018 | 1.514,49 |                     | 0.00               | 0    | 0.00    | 1.052.02 | 1.508.00 | 0          | 0.00        | 98.019.79 | 164 329.41    | 0.00               | 0.00      | 4,00      | 25.58     | 0.00   |       |
| 05.01.2019 | 1.580,19 | 13.000              | 70.566.00          | 0    | 0.00    | 1.627.60 | 1.532.78 | 3.721.48   | 5704.21     |           | 0.95          | 0.00               | 0.00      | 0.00      | 5.86      | 0.00   |       |

Figure-4.8: "Monthly Settlement Summary" field

#### 4.2.5.1. Settlement of Market Transactions

**1-** "Gas Day" lists the gas delivery days within the Month.

**2-** "GRF (TRY)" shows the Daily Reference Price for the relevant day.

**3-** "Sales Quantity (Sm<sup>3</sup>)" indicates the quantity of all matches that occurred in the sales direction for the relevant delivery day.

**4-** "Sales Amount (TL)" is the sum total of the matches in the Sales Quantity field.

**5-** "Purchase Quantity (Sm<sup>3</sup>), indicates the quantity of all matches that occurred in the purchase direction for the relevant delivery day.

6- "Purchase Amount (TL)" is the sum total of the matches in the Purchase Quantity field.

#### 4.2.5.2. Settlement of Imbalances

- 1- "DGAF (TRY)", Balancing Gas Purchase Price
- 2- "DGSF (TRY)", Balancing Gas Sales Price
- **3-** "Positive DM (Sm<sup>3</sup>) shows the Positive Imbalance Quantity for the relevant day.

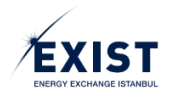

4- "Positive DÖ (TRY)" shows the Positive Imbalance Amount for the relevant day.

5- "Negative DM (Sm<sup>3</sup>) shows the Negative Imbalance Quantity for the relevant day.

6- "Negative DÖ (TRY)" shows the Negative Imbalance Amount for the relevant day.

**7-** "BDÖ Quantity (Sm3)" is the field where the zonal imbalance quantities sent by BOTAŞ for the relevant gas day based on the N/B contract are shown together.

**8-** "N/B Negative DÖ (TRY)" shows the Negative Imbalance Amount calculated for the relevant day according to the N/B Negative Imbalance Amount formula above.

**9-** "N/B Positive DÖ (TRY)" shows the Positive Imbalance Amount calculated for the relevant day according to the N/B Positive Imbalance Amount formula above.

**10-** "BAST Receivables (TRY)" show the BAST receivable amount for the relevant day.

**11-** "BAST Debts (TRY)" show the BAST debt amount for the relevant day.

**12-** You can click the "Detail" icon to go to the "Daily Settlement Details" page for the relevant day.